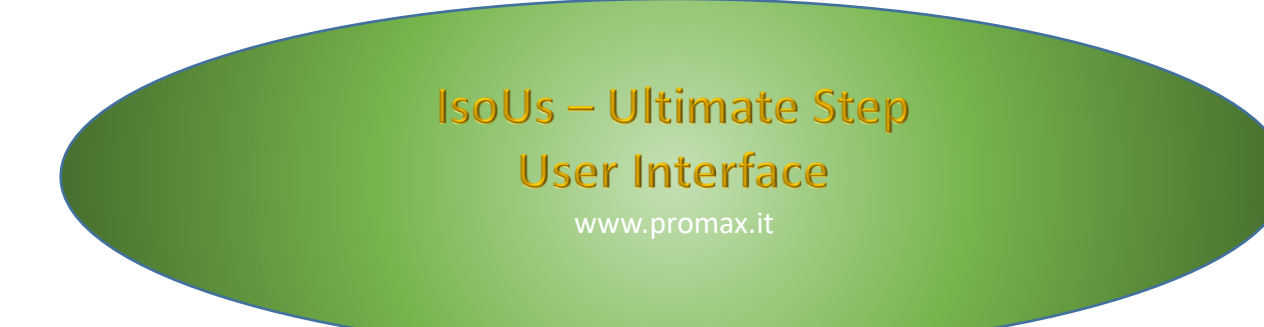

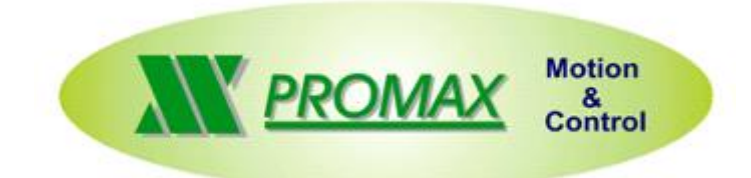

The contained information in this handbook are only informative and they can being change without warning and they must not being understandings with some engagement from Promax srl. Promax srl does not assume responsibility or obligates for errors or inaccuracies that can be found in this handbook. Except how much granted from the license, no part of this publication can be reproduced, saved in a recording system or transmitted in whatever form or with any means, electronic, mechanical or recording system or otherwise without Promax srl authorization.

Any reference to names of society or products have only demonstrative scope and it does not allude to some real organization.

Rev. 4.0.6 © Promax srl

# **1** Preface

The new IsoUs is the EVOLUTION of IsoNs application. IsoUs is adaptable all modern PC interfaces. IsoUs has been simplified in the use but enhanced about the capabilities.

The "MULTIPROCESS" interfaces are more clear and you can see all CNC simultaneously

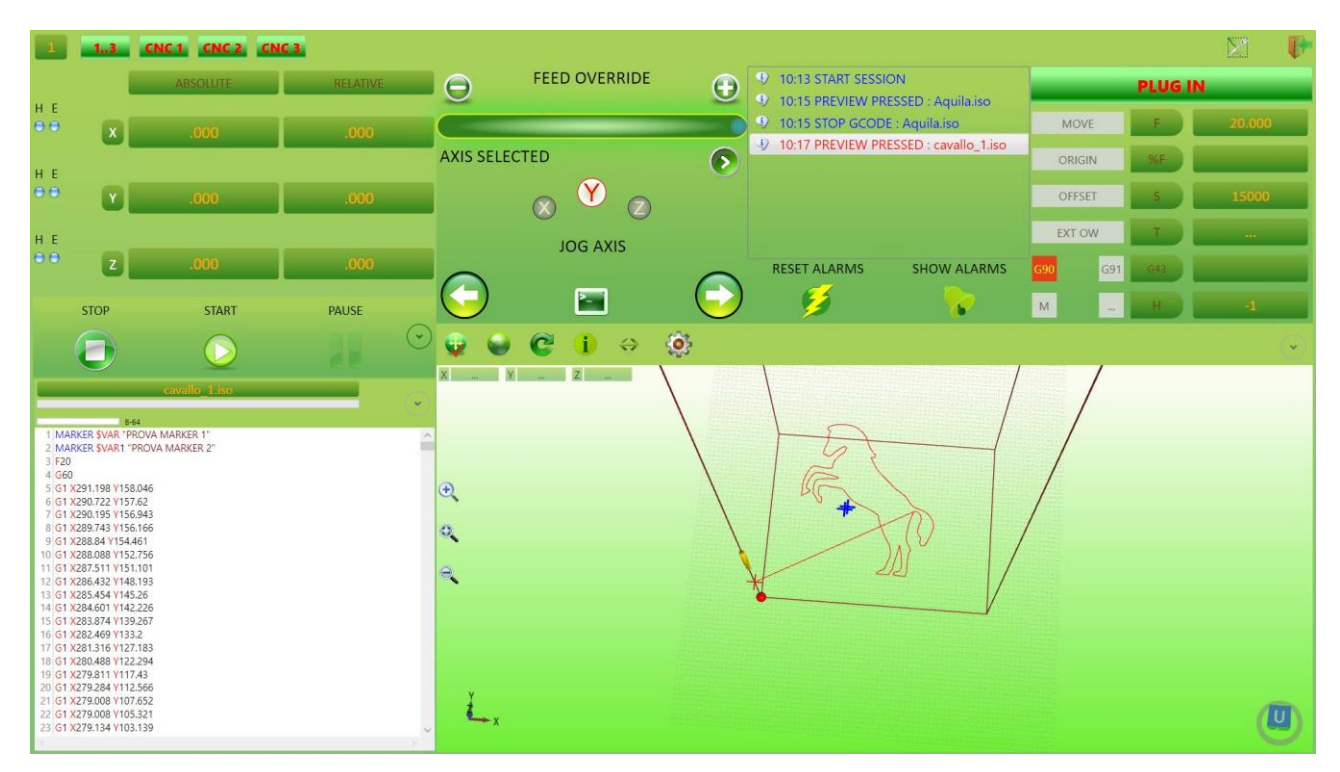

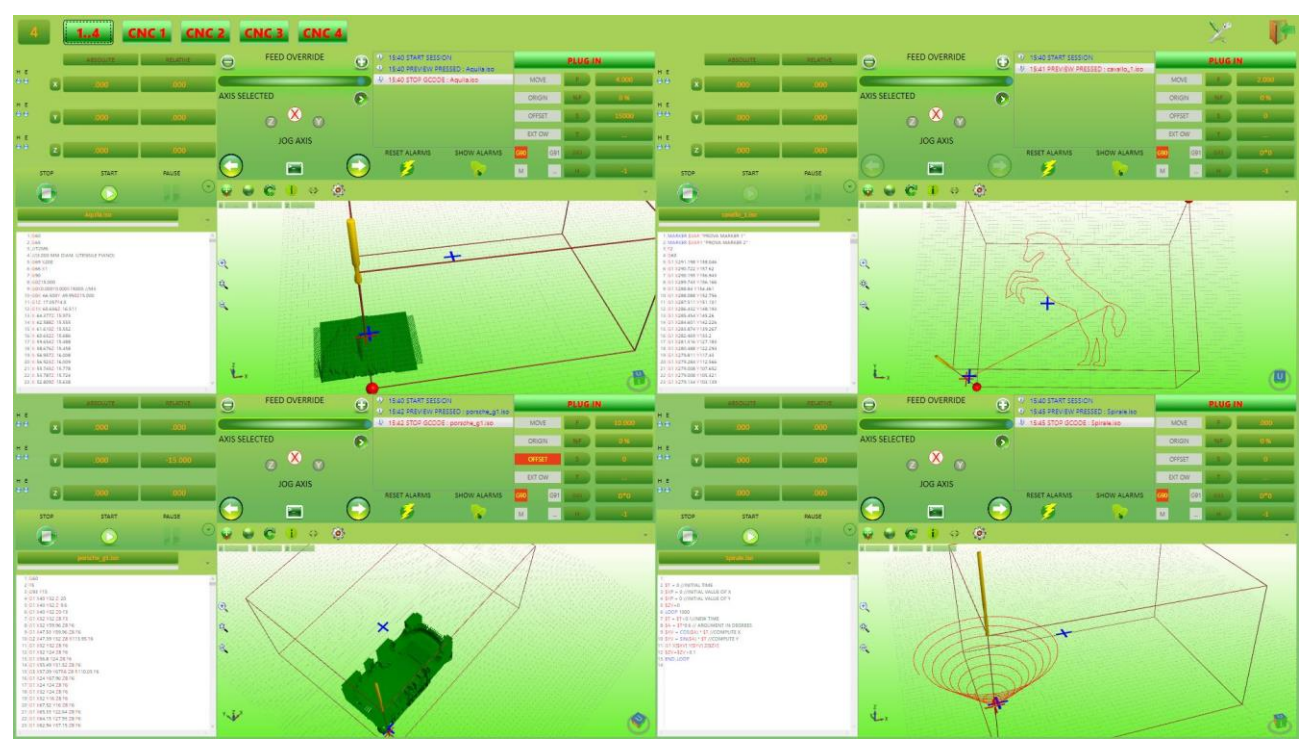

# 2 Reduction of IsoUs Window

IsoUs when is in execution occupies the entire screen of the pc. Is possible reduce the window of **50** % with click on button "**number of visible interface**":

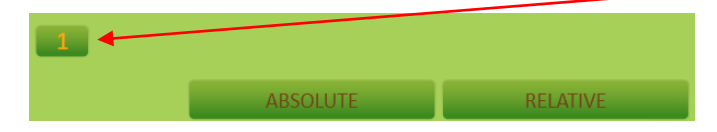

The window will be reduced and will be moved in the screen like a normal window.

#### **Click for move Window**

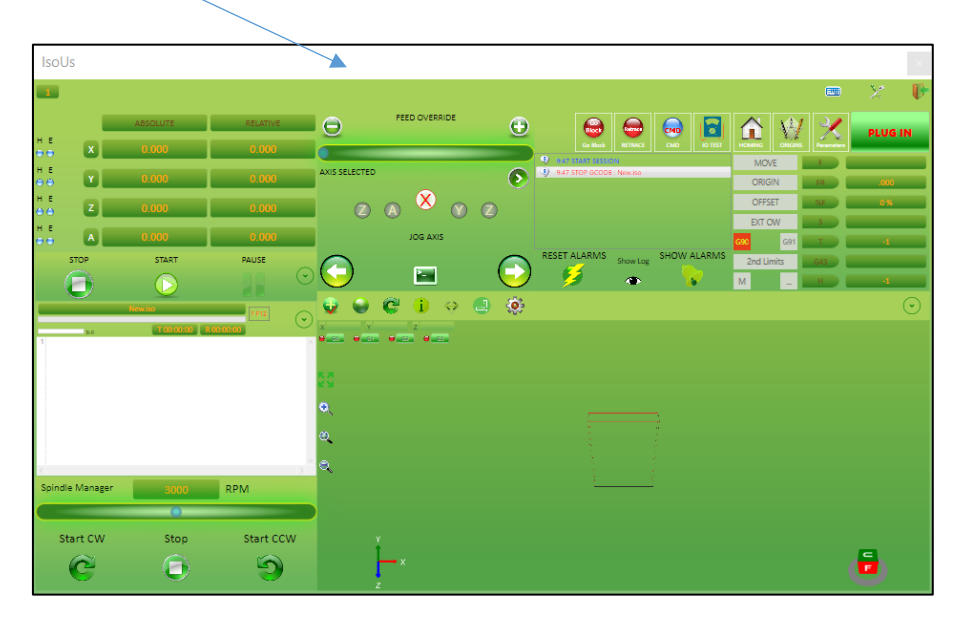

By new click on "number of visible interface" the window will be shown to entire screen.

## 3 Axes Panel

The Axes panel integrates all informations about the Axes values.

| I          |   | ABSOLUTE | RELATIVE |
|------------|---|----------|----------|
| н е<br>• • | x | .000     | .000     |
| н е<br>• • | Y | .000     | .000     |
| н е<br>• • | z | .000     | .000     |
| H E<br>• • | A | .000     | .000     |

### 3.1 Button Type Values Visualization

Press the following Button for change the type values visualization:

### Т

- $\mathbf{T} \rightarrow \mathbf{Axes}$  Demand Position
- $\textbf{R} \rightarrow \textbf{Axes Real Position}$
- $\mathbf{E} \rightarrow$  Following Error

This button is present only if the **MACHINE PARAMETER** "*VISUAREAL*" is setted on **DEMAND** or **ERROR.** Besides for enable the Real Position or Following Error the VTB application must read these values.

### 3.2 Axes State

The LED H and E, show the state ENABLE (E) or HOMING (H) of the Axis.

- **ON** operation made
- **OFF** operation is not made

#### 3.3 Absolute Axes Values

This field indicates the **ABSOLUTE AXES VALUES** from the machine origins.

#### 3.4 Relative Axes Value

This field indicates the *RELATIVE AXES VALUES* from the WORK ORIGIN SETTED.

### 4 JOG Panel

The **JOG panel** allows the **MANUAL** Axes movement. Before Axis jog, it must be Enabled and the **HOMING** must be performed.

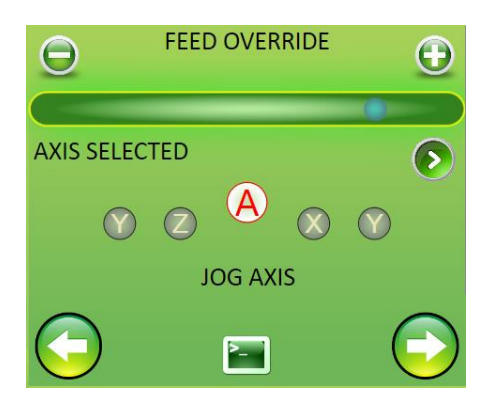

### 4.1 Feed Override

With the **VIRTUAL POTENTIOMETER** you can change the Axes **FEED** from 0-100%. The Override acts also when the Gcode is in execution.

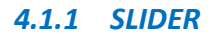

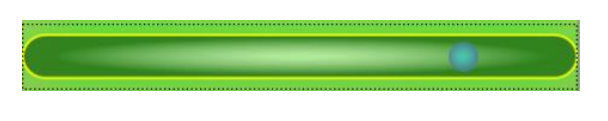

Drag the SLIDER to left for decrease or to right for increase, the Axes FEED

#### 4.1.2 Buttons

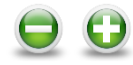

Press the buttons - + for decrease / increase the Axes FEED

### 4.2 Axis Selector for JOG

With the AXIS SELECTOR you can activate the relative axis for JOG or MDI JOG.

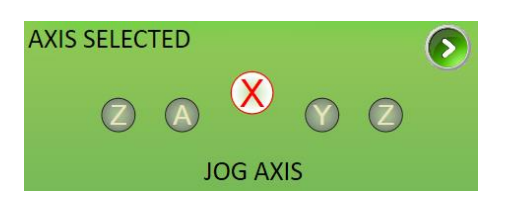

### 4.2.1 Select by Button

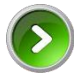

Press the Button until the desired Axis isn't selected:

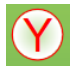

### 4.2.2 Direct Selection

Press in the desired Label for select the Axis for JOG.

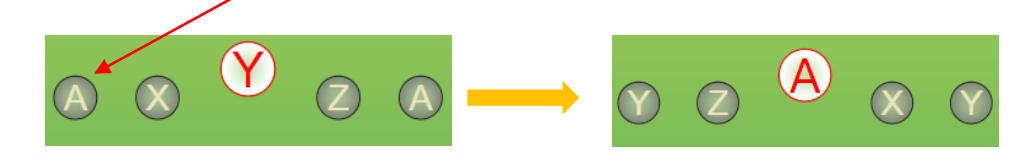

### 4.3 JOG Axes

Press the **BUTTONS JOG** for move the selected Axis in the desired direction.

The Axis will move to **FEED** setted in the relative Parameter and with the relative percentage setted in the **OVERRIDE**. For **STOP** the movement, release the **BUTTON**.

The Axes can't exceed the relative Axis LIMIT setted in the Axis Parameter:

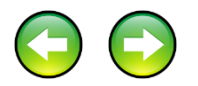

### 4.4 MDI JOG

For activate the MDI JOG WINDOW press the BUTTON:

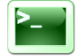

MDI:

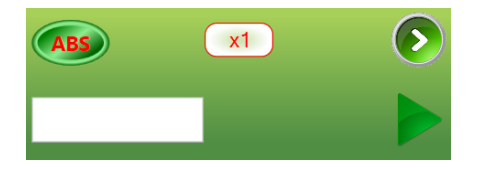

#### **4.4.1** Select Absolute or Incremental movement Press BUTTON:

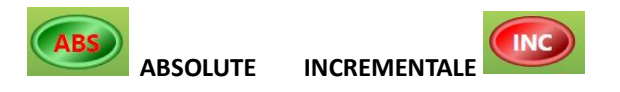

#### ABSOLUTE

With this selection the JOG, and TARGET VALUE, are referred to ABSOLUTE VALUES from Machine Origins.

#### INCREMENTAL

With this selection, the **JOG Buttons** moves the Axis with an INCREMENT **x1** (0.001mm) **x10** (0.010mm) **x100** (0.100mm) **x1000** (1mm)

Determined by **AXES INCREMENT SELECTOR**.

The Values **INSERTED IN THE MDI WINDOW** are relative to **CURRENT AXIS POSITION**.

#### 4.4.2 Axes Increment Selector

For select the Increment Value x1 x10 x100 x1000 press the **BUTTON**:

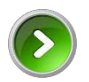

| x1    | 0.001 mm |
|-------|----------|
| x10   | 0.010 mm |
| x100  | 0.100 mm |
| x1000 | 1 mm     |

#### 4.4.3 Target Value

With **MDI**, you can insert a **TARGET** value for the Axis <u>SELECTED</u>.

Insert in the Field the **TARGET VALUE** (with sign — if it is <0)

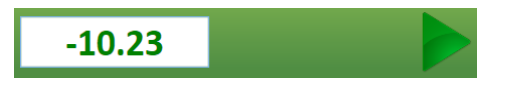

Press the **BUTTON** for **START**:

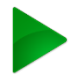

The selected Axis will move to the TARGET in the mode described MOVEMENT SELECTED AXES

For STOP press BUTTON STOP in the COMMAND PANEL

| STOP | START | PAUSE |
|------|-------|-------|
|      |       |       |

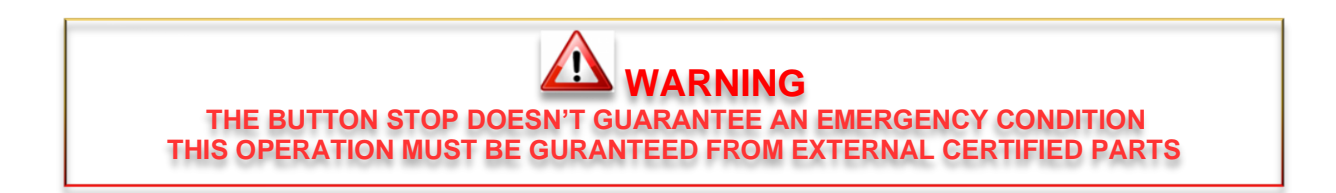

# **5** Notify Panel

In this Panel, IsoUs show all **INFORMATIONS**.

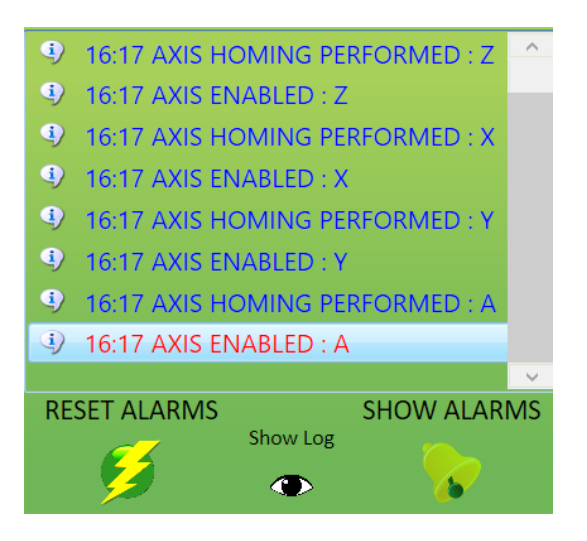

#### 5.1 Reset CN Alarms

For **RESET** a **NOTIFY** of **CN ALARM**, press the **BUTTON**:

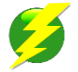

The NOTIFY will be RESET only if the ALARM will be deleted.

#### 5.2 Show CN Alarms

When the **CN** is in ALARM, the **ALARM** button blink:

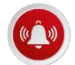

#### Press this button for show the CN ALARMS

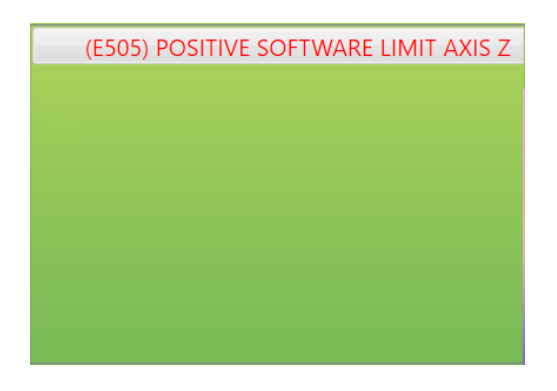

Press the button for return to NOTIFY

### 5.3 Show LOG File

IsoUs records a LOG file that contains all operation made in a time. This file can be showed.

Press the **BUTTON**:

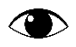

|                                                                              | _      |
|------------------------------------------------------------------------------|--------|
| UsLogFile Created : martedì 2 febbraio 2016 15:34:48                         | $\sim$ |
| martedì 2 febbraio 2016 15:34:48 -> UsInfo> START SESSION :                  |        |
| martedì 2 febbraio 2016 15:34:48 -> UsInfo> AXIS HOMING PERFORMED : X        |        |
| martedì 2 febbraio 2016 15:34:49 -> UsInfo> AXIS HOMING PERFORMED : Y        |        |
| martedì 2 febbraio 2016 15:34:49 -> UsInfo> AXIS HOMING PERFORMED : Z        |        |
| martedì 2 febbraio 2016 15:34:49 -> UsInfo> AXIS HOMING PERFORMED : A        |        |
| martedì 2 febbraio 2016 15:34:49 -> UsInfo> AXIS ENABLED : X                 |        |
| martedì 2 febbraio 2016 15:34:49 -> UsInfo> AXIS ENABLED : Y                 |        |
| martedì 2 febbraio 2016 15:34:49 -> UsInfo> AXIS ENABLED : Z                 |        |
| martedì 2 febbraio 2016 15:34:49 -> UsInfo> AXIS ENABLED : A                 |        |
| martedì 2 febbraio 2016 15:34:55 -> UsInfo> START SESSION :                  |        |
| martedì 2 febbraio 2016 15:34:56 -> UsInfo> AXIS HOMING PERFORMED : X        |        |
| martedì 2 febbraio 2016 15:34:56 -> UsInfo> AXIS HOMING PERFORMED : Y        |        |
| martedì 2 febbraio 2016 15:34:56 -> UsInfo> AXIS HOMING PERFORMED : Z        |        |
| martedì 2 febbraio 2016 15:34:56 -> UsInfo> AXIS HOMING PERFORMED : A        |        |
| martedì 2 febbraio 2016 15:34:56 -> UsInfo> AXIS ENABLED : X                 |        |
| martedì 2 febbraio 2016 15:34:56 -> UsInfo> AXIS ENABLED : Y                 |        |
| martedì 2 febbraio 2016 15:34:56 -> UsInfo> AXIS ENABLED : Z                 |        |
| martedì 2 febbraio 2016 15:34:56 -> UsInfo> AXIS ENABLED : A                 |        |
| martedì 2 febbraio 2016 15:39:52 -> UsInfo> PREVIEW PRESSED : cavallo_1.iso  |        |
| martedì 2 febbraio 2016 15:40:38 -> UsInfo> PREVIEW PRESSED : cavallo_1.iso  |        |
| martedì 2 febbraio 2016 15:41:44 -> UsInfo> PREVIEW PRESSED : cavallo_1.iso  |        |
| martedì 2 febbraio 2016 15:45:54 -> UsInfo> STOP GCODE : cavallo_1.iso       |        |
| martedì 2 febbraio 2016 15:50:02 -> UsInfo> PREVIEW PRESSED : porsche_g1.iso |        |
| martedì 2 febbraio 2016 15:50:02 -> UsInfo> STOP GCODE : porsche_g1.iso      |        |
| martedì 2 febbraio 2016 15:57:08 -> UsInfo> PREVIEW PRESSED : cavallo_1.iso  |        |
| martedì 2 febbraio 2016 16:11:26 -> UsInfo> END SESSION :                    |        |
| martedì 2 febbraio 2016 16:11:30 -> UsInfo> START SESSION :                  | ×      |
|                                                                              |        |
|                                                                              |        |

When this file has reached a determinate dimension (setted in the IsoUs configuration), a BackUp copy is made and a new LOG file is created.

For Showed a BackUp copy press BUTTON:

2

# 6 Recovery Essential BackUp

IsoUs saves a BackUp copy of ESSENTIAL Data every 7 days. The folder is in *ApplicationPath\\_UsBackup\Essential*. In this folder there are the following files, that can recovered when is necessary:

#### Cartelle:

\_CmdBinary \_Source\_HM \_Source\_M Data\_HM Data\_M Environment

#### Files:

IsoUs.cfg Origins\_n.val (where n is a CNC number 0,1,2 etc.) UsToolBarConfig.xml Zeri.val

# 7 MONITOR Panel

Monitor Panel shows the main indications of IsoUs.

| MOVE       |     | F   | .000 |
|------------|-----|-----|------|
| ORIGIN     |     | FR  |      |
| OFFSET     |     | %F  | 0 %  |
| EXT OW     | /   | S   | 0    |
| <b>G90</b> | G91 | Т   | 1    |
| 2nd Limi   | ts  | G43 | D*0  |
| М          |     | Н   |      |

### 7.1 Signal LED

When The signal is Activated, the color is **RED** 

#### MOVE

Indicates when the Axes are in movement

MOVE

#### ORIGIN

Indicates when the Work Origins are activated (G92-G94 etc.)

ORIGIN

When the Origins are activated, one click with left mouse on the LABEL, will show the values setted

|      | ORIC  | SIN     |  |
|------|-------|---------|--|
| Axis | Index | Value   |  |
| Х    | 0     | 2.268   |  |
| Y    | 0     | 4.392   |  |
| Z    | 0     | -13.947 |  |
| А    | 0     | 145.419 |  |

| Index | Origin Index Setted for the Axis |
|-------|----------------------------------|
| Value | Origin Value Setted for the Axis |

#### **OFFSET**

Indicates when the Work OFFSET are activated (G93-G95 etc.)

OFFSET

-

When the Offset are activated, one click with left mouse on the LABEL, will show the values setted

|      | OFFS  | ET    |       |                                  |
|------|-------|-------|-------|----------------------------------|
| Axis | Index | Value |       |                                  |
| Х    | 0     | 230   | Index | Origin Index Setted for the Axis |
| Y    | 0     | 120   | Value | Offset Value Setted for the Axis |
| Ζ    | 0     | -18   |       |                                  |
| А    | 0     | 14.12 |       |                                  |
|      |       |       |       |                                  |

#### EXT OW

Indicates when the EXTERNAL OVERRIDE is Activated

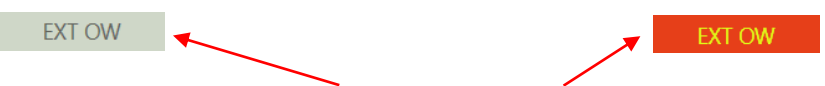

Click on the LABEL for ENABLE/DISABLE the EXTERNAL OVERRIDE.

#### G90 G91

Indicates the Movement type ABSOLUTE G90 INCREMENTAL G91

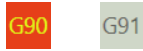

#### 2nd Limits

Indicatesi f the 2nd Software are enabled

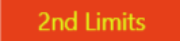

М

M ...

Indicates f is in **EXECUTION** an **M** on **CN**. In The right field the number of **M** is showed

### 7.2 General Informations

#### F

Indicates the current FEED setted with Function Gcode F

#### FR

Indicates the REAL FEED in the CNC

#### %F

Indicates the **OVERRIDE** Percentage - FEEDOVERRIDE

S

Indicates the SPINDLE SPEED setted with Function Gcode S

#### Т

Indicates the CURRENT TOOL NUMBER SETTED with Function Gcode T

#### G43

Indicates if the  ${\bf TOOL}\ {\bf LENGTH}$  is activated with Function Gcode  ${\bf G43}$ 

If the tool length is **ACTIVATED** the following informations are showed:

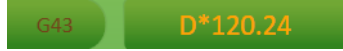

The value **D\*** indicates the Tool Length read with the function **T** from the **TOOL TABLE**, **BUT THIS ISN'T ENABLED** 

If the Tool Length is ENABLED, by function G43 o G45 (ex: G43 x125 Z+), the LABEL BLINK:

G43 125

The Value indicates the tool length **SETTED** 

#### Н

Indicates the HEAD SETTED with the Function Gcode **H** Click on the Label for show the Head offset setted

| Axis | Index | Value |
|------|-------|-------|
| Х    | 1     | 3000  |
| Y    | 1     | 0     |
| Ζ    | 1     | 0     |
| С    | 1     | 0     |
| В    | 1     | 0     |

### 8 COMMANDS Panel

COMMAND Panel allows to use the FUNCTIONS: START, STOP, PAUSE etc.

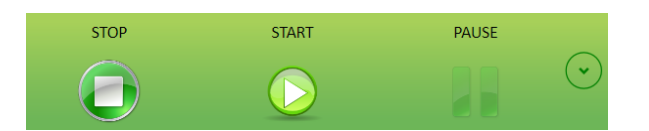

### 8.1 Button START

When the Gcode file is loaded and it is correct, the button START will be ENABLED. Push it for Gcode execution.

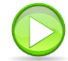

### 8.2 Button STOP

The button **STOP** is always **ENABLED** and allows the following operations:

STOP EXECUTION GCODE FILE STOP EXECUTION MDI COMMAND TARGET VALUE

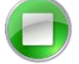

### 8.3 Button PAUSE

The button **PAUSE** is **ENABLED** when the Gcode is in **EXECUTION** When the Gcode is in **PAUSE**, teh **BUTTONS START** or **STOP** can be pressed.

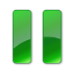

### 8.4 Button EXPANDER

The button **EXPANDER** allows the access to additional some functions.

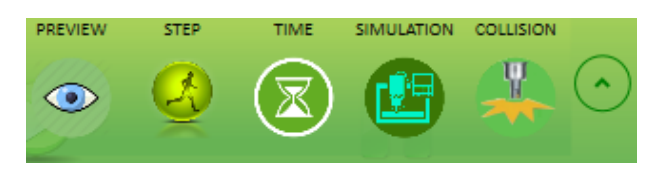

#### 8.4.1 Preview

PREVIEW allows the show the Gcode file in the **SIMULATION**.

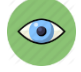

#### 8.4.2 Step

**STEP** Enables/Disables the Gcode execution **STEP** by **STEP**, i.e. the Gcode is executed a BLOCK at time at each **START** button pressure.

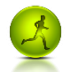

#### 8.4.3 Calculation Work Time

The button **TIME** allows to calculate the time of Gcode execution.

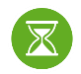

The expected time is showed in the Gcode Editor Panel.

The TIME can change with some situations, it is calculated considering the **OVERRIDE FEED** at 100%. The TIME uses only the G0-G1-G2-G3 and G4, therefore other situations are excluded (ex: wait\_input etc.) Is possible to add the extra time by the Gcode function Gcode **G4.1 Ftime**. This function, is coconsidering only during the calc time. This function should be insert in the M functions M3-M4-M5\_m6 etc. For configure the Calc Time use the <u>Editor Configuration</u>.

#### 8.4.4 Off Line Simulation

The Button **SIMULATION**, allows to activate the Off Line Simulation. This no needs of CNC connected

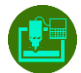

The simulation Speed can be changed by cursor: SPEED - SPEED+

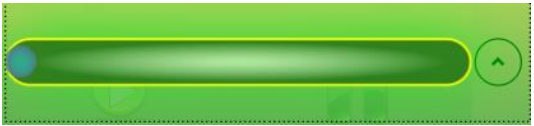

#### 8.4.5 Test Collisions

Il Button **COLLISION**, allows to make a test of Axes Collisions, must be used the Preview **Cursor Type->Machine** And parameter **General->Enable Test Collision** (Preview Setting)

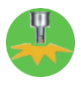

The test is execute after the click button and the collision is shown in the Preview and in the notify panel

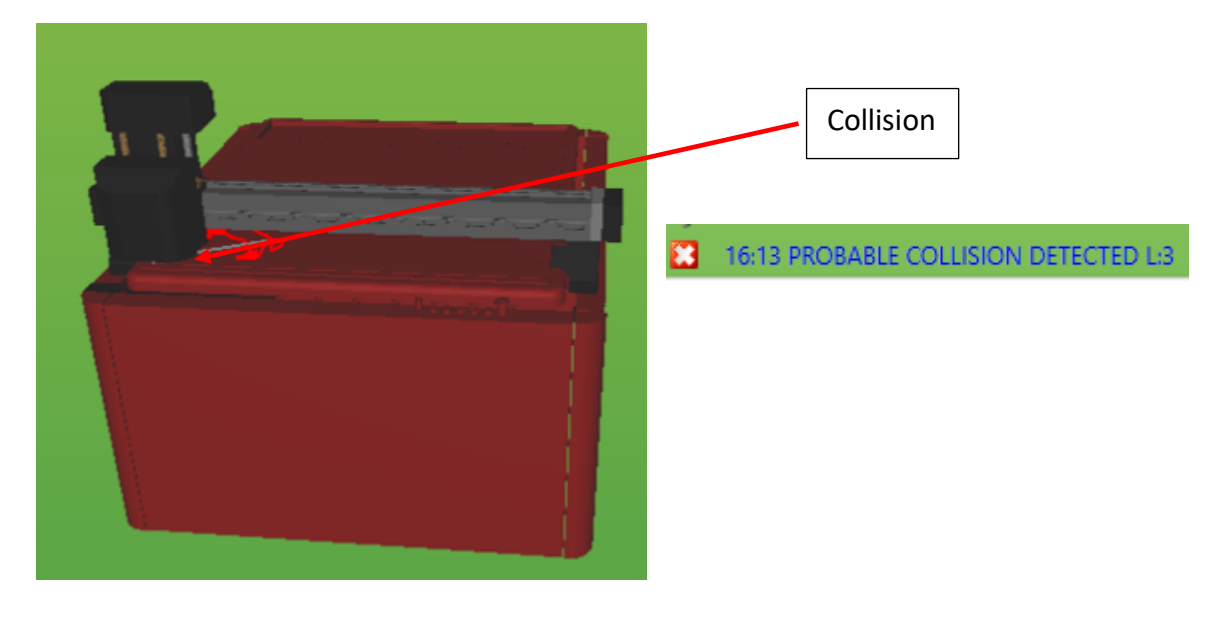

# 9 Panel PLUG IN

The **PLUG IN** panel contains all PlugIn installed .

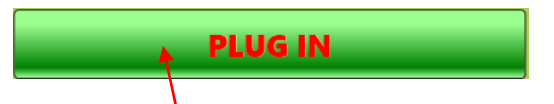

Press the **BUTTON** for open or close the **PLUG IN** window.

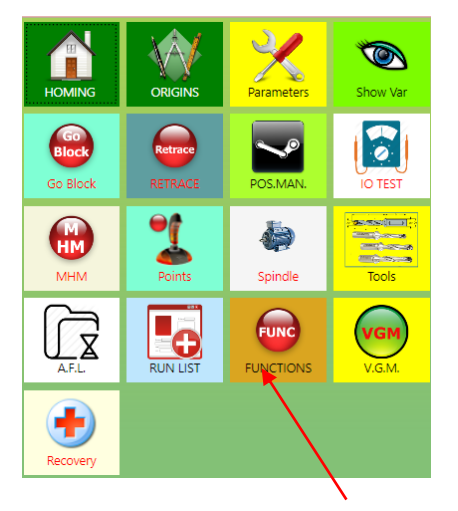

For PlugIn activation press **BUTTON**.

#### USER INTERFACE

### **10 Gcode EDITOR**

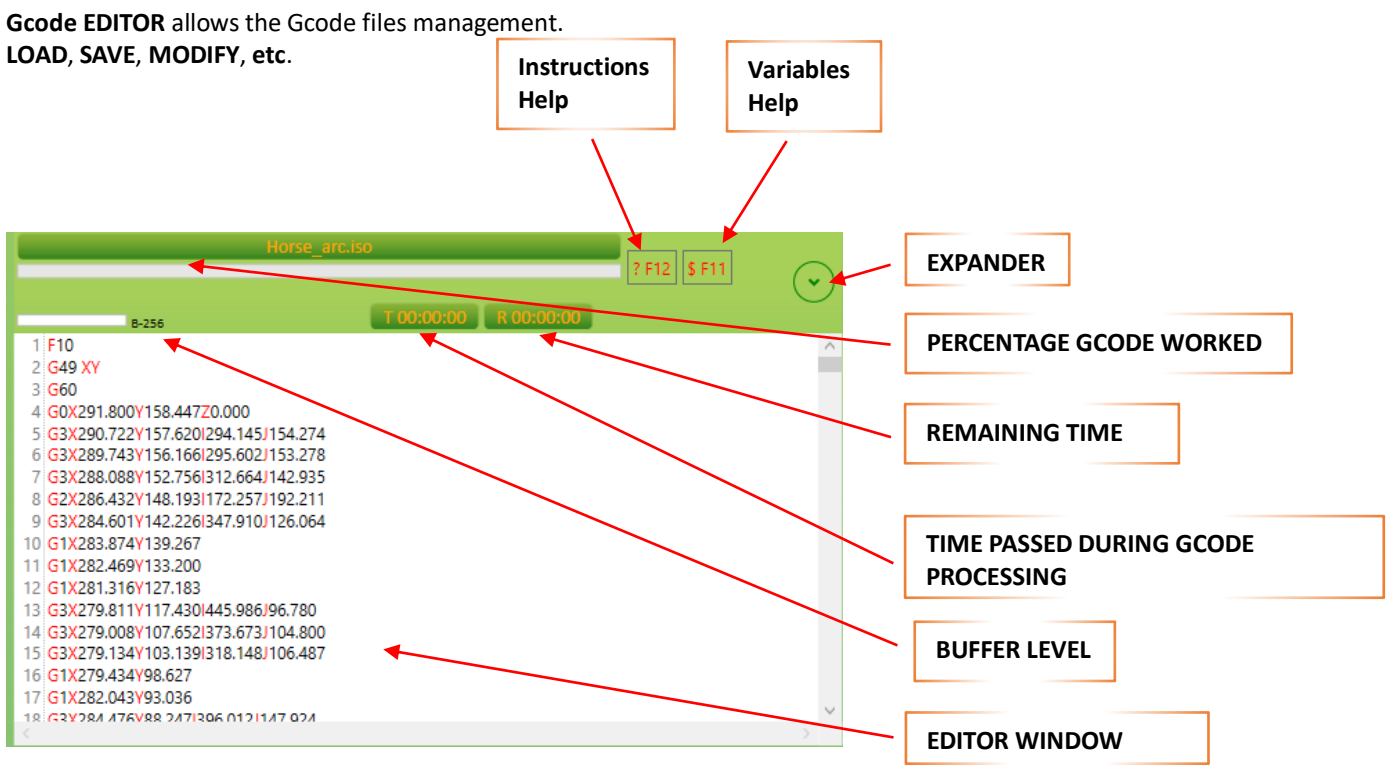

### **10.1 EDITOR Window**

EDITOR allows to show or edit a Gcode file.

#### **10.1.1 Syntax Errors**

The Syntax errors are AUTOMATICALLY showed in the window

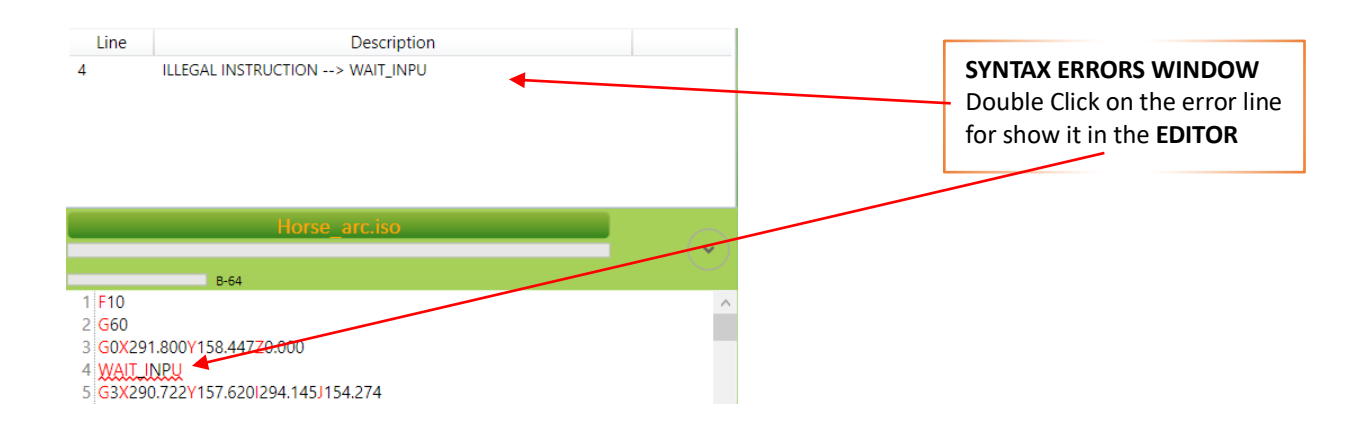

#### 10.1.2 Instructions Help

The **INSTRUCTIONS HELP** is showed when is pressed the **BUTTON FUNCTION** Key **F1-F12.** Help shows all Gcode functions and their use

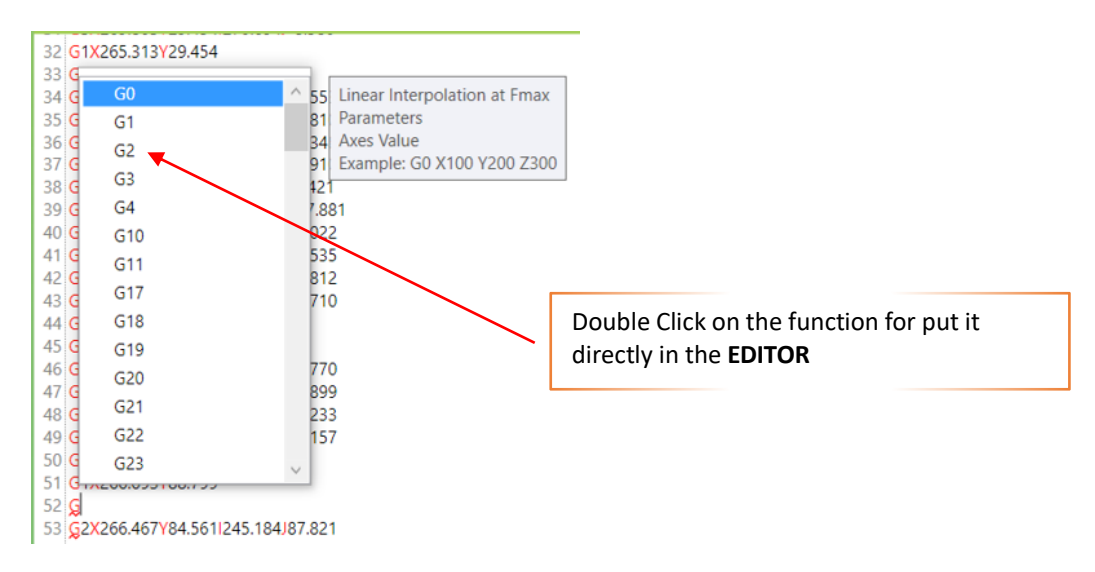

#### 10.1.3 Variebles Help

The VARIABLES HELP is showed when is pressed the BUTTON FUNCTION Key F1-F12. Help shows all Gcode VARIABLES and STRUCTURES DATA used

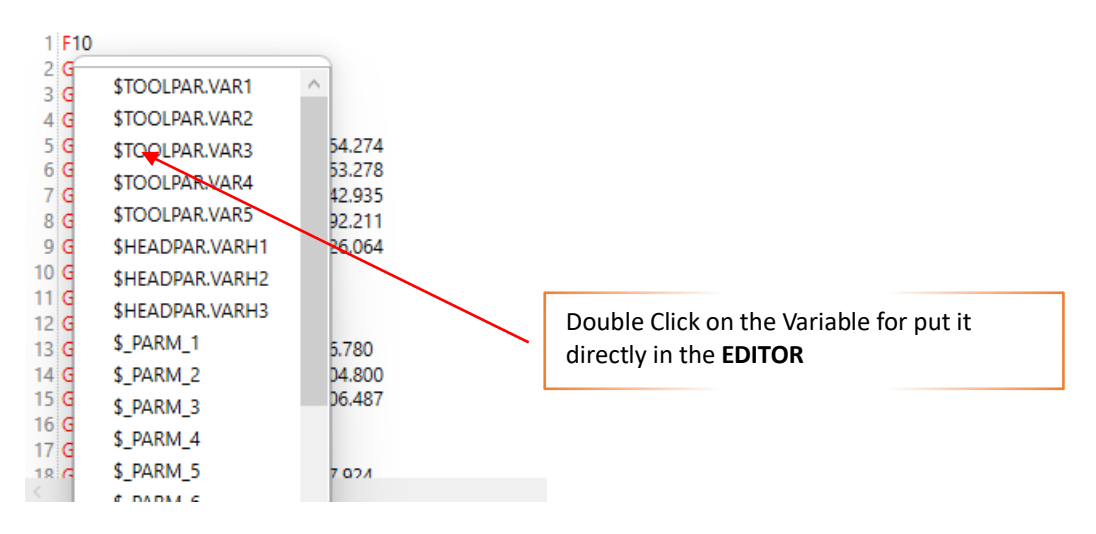

#### 10.1.4 Percentage Gcode Worked

The Progress Bar indicates the pergentage of Gcode worked:

Horse\_arc.iso

#### **USER INTERFACE**

#### 10.1.5 Buffer Level

The buffer level shows an information very important.

It indicates the "TANK LEVEL" of the BLOCKS LOADED in the CN.

This information is valid only when is used the **FUNCTION G60** and the "**TANK LEVEL**" **MUST NOT BE NEVER** empty except when some functions are executed (**G0**, **M**, **G62** etc.)

**B-n** indicates the number of block that the CN can contain (ex: B-64 indicates 64 Blocks) This value can change from CN used

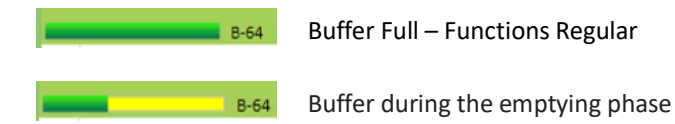

#### 10.1.6 Show Demand Line Worked

When IsoUs works a Gcode file, in the **EDITOR** (if configured) can be showed the **DEMAND LINE WORKED**. The Demand Line Worked generally is greater than **REAL LINE WORKED**.

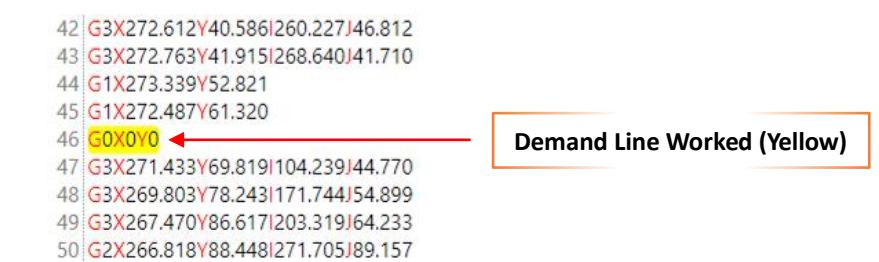

#### 10.1.7 Show Real Line Worked

When IsoUs works a Gcode file, in the **EDITOR** (if configured) can be showed the **REAL LINE WORKED**. The Real Line Worked generally is lower or equal than **DEMAND LINE WORKED**.

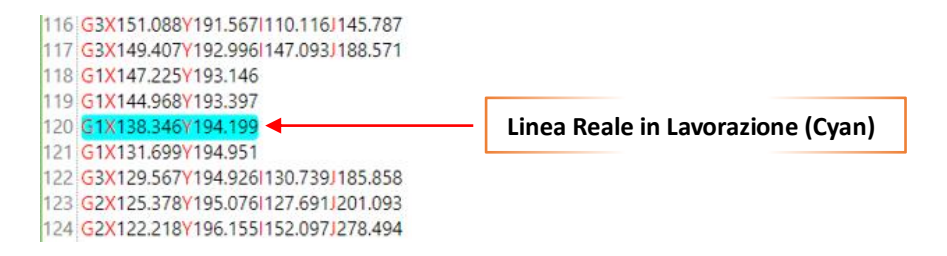

#### 10.1.8 Button Expander

The Button **EXPANDER SHOW** or **HIDE** additional functions of Gcode EDITOR.

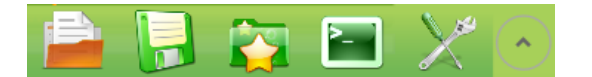

### 10.2 Load a Gcode File

For load a Gcode file press BUTTON:

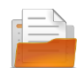

Following the Load **BROWSER** is showed.

### 10.2.1 Us Browser – Load File

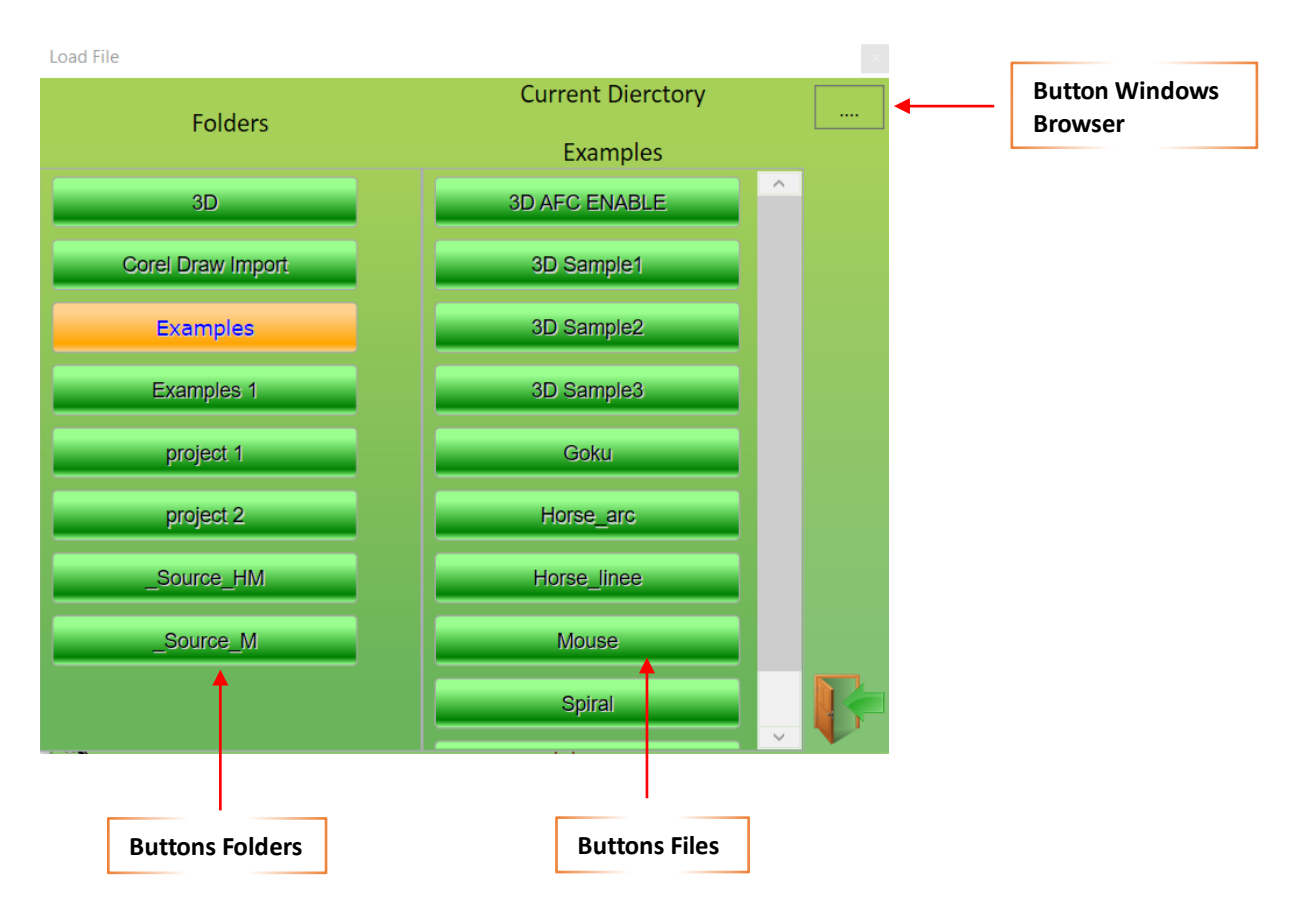

#### **Buttons Folders**

Press the relative Button for open the folder and show the files

#### **Buttons Files**

Press the relative button for load a file in the EDITOR.

#### **Button Windows Browser**

Press this button for open the standard windows browser.

### **10.3 Save a Gcode File**

For Save a Gcode file press the **BUTTON**:

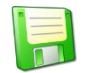

Following the Save **BROWSER** is showed.

#### 10.3.1 Us Browser - Save File

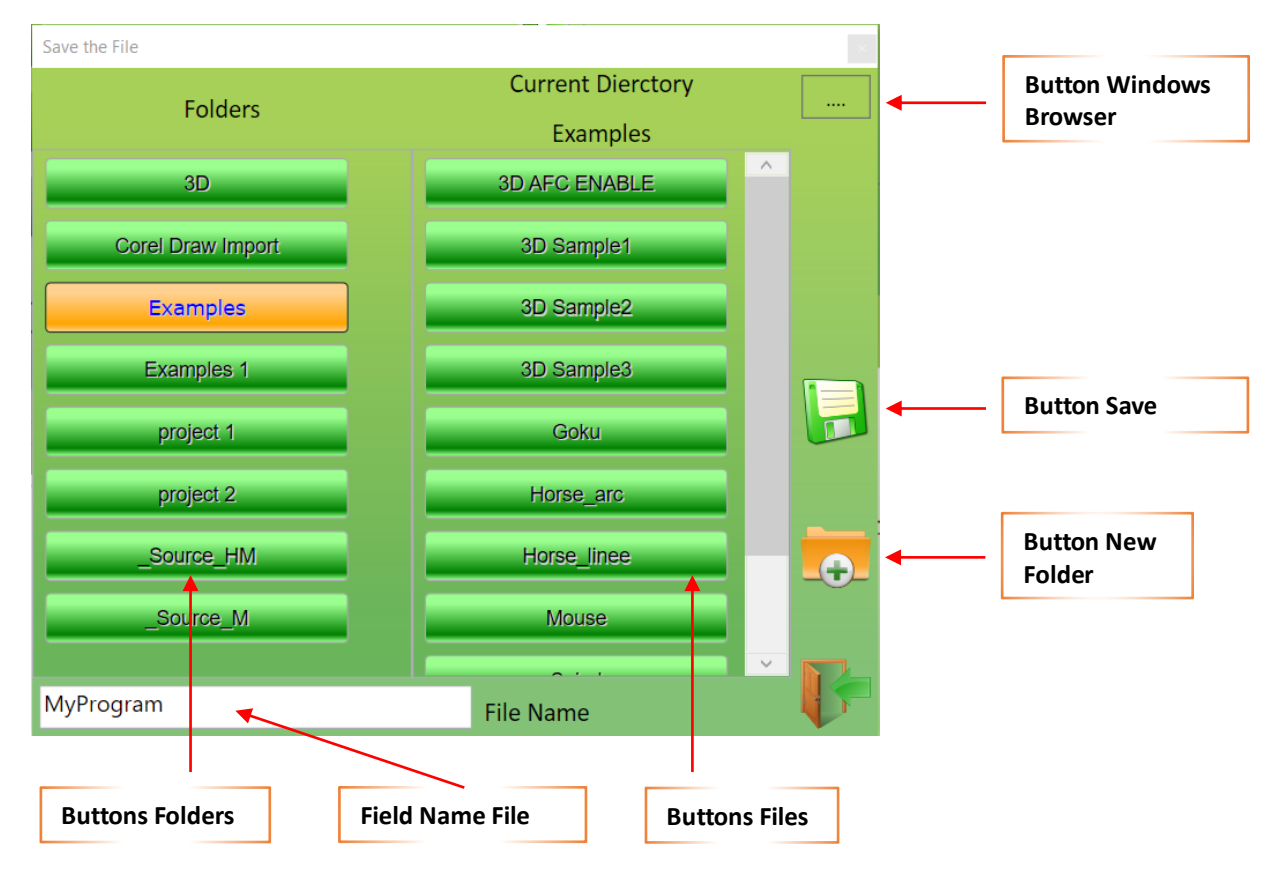

#### **Buttons Folders**

Press the relative Button for open the folder and show the files

#### **Buttons Files**

Press the relative button for Select the name file in the button.

#### **Button Windows Browser**

Press this button for open the standard windows browser.

#### **Button Save**

The file name inserted in the FIELD NAME FILE will be saved in the SELECTED FOLDER

#### Field File Name

Insert the file name.

#### **Button New Folder**

Press this button for create a new Folder.

#### USER INTERFACE

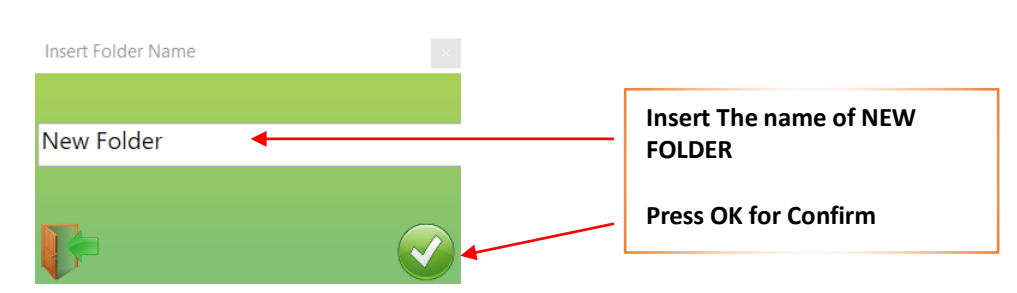

### **10.4 Last Files Used**

Is possible choose the files for load by the list of the **LAST FILES USED**. Press the **BUTTON**:

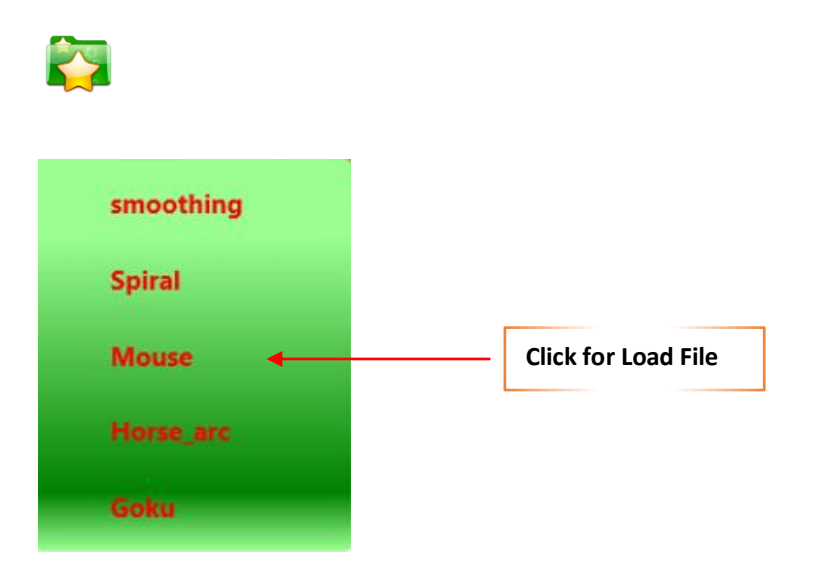

### **10.5 MDI Interface**

The **MDI** interface allows to put direct Gcode commands. For open MDI press **BUTTON**:

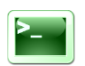

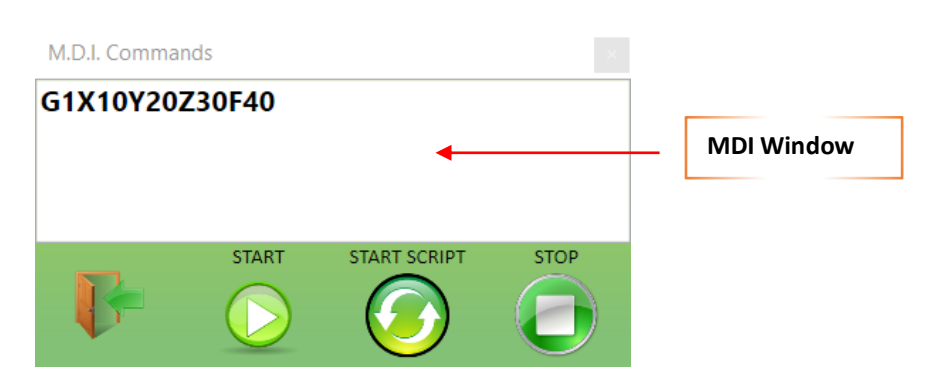

#### 10.5.1 Button Start

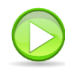

The button **START** of **MDI** executes the **COMMAND** inserted in the **WINDOW MDI** in **NORMAL MODE**. This means that the Gcode will be execute in the same mode of the **EDITOR WINDOW**. All Gcode functions are managed. This button <u>ISN'T ACTIVATED</u> during **PAUSE**.

#### 10.5.2 Button Start Script

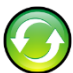

**START SCRIPT** of **MDI** executes the **COMMAND** inserted in the **WINDOW MDI** in **SCRIPT MODE**. In **SCRIPT MODE** all functions are not activated – Only **G0-G1-M-F**. This buttons <u>IS ACTIVATED</u> during **PAUSE**.

#### 10.5.3 Button Stop

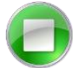

The MDI button STOP is the same of STOP of COMMAND PANEL.

### 10.6 Input Data Mask

IsoUs can use the "**INPUT DATA MASK**" combine with a Gcode file. This allows to insert some parameters (IsoUs Variables) in direct Mode with a simple **DATA INPUT INTERFACE**. When a Gcode files, contains a **DATA INPUT MASK**, the following **BUTTON** is showed in the **EDITOR** 

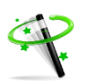

When the button is pressed, the following window is showed "INPUT PARAMETERS".

The **DATA INPUT MASK** can contain one or more **TABLES** (In this ex. We have two **TABLES** "**File Data**" - "**New Mask 1**"). Above the Gcode file that contains the **INPUT DATA MASK**.

The lines contained among **//# INIT MASK AREA** and **//END MASK AREA**, can't be modified by **EDITOR**. Only the **INPUT DATA MASK INTERFACE** can modify these values.

The INPUT DATA MASK, can manage also ENUMERATIVE VALUES, that allows to insert VALUES by DESCRIPTION.

For insert a value, make a double click in the VALUE FIELD.

If the field is an enumerative value, a Combo Box with description will be showed.

Press Button **OK V** for confirm all data input

For add an INPUT DATA MASK to Gcode file see New Input Mask

### **10.7 Break Points**

IsoUs allows to use **BREAK POINTS** in the Gcode file This functions, generally is used, for a **DEBUG** a Gcode file and it must be enabled from <u>EDITOR CONFIGURATION</u> When the Break Point is reached, teh Gcode will go in **PAUSE MODE**. For resume the execution press <u>BUTTON START</u>. This procedure, allows to check the IsoUs Variables and also to use the <u>STEP MODE</u>.

### 10.7.1 Break Point Insertion

#### Click with Right Mouse on the desired line

If the break point is inserted, the line, will be showed in color **BROWN**.

13 G1 X 868.3704 Y 61.7429 14 G1 X 868.4095 Y 61.6424 15 G1 X 868.4205 Y 61.6149

#### 10.7.2 Break Point Remove

Click with Right Mouse on the desired line that contains the Break Point

You can also use **<u>REMOVE ALL BREAK POINTS</u>** Function

### **10.8 Options and Utility**

For access to **OPTIONS** and **UTILITY** menù press **BUTTON**:

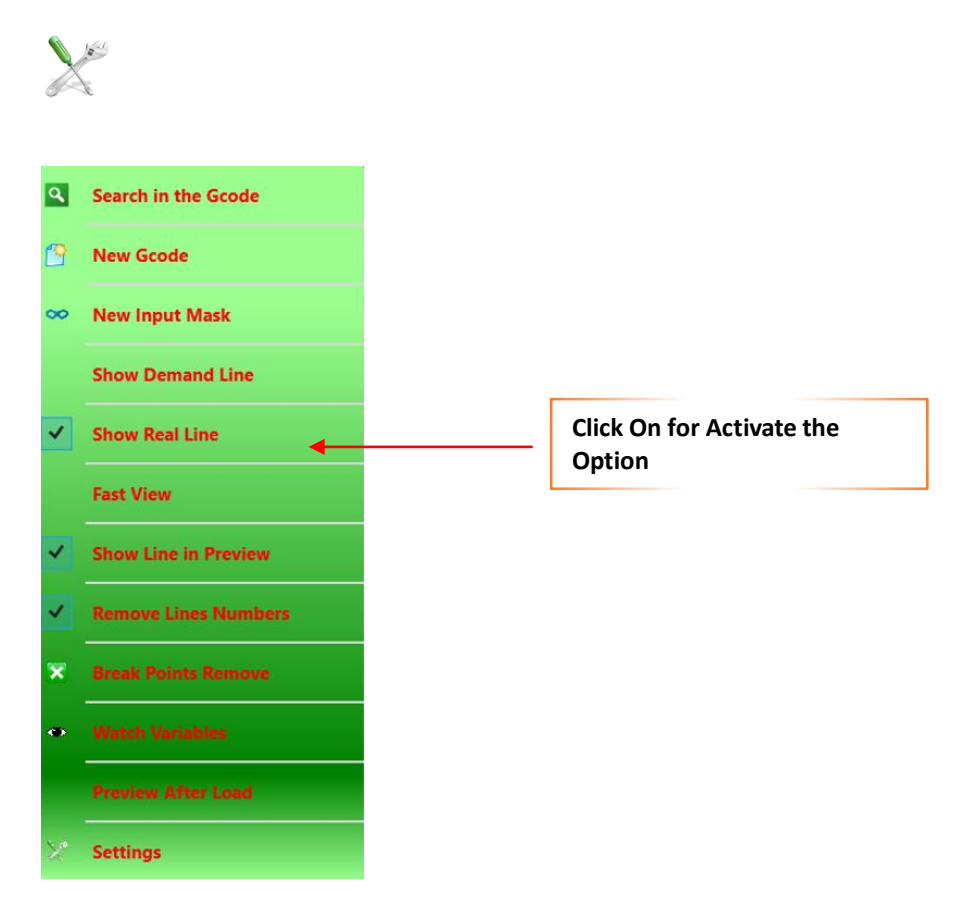

10.8.1 Find and Replace in the Gcode

Search in the Gcode

Allows to **FIND** and **REPLACE** a Text in the Gcode.

| Find             |           |                |
|------------------|-----------|----------------|
|                  |           |                |
| Find Replace     |           |                |
| Text to Find:    |           |                |
| G1X100           | 4         | — Text to Find |
|                  | Find Next |                |
| Match Whole Word | Search Up |                |
| EXIT             |           |                |

Insert the Text in the field **"TEXT TO FIND"** Press **BUTTON FIND NEXT** to find.

Match Whole Word If Enabled, only the Whole Word will be found

Search Up Search Up or Down in the file

#### **USER INTERFACE**

#### Replace

|               |         | ×           |              |
|---------------|---------|-------------|--------------|
| Find Rep      | ace     |             |              |
| Text to Find: |         |             |              |
| G1X100        |         |             | Text to Find |
| Replace With: |         |             |              |
| G1X101        |         | 4           | New Text     |
| Find Next     | Replace | Replace All |              |
|               |         |             |              |
| EX            | IT      |             |              |

### 10.8.2 New Gcode

😚 🔹 New Gcode

Press New Gcode for delete the EDITOR

#### 10.8.3 New Input Mask

👓 🛛 New Input Mask

#### Allows to Modify or Create a new INPUT DATA MASK

The **BROWSER LOAD FILE** will be open for choose the Gcode file for association the New Mask or Modify the existing Mask.

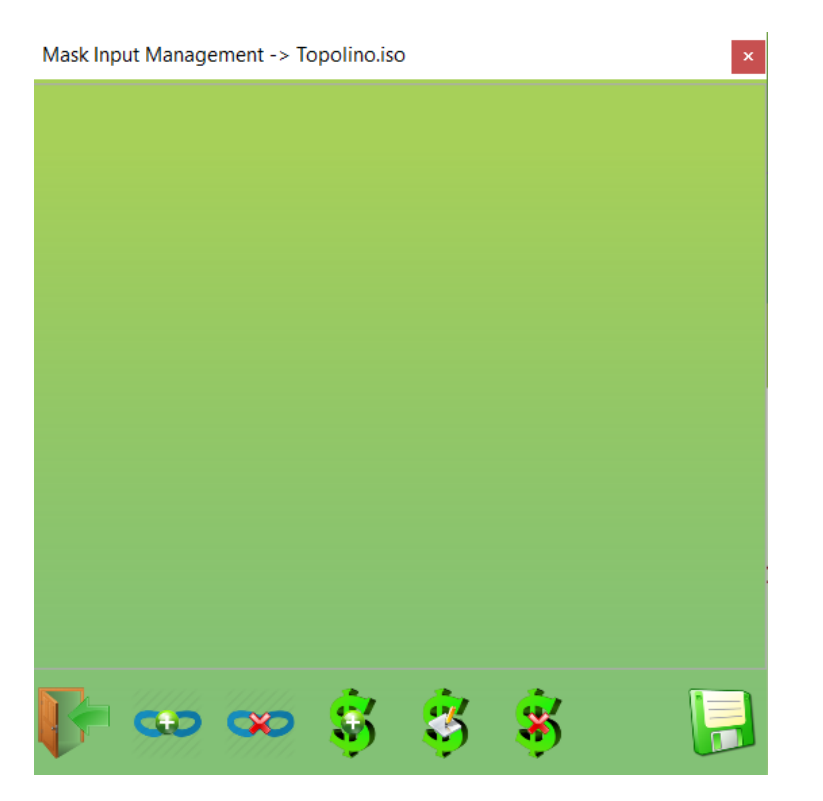

#### 10.8.3.1 Add a New Table to Input Data Mask

For add a new Table to Input Data Mask press the **BUTTON:**.

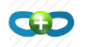

Mask Input Management -

New Mask 0

10.8.3.2 Remove a Table from Data Input Mask

For Remove a Table from Data Input Mask press **BUTTON:** (For select the table click on the Table Name)

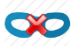

#### 10.8.3.3 Add a Variable to Table Selected

Select the Table and press the **BUTTON**:

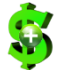

Variables Input Management Mask Name New Mask 0 Variable Name \$SAVEA Description VAR 0 Minimum Value 0 Maximum Value 100 **Default Value** 1 **Decimal Place** 0 Enumerative

- Mask Name Insert The Table Mask Name
- Variable Name Choose a Gcode variables that are present in the Gcode file.

Description Insert the description

- Minimum Value Insert the MINIMUM value
- Maximum Value Insert the MASSIMO value
- Default Value Insert the **DEFAULT** value

Decimal Place Insert the DECIMAL PLACE

Enumarative If this flag is activated, the menù for ENUMERATIVE VALUES will be showed

| ✓ Enumerative |       | $\mathbf{x}$ |
|---------------|-------|--------------|
| Header        | Value |              |
|               |       |              |
|               |       |              |
| <b>B</b> -    |       | <b></b>      |

#### USER INTERFACE

#### Add an Enumerative Field Press BUTTON:

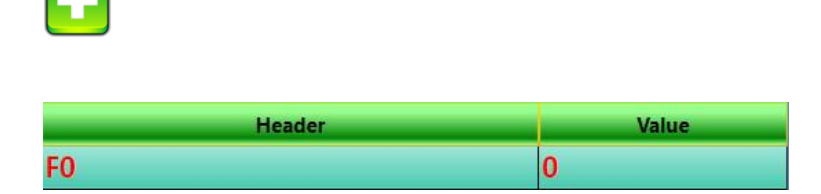

Insert in the Field HEADER the enumerative description (make a double click).

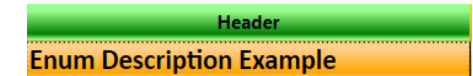

Insert in the field VALUE the enumerative value that will assigned when the field is select

*Remove an Enumarative* Press **BUTTON**:

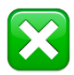

Confirm the Values Inserted Press BUTTON:

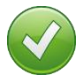

**10.8.3.4** *Modify a Variable from the Table* Select the desired Variable and press **BUTTON**:

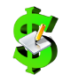

See Add Variable to Table Selected

**10.8.3.5** *Remove a Variable from Table* Select the desired Variable and press **BUTTON**:

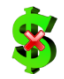

**10.8.3.6 Save the Data** Press **BUTTON**:

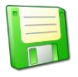

The Mask will be inserted in the FILE GCODE.

#### 10.8.4 Show Demand Line

Show Demand Line

This flag **ENABLE/DISABLE** the **SHOW DEMAND LINE WORKED** during Gcode execution.

#### 10.8.5 Show Real Line

Show Real Line

This flag ENABLE/DISABLE the SHOW REAL LINE during Gcode execution.

#### 10.8.6 Fast View

### ✓ Fast View

**FAST VIEW** is an option that allows to work Big Gcode files, this option doesn't loads the file in the **EDITOR** (for minimize memory usage) but executes directly the Gcode file.

When this function is activated, the Gcode file is loaded in **BMC MODE** (Block Mode Compiler), it means that the Gcode File will worked in **BLOCKS** each time (you can configure the number of blocks in the IsoUs configurator) This allows to accelerate the Gcode execution when these have a BIG dimensions.

When a Gcode file is open, and it has a Big dimension, IsoUs Shows a message that indicates the use of BMC MODE

| Current Line | 0  |  |
|--------------|----|--|
| Total Lines  | -1 |  |
|              |    |  |
|              |    |  |
|              |    |  |
|              |    |  |
|              |    |  |
|              |    |  |
|              |    |  |

In BMC MODE, are showed only a portion of Gcode lines if is configured the option FULL.

#### LIMITATION OF BMC MODE

There must be no **CYCLES IF - ENDIF** There must be no **CYCLES LOOP** There must be no **GOTO to LABEL** There must be no **GOSUB or IMPORT** 

### 10.8.7 Show Line in Preview

#### Show Line in Preview

This function allows to show the Gcode editor line in the Preview window. The Gcode must be simulated. By left click on the Editor Gcode line, the line will be shown in the preview window

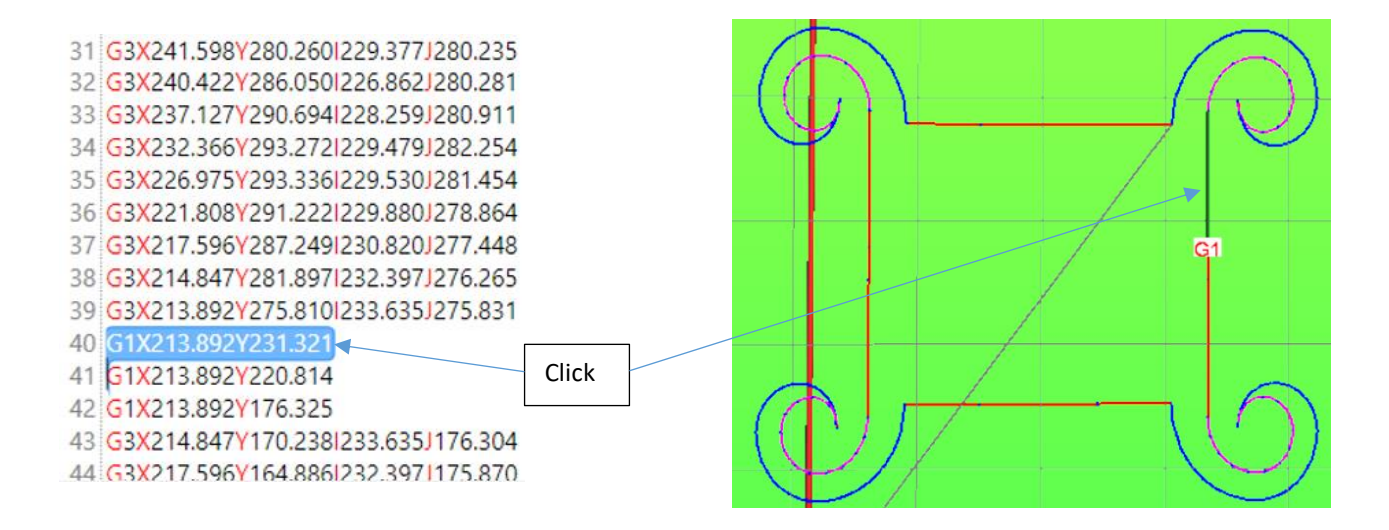

#### 10.8.8 Remove Lines Numbers

#### Remove Lines Numbers

Removes the lines numbers in the Gcode – Nxxx, otherwise the lines numbers are considered as Label and can use many memory

Normally in IsuUs the lines numbers aren't considered.

#### 10.8.9 Remove All Break Points

X Break Points Remove

Remove all Break Points inserted in the Gcode file

#### 10.8.10 Watch Variables

Watch Variables

Allows to see the Variables Values or set the values in the variables

| Watch Variables |           |            |          |        |
|-----------------|-----------|------------|----------|--------|
|                 | Variables | Nr. IO     | Addr Var |        |
| Add             |           | <b>v v</b> |          | Remove |
| Variable Name   |           |            | Value    |        |
|                 |           |            |          |        |
|                 |           |            |          |        |
|                 |           |            |          |        |
|                 |           |            |          |        |
|                 |           |            |          |        |
|                 |           |            |          |        |

Variables Type:

All \$ variables used in the Gcode file All Addres Variables All Digital Inputsi All Digital Outputsi All User generic Variables

### 10.8.10.1 Add a \$ Variables in the watch window

Open the list

|   | variables  |   |
|---|------------|---|
|   |            | ~ |
| j | \$_PARM_1  | ^ |
|   | \$_PARM_2  |   |
|   | \$_PARM_3  |   |
|   | \$_PARM_4  |   |
|   | \$_PARM_5  |   |
|   | \$_PARM_6  |   |
|   | \$_PARM_7  |   |
|   | \$_PARM_8  |   |
|   | \$_PARM_9  |   |
| ľ | \$_PARM_10 |   |
|   | \$VAR1     |   |
|   | \$VAR2     |   |
|   | \$POSX_M_8 |   |
|   | \$POSY_M_8 | ~ |
|   |            | _ |

Choose the **\$ VARIABLE** desired and press the **BUTTON ADD**.

### 10.8.10.2 Add a Variable by Address

Select Variables by Address and insert the Address -  $\,$  press the BUTTON ADD. The variable can be for TASK 1 or TASK 2

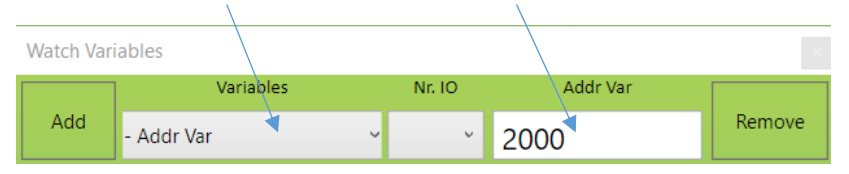

### 10.8.10.3

### Add a Digital Input, Output or User Generic

Open the list Choose type:

| O - Digital Output |
|--------------------|
| l - Digital Input  |
| K - User Generic   |

Choose the I/O number (Input, Output, User Generic) desired in the field Nr. IO

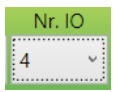

Press BUTTON ADD.

#### 10.8.10.4 Write a Value in the Variable

Make a double click on the field value of the desired variable, insert the value and press Key CR of keyboard **WARNING** 

The digital inputs can't be forced to a value.

### 10.8.10.5 Remove a Variable from List

Select the Variable and press **BUTTON REMOVE**.

#### 10.8.11 Preview After Load

Preview After Load

If this option is activated, after the Gcode load, a **PREVIEW** is invoked

#### 10.8.12 Editor Settings

# > Settings

EDITOR can be configured base on Your preferences.

PassWord LEVEL 0 or greater is required only for DEBUG FUNCTION activation (Break Points and Watch Variables)

#### USER INTERFACE

| Code Completion                          | F12  | v    | \$١  | VAR     | F11     | v      |
|------------------------------------------|------|------|------|---------|---------|--------|
| File Browser Type                        |      |      |      | USB     | ROWS    | ER ~   |
| Gcode Len Max                            |      |      |      | 2000    | 0       | v      |
| Fast Visua Mode                          |      |      |      | FULL    |         | v      |
| Time Calc Definition                     |      |      |      | ULTR    | a fas   | Τv     |
| Extended Grid                            |      | UsEx | tend | edSpino | lleMana | ger v  |
| Task1 Cmd                                | null |      |      | v       | A       | utorun |
| Task2 Cmd                                | null |      |      | v       | A       | utorun |
| Gcode Fiile Extension<br>Debug Activated |      |      | į    | 50      |         |        |
| B                                        |      |      |      |         |         |        |

# **10.8.12.1**Code CompletionDefines how theINSTRUCTIONS HELP is managed.

**F1...F12** Help activated from Key F1-F12

#### 10.8.12.2 \$ VAR

Defines how the **VARIABLES HELP** is managed.

F1...F12 Help activated from Key F1-F12

#### 10.8.12.3 File Browser Type

Defines which file Browser is used for <u>LOAD</u> and <u>SAVE</u> files.

WINDOWSBrowser standard of WindowsUSBROWSERBrowser of IsoUs

#### 10.8.12.4 Gcode Len Max

Defines the Max len gcode in Kbytes before, that the message, <u>BMC MODE</u> will showed Default value **20000 Kb** 

#### 10.8.12.5 Fast Visua Mode

Defines how the **<u>BMC MODE</u>** is managed

FULLSome Gcode lines will be showed during the executionNORMALNone Gcode lines will be showed during the execution

#### 10.8.12.6 Time Calc Definition

It defines the precision of Time Calculation.

| AUTO           | The algorithm is chosen based on Length of Gcode file                                    |
|----------------|------------------------------------------------------------------------------------------|
| ULTRA FAST     | Algorithm ultra fast time valued for 35000 lines approximately 4 sec precision 5-8%      |
| FAST           | Algorithm fast time valued for 35000 lines approximately 10 sec precision 4-7%           |
| MEDIUM         | Algorithm medium time valued for 35000 lines approximately 16 sec precision 3-4%         |
| PRECISION      | Algorithm precise time valued for 35000 lines approximately 33 sec precision 1-2%        |
| HIGH PRECISION | Algorithm high precision time valued for 35000 lines approximately 66 sec precision 0-1% |

The real percentages can be different to those indicated
### 10.8.12.7 Extended Grid

Defines the component type to load in Extended Grid. The Extended Grid is a space up or bottom to Gcode Editor Window The component will be load to next run of IsoUs

| UsExtendedSpindleManager | Load Extended Spindle Manager (see ExtendedComponenents) |
|--------------------------|----------------------------------------------------------|
| UsExtendedMDI            | Load Extended MDI                                        |
| UsExtendedFavorites      | Load Extended Favorites                                  |
| UsExtendedState          | Load Extended UsState                                    |
| Null                     | Nothing                                                  |

### 10.8.12.8 Task1-Task2 Cmd

Defines the CMD to Load automatically, in the TASK1 TASK2, at each Gcode. If select AutoRun the CMD besides load is executed with the main process, otherwise the execution is by TASK.RUN **null** No CMD Load

#### 10.8.12.9 Gcode File Extension

Defines the Gcode File Extension. Default . ISO

#### 10.8.12.10 Debug Activated

This option is activable with **PASSWORD LEVEL 0** or greater. If the option is activated is possible the managing **BREAK POINTS** and **WATCH VARIABLES** 

Pres **OK** for save the **CONFIGURATION** 

## **11 PREVIEW Panel**

**PREVIEW** allows to simulate a Gcode file.

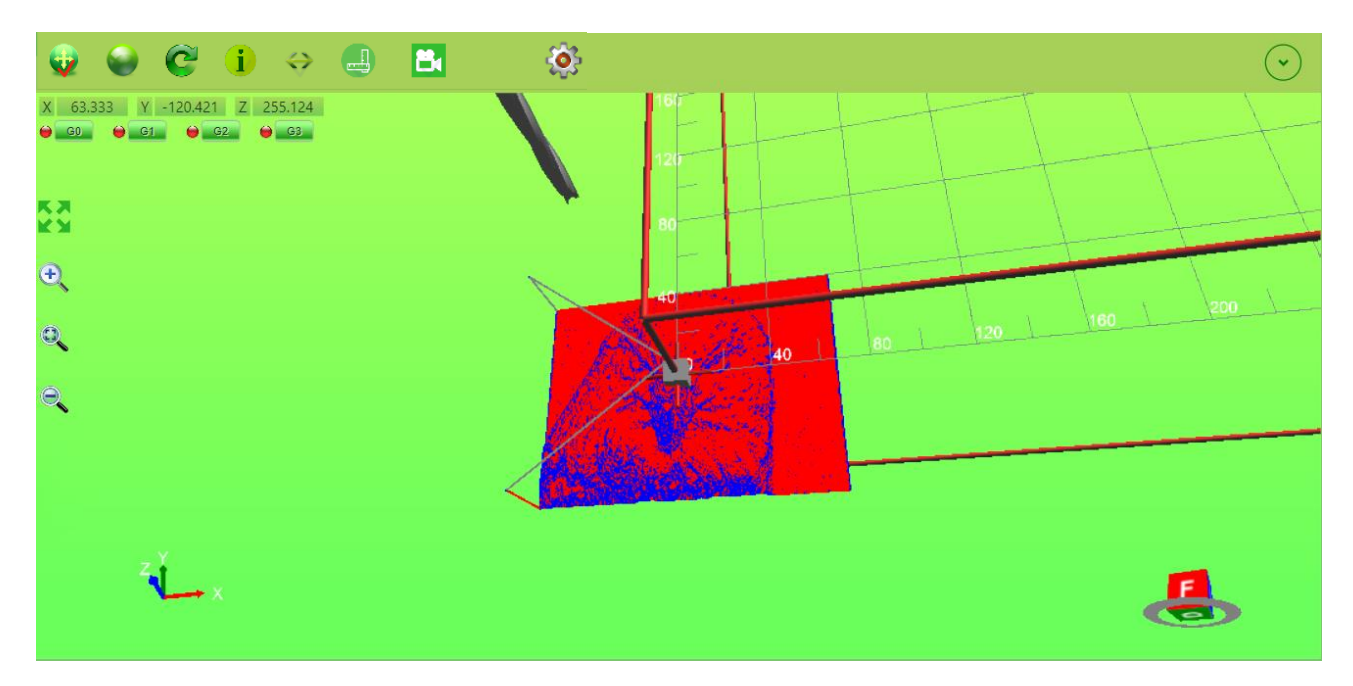

### 11.1 Simulate a Gcode

For simulate a Gcode, it must be load in the **EDITOR** and press **BUTTON PREVIEW**. The Gcode file is simulated in **REAL MODE** all Gcode functions are worked and the result is really how it will work in the machine.

#### **11.2 Machine Work Plane**

The MACHINE WORK PLANE is showed as a CUBE with real dimensions set in the losUs parameters LIMIT X,Y,Z

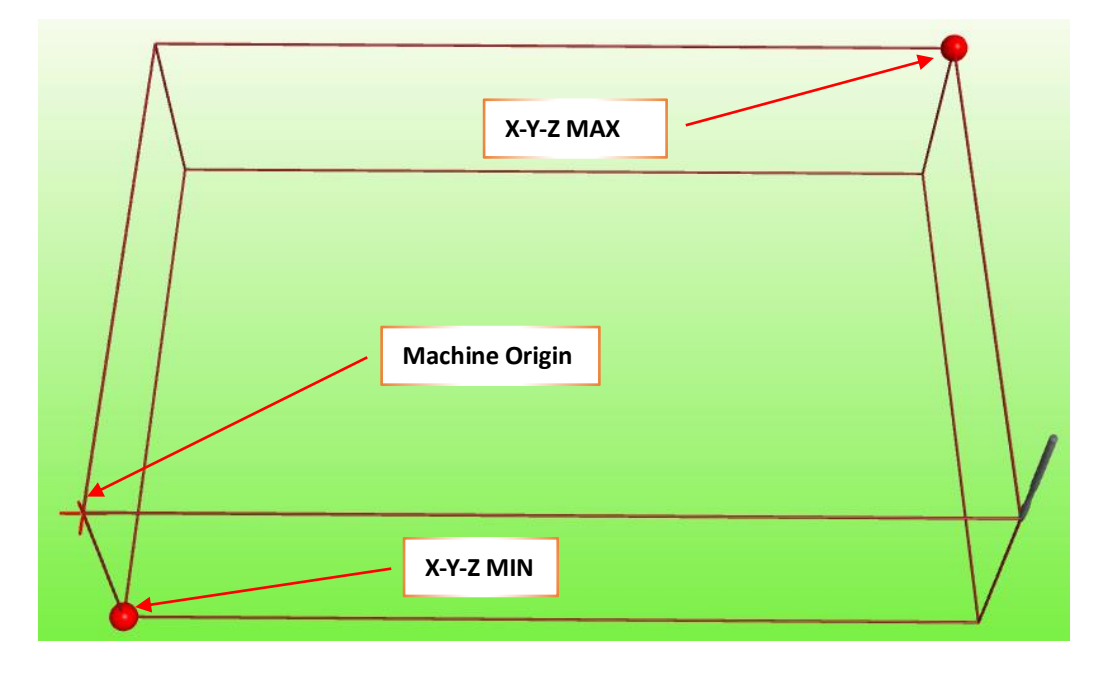

### 11.3 Zoom and Pan

With mouse buttons is possible to make **ZOOM** and **PAN** of entire area.

#### 11.3.1 Zoom with Mouse

Use the mouse wheel for **ZOOM +** and **ZOOM -**

#### **11.3.2** Zoom with resistive Touch

Use the following Buttons. These must be enabled in **CONFIGURATION PREVIEW** 

🔍 Zoom +

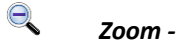

**ZOOM** Center

**11.3.3** Zoom with capacitive Touch Use the fingers for PINCH TO ZOOM.

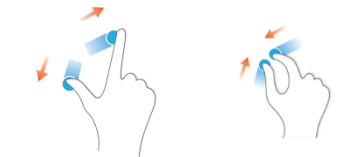

**11.3.4** Pan with Mouse Enable the button PAN:

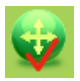

Click with left mouse button in the area and drag

**11.3.5** *Pan with resistive and capacitive Touch* Enable the button **PAN**:

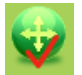

Use the finger and drag in the area. If the **ROTATION** is activated, **DISABLE IT** 

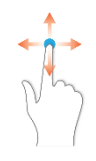

### **11.4 Preview Full Screen**

Click on the button 25 for enlarge the Preview panel to Full Screen. Press again for restore the simulation panel

### **11.5 Draw Rotation**

Is possibile rotation the draw in all directions.

#### 11.5.1 Rotation with Mouse

Clcik with right mouse button and drag in the area.

### 11.5.2 Rotation with resistive Touch

Enable the button **ROTATION**:

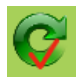

#### Use the finger and drag in the area. **11.5.3** Rotation with capacitive Touch Press the finger in the area for 1 sec without moves it until the square will showed:

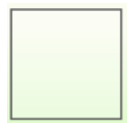

Release the finger. Press new the finger and drag in the area

### **11.6 Origins and Offset**

In Preview all informations about Origins and Offset are showed

### 11.6.1 Symbols

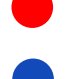

Minimum and Maximum Origins of Work Plane

Origins ACTIVATED (ex. G94 etc.)

Offset ACTIVATED (ex. G93 etc.)

Origins define in the **ORIGINS FILE** (that doesn't means the origins activated)

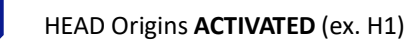

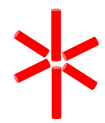

Machine Origins X0Y0Z0

Work Plane

#### 11.6.2 Marker on Origins

For get informations about **ORIGINS** and **OFFSET** set, activate the **BUTTON**:

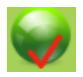

Following click with mouse on the origin symbol desired The **MARKER** are showed based on <u>configuration</u>.

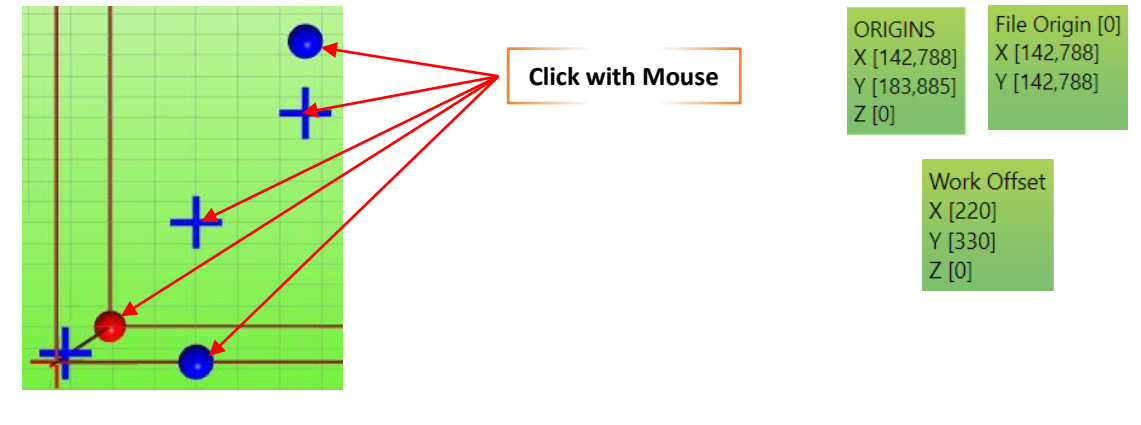

**11.7 Gcode Line information** Activate **BUTTON**:

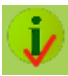

| Move the mus | se pointer on the desired line:  |                             | G1 [592]<br>F: 19.98<br>X: 425.241<br>Y: 580.234                              |
|--------------|----------------------------------|-----------------------------|-------------------------------------------------------------------------------|
| $b_{\gamma}$ | G1 L:592 X:425,241 Y:580,234 Z:0 | All informations are showed | A: 0<br>L3D: 5.847<br>L2D: 5.847<br>SGLP: 77<br>SGL3D_X: 26<br>SGL3D_Y: 14    |
| F:           | Current Feed                     |                             | SGL3D_Z: 0<br>SGL3D_A: 0<br>AFC_X: 1739<br>AFC_Y: 998<br>AFC_Z: 0<br>AFC_A: 0 |
| X,Y,Z,A:     | Axes values                      |                             |                                                                               |

| X,Y,Z,A:       | Axes values                                                           |
|----------------|-----------------------------------------------------------------------|
| L3D:           | Len 3D                                                                |
| L2D:           | Len 2D (ex: X,Y)                                                      |
| SGLP:          | Edge threshold (refer MACHINE PARAMETER SGLP)                         |
| SGL3D_         | Edge threshold 3D (refer MACHINE PARAMETER SGL3D_)                    |
| AFC_           | Refer MACHINE PARAMETER AFC                                           |
| If the line is | an ARC:                                                               |
| R:             | Arc Radius                                                            |
| ACCR:          | Centrifugal Acceleration Arc (refer MACHINE PARAMETER ACC_RAGGIO_MAX) |
|                |                                                                       |

### 11.8 Show Path

For show path activate the **BUTTON**:

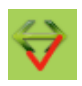

Click with mouse on the first desired line for activate SCROLL PATH:

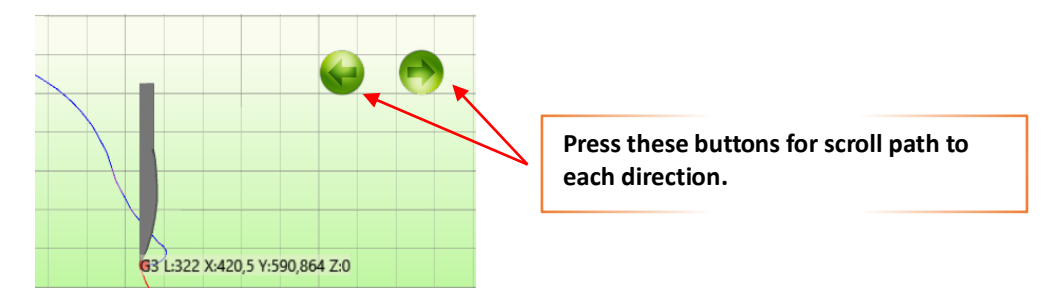

### **11.9 Measures**

For get measures from Gcode activate the **BUTTON**:

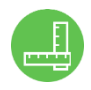

Move the first **MARKER** on the point desired for start measure reference:

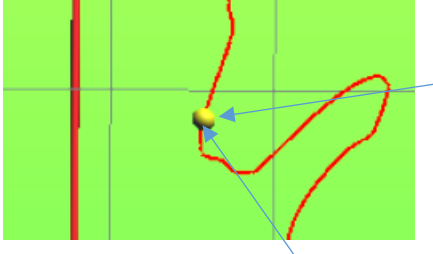

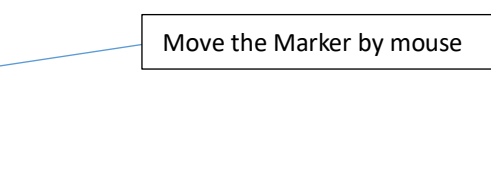

The MARKER will be moves over the Gcode path or on the MARKER REFERENCES (like to WORK ORIGINS, OFFSET Etc.)

By SHIFT button of Keyboard or BUTTON the MARKER will be SNAP to START POINT or END POINT of Gcode segment.

Confirm the **START** point by mouse **CLICK** on the **MARKER** After will be activated the **SECOND MARKER**, where are get the references for the measures:

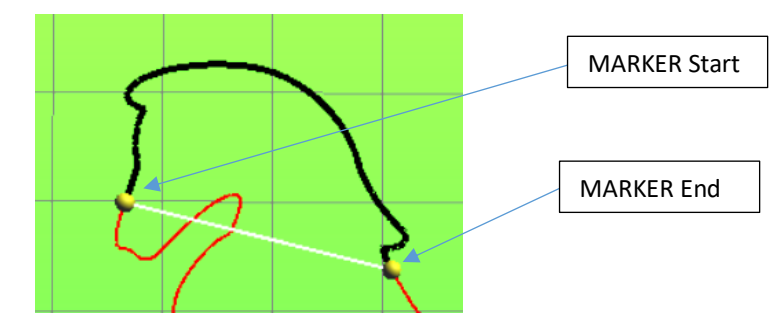

| Dx: 85.862            |  |
|-----------------------|--|
| Dy: 31.994            |  |
| Dz: 4.65              |  |
| D: 91.747             |  |
| Len(G0G1G2G3): 188.24 |  |
| Len(G1G2G3): 85.425   |  |
| Line Start: 3         |  |
| Line End: 29          |  |
| G0: 1                 |  |
| G1: 26                |  |
| G2: 0                 |  |
| G3: 0                 |  |
| MinX: 200.927         |  |
| MinY: 77.058          |  |
| MinZ: 10.35           |  |
| MaxX: 291.198         |  |
| MaxY: 158.046         |  |
| May 7.15              |  |

| Will be shown th | e following informations:                                 |
|------------------|-----------------------------------------------------------|
| Dx,Dy,Dz         | Distance Start to End in X,Y,Z                            |
| D                | Total Distance from Start to End (Length of white line)   |
| Len (G0G1G2G3)   | Length of segments G0,G1,G2,G3 included from Start to End |
| Len (G1G2G3)     | Length of segments G1,G2,G3 included from Start to End    |
| Line Start       | Gcode Line Number Marker Start                            |
| Line End         | Gcode Line Number Marker End                              |
| G0               | Number of G0 detected from Start to End                   |
| G1               | Number of G1 detected from Start to End                   |
| G2               | Number of G2 detected from Start to End                   |
| G3               | Number of G3 detected from Start to End                   |
| MinX             | MINIMUM value of X detected from Start to End             |
| MinY             | MINIMUM value of Y detected from Start to End             |
| MinZ             | MINIMUM value of Z detected from Start to End             |
| MaxX             | MAXIMUM value of X detected from Start to End             |
| MaxY             | MAXIMUM value of Y detected from Start to End             |
| MaxZ             | MAXIMUM value of Z detected from Start to End             |
|                  |                                                           |

### **11.10 Visione UsPxVision**

Show the machine vision by camera UsPxVision

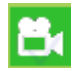

See UsPxVsion

### **11.11 Exclude Gcode Elements**

The segments of G0,G1,G2,G3 can be exclude from the simulation by the **BUTTONS**:

😝 G0 😝 G1 😝 G2 😝 G3

The button enable or disable the segment visualization.

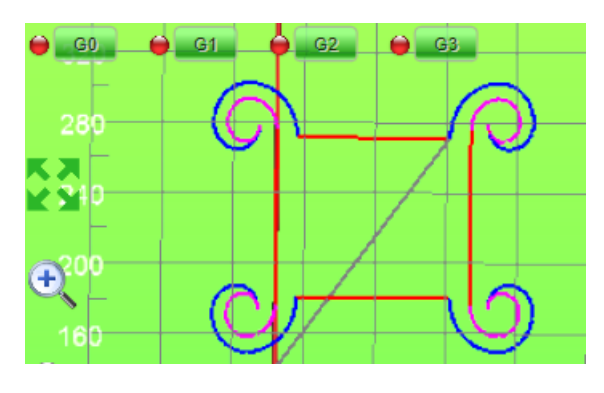

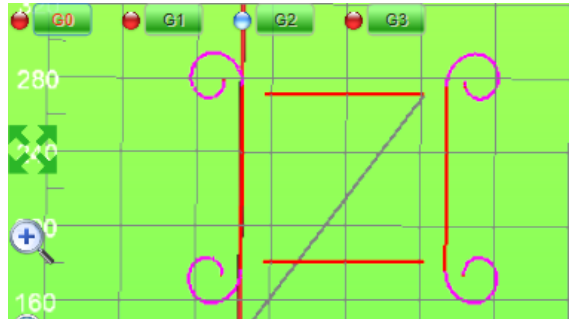

### 11.12 Standard Views

By the **EXPANDER BUTTON** is possible set the Standard Views:

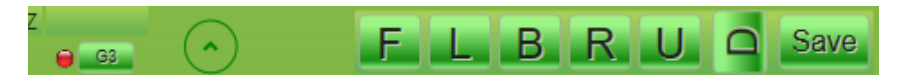

All Buttons **F** (Front) **L** (Left) **B** (Back) **R** (Right) **U** (Up) **D** (Down) can set 4 predefined Views The Button **SAVE** saves the current view

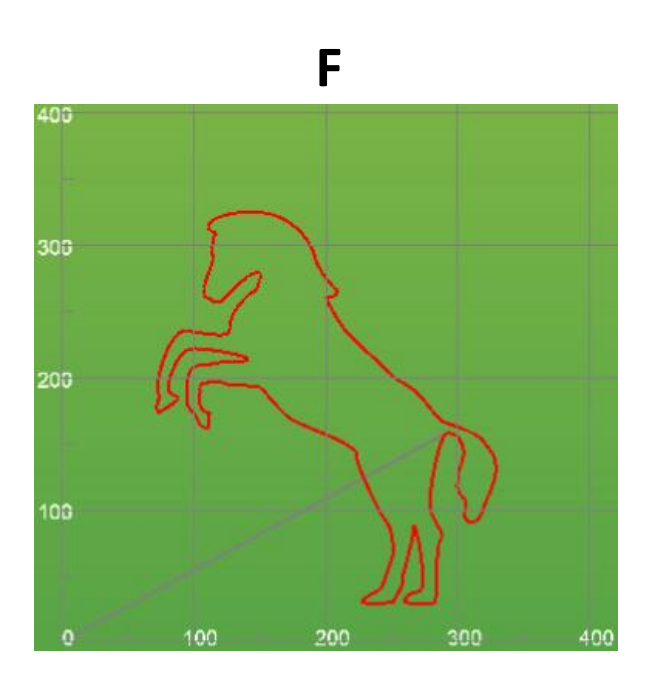

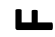

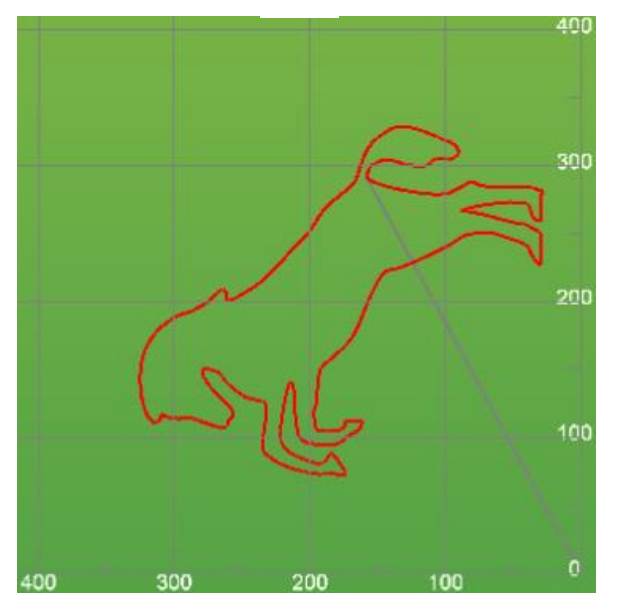

### **11.13** General Informations on Gcode

Push on **EXPANDER** to show the general informations about the Gcode in preview:

| Number of G0          | 2                       |
|-----------------------|-------------------------|
| Number of G1          | 82                      |
| Number of G2          | 168                     |
| Number of G3          | 149                     |
| Total Dimensions (mm) | X:328.847 Y:325.022 Z:0 |
| Total Length (mm)     | 1442.609                |
| Min X                 | 0                       |
| Max X                 | 328.847                 |
| Min Y                 | 0                       |
| Max Y                 | 325.022                 |
| Min Z                 | 0                       |
| Max Z                 | 0                       |

If the Gcode in preview will have some errors, the expander will open automatically

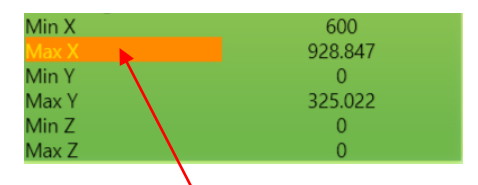

Click on the LABEL for view in the EDITOR the relative line that has generate the ERROR

### 11.14 Simulation with G41-G42

When the Gcode file contains the **G41/G42** functions (offset Tool), this is showed in the preview with possible **OFFSET TOOL ERRORS** 

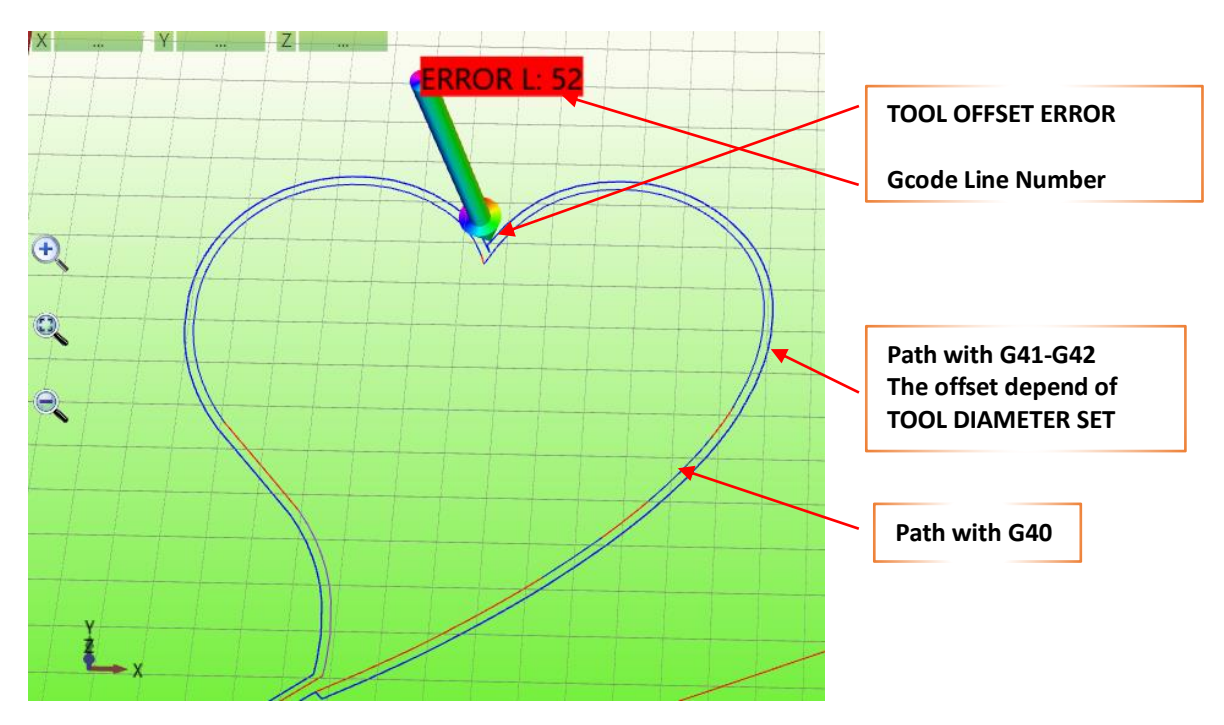

The path is showed based to TOOL DIAMATER SET in the Gcode, by function **D** or **Tn**.

Possible **ERRORS** caused by **TOOL DIAMETER TO BIG**, are showed with a **MARKER** and a **LABEL**, this indicate the line number that has generated the **ERROR**.

### **11.15 Rotative Axis Simulation**

IsoUs can simulate the ROTATIVE AXIS in preview For enable the simulation see <u>Preview Settings</u> – <u>Rotative Axis</u>

### 11.15.1.1 Rotative Axis X,Y like a lathe

#### IsoUs represents the Gcode in the PIPE with DIAMETER SETTED

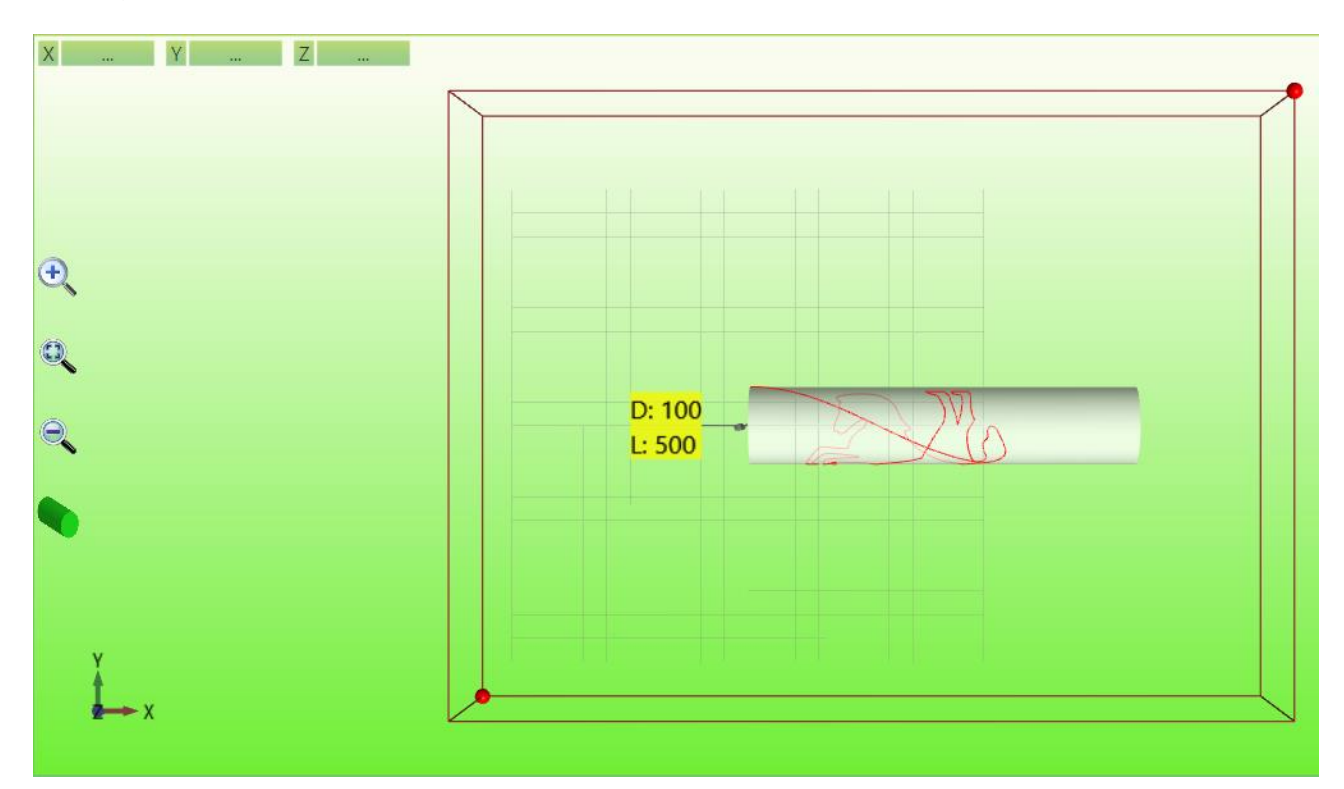

The PIPE Diameter is setted from the WORK ORIGIN of Z Axis and the CENTER Z parameter

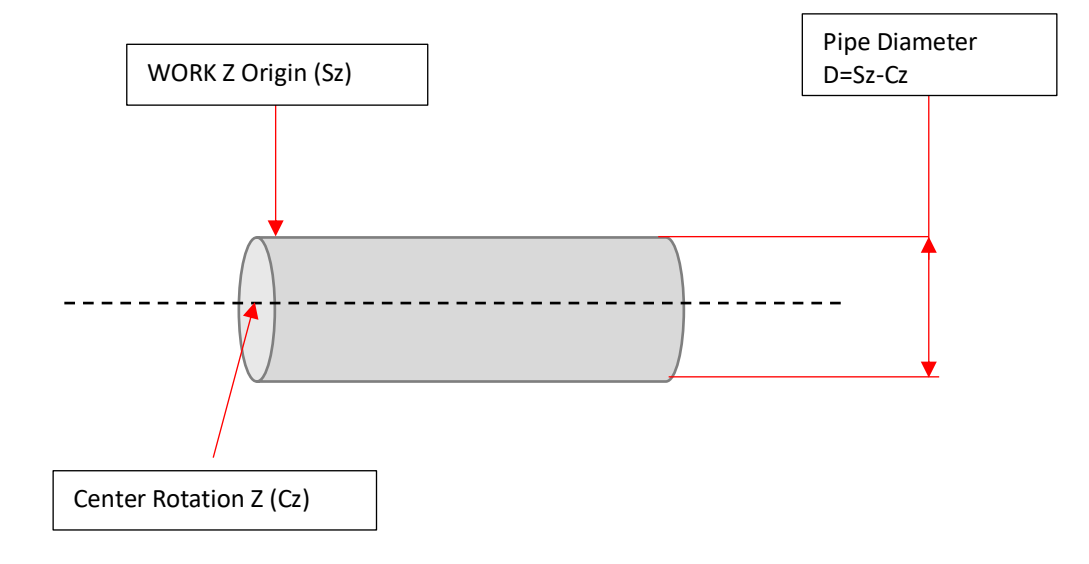

#### The final diameter is showed in the simulation

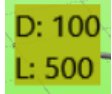

This diameter should be equal to desired diameter. Is possible change this diameter with right click on button:

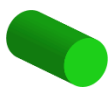

|          | Insert Pipe Diameter |  |
|----------|----------------------|--|
|          | 100                  |  |
|          | Insert Pipe Length   |  |
|          | 500                  |  |
| <b>F</b> |                      |  |

The preview shows the Z depth

#### Depth Z=0

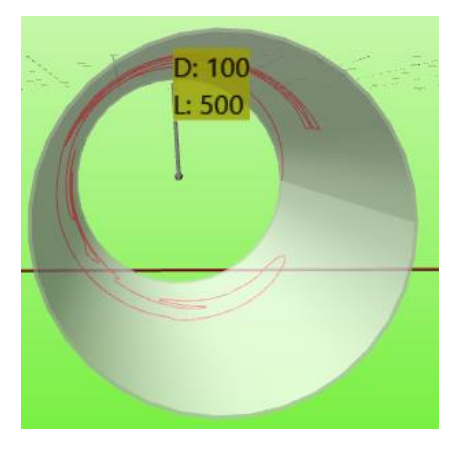

Depth Z<0 (with Z negative in down direction)

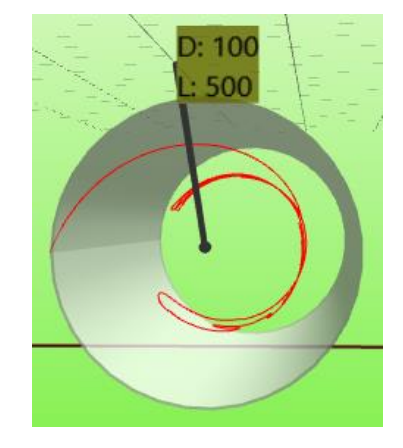

Depth Z>0 (with Z negative in down direction)

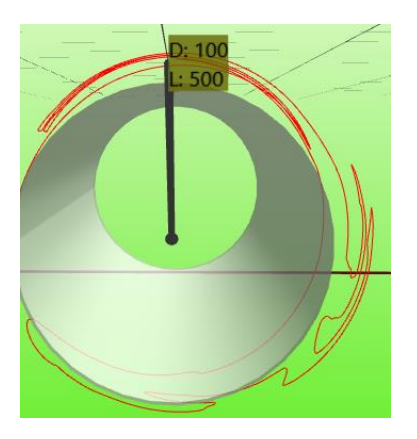

#### 11.15.1.2 Rotative Axis X,Y,A

For machines that have X,Y linear and A rotative For enable the simulation see <u>Preview Settings</u> – <u>Rotative Axis</u>

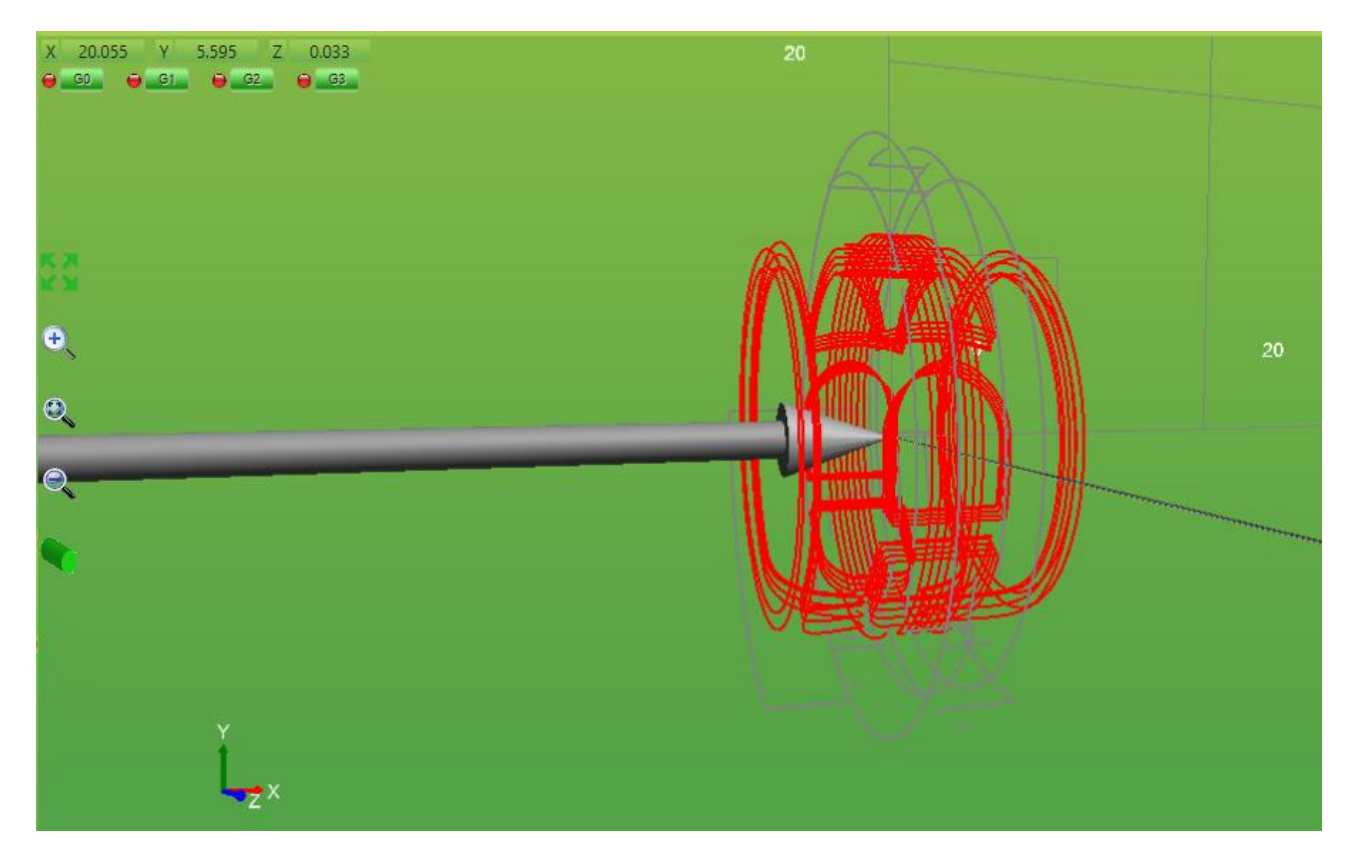

X-1.2 Y0 Z15.935 G1 Z10.935 F700 A119.507 F1700 A120.709 A121.88 A123.051 A124.221 A125.392 A126.595 A127.797 A128.967 A130.138 A131.309 A132.479 A133.682 A134.885 A136.055 A137.225 A138.397 A139.567 A140.769

### **11.16 Lathe simulation**

About LATHE MACHINES, IsoUs allows a special preview that can show the 3D solid model.

The Solid Diameter is obtained from X Axis value.

For enable the Simulation Lathe insert in <u>Preview Settings Simulation Type</u> type LATHE.

If enabled this type, the simulation for rotative axis, will be disabled

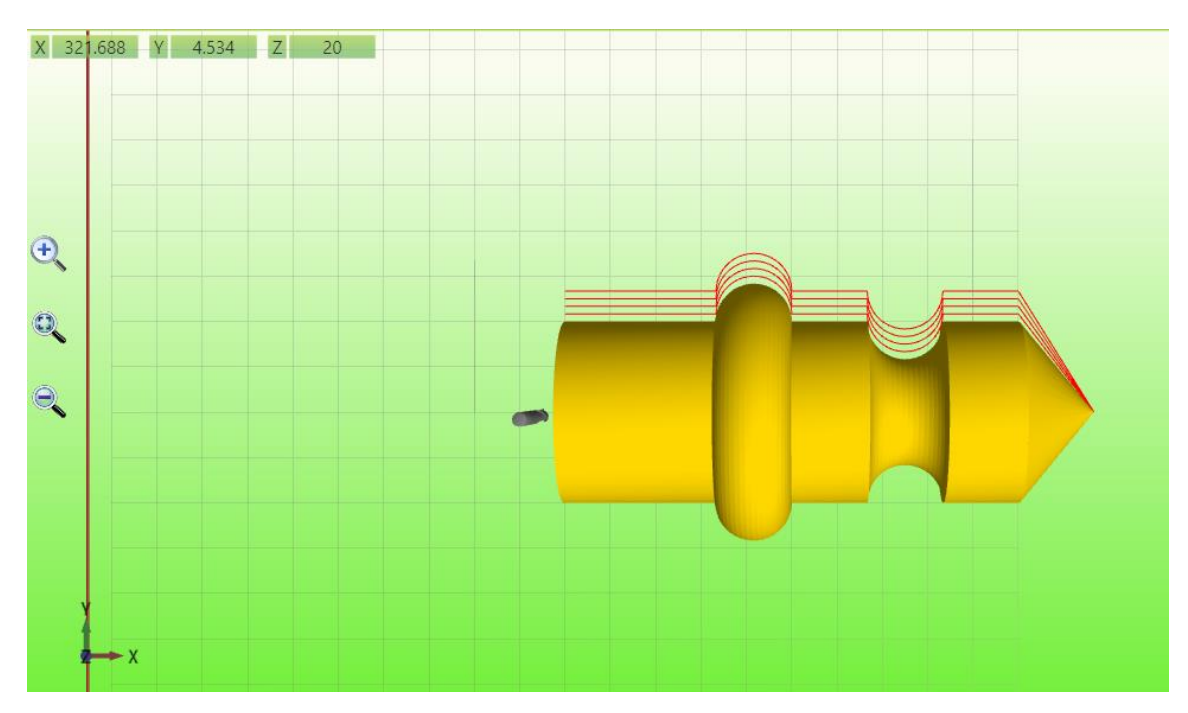

The final result is a real 3D model

With the button INFO

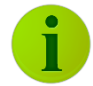

Is possible show the Diameter and Length by mouse. (move the mouse cursor on the desired path)

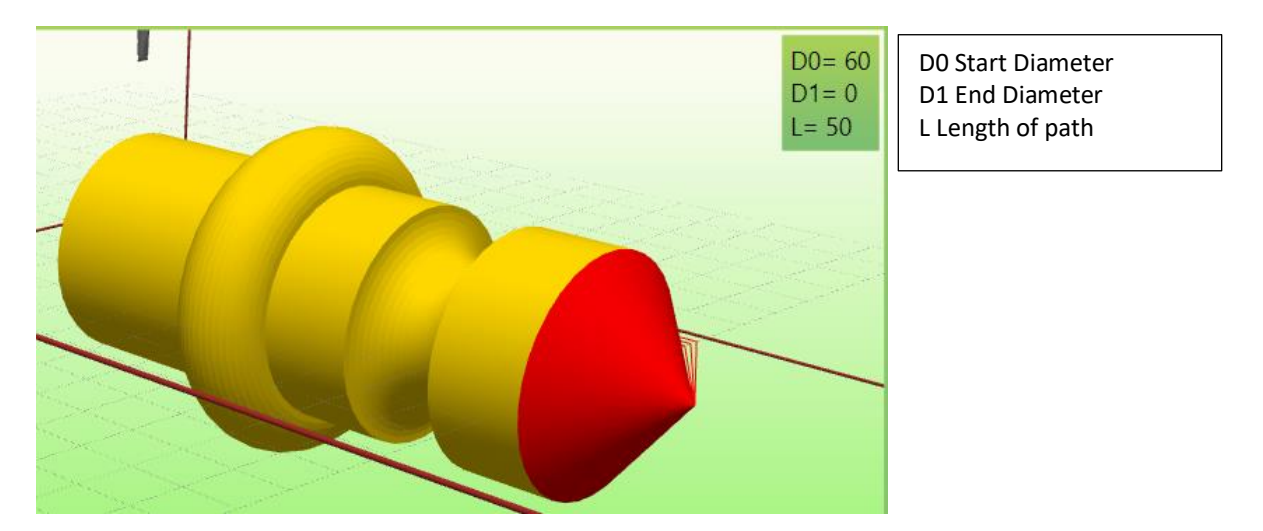

The Lathe Preview, uses a parameter that indicate the Center of Rotation Axis referred to Y coordinate in Preview. This is got from the parameter Center X (see <u>Rotative Axis</u>)

#### Warning: this parameter is indicated as Center X, but it is referred to Y axis in the Preview In this case, the rotative Axis Enabled Must be OFF

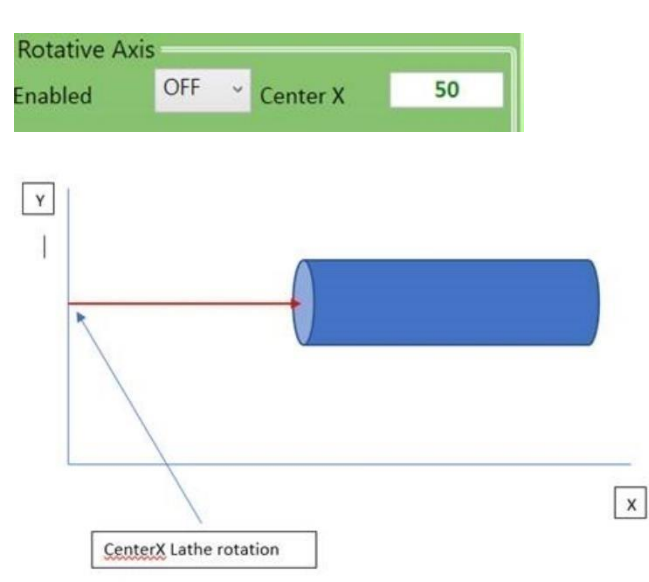

## 11.17 5 Axes RTCP Simulation (Rotate Tool Center Point)

This simulation is for the 5 Axes machines with RTCP in A,C Axis.

The parameters for the rotation Axes are get from the machines parameters section RTCP This simulation is enabled from <u>Preview Settings</u> – <u>Cursor Type</u>

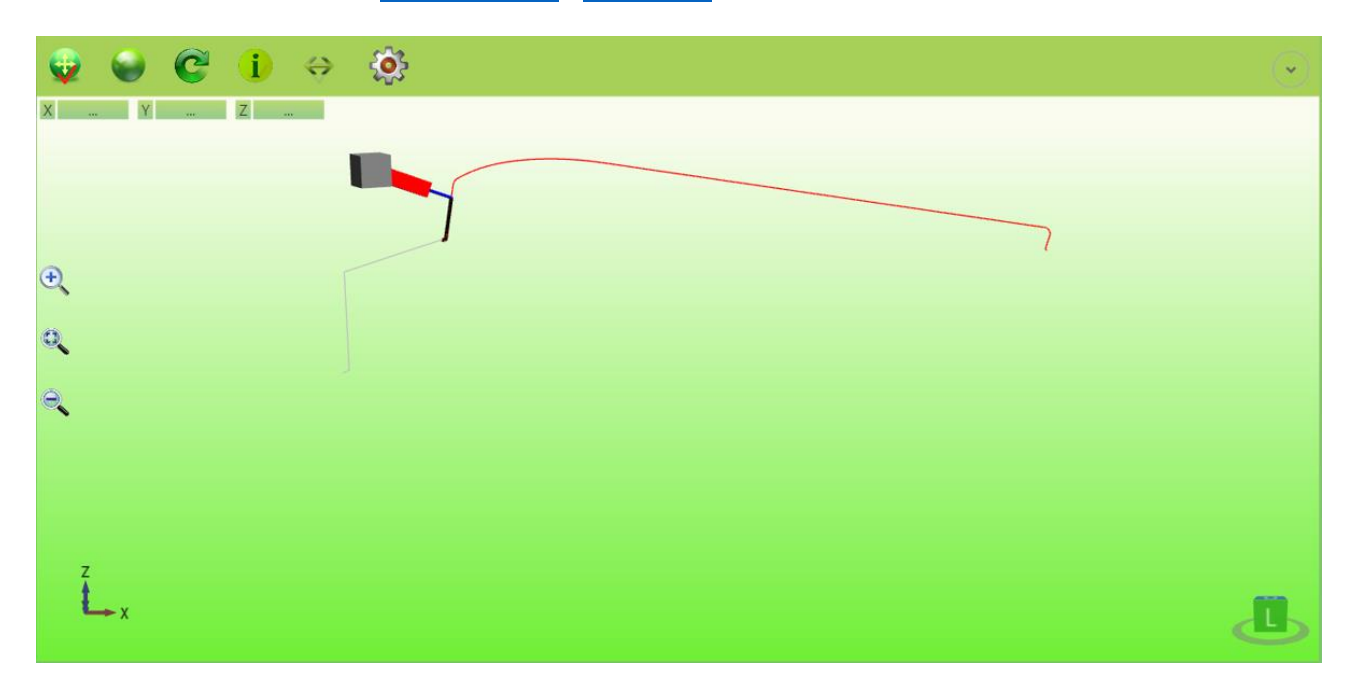

### 11.18 Real Machine Simulation (RMS)

The Real Machine Simulation allows to have a 3D model of machine like to **Real Machine**. For configure a machine is used the "**Machine Builder**". The simulation is enabled from <u>Preview Settings</u> – <u>Cursor Type</u>

The RMS allows the following features:

TEST AXES COLLISIONS (<u>Test Collisons</u>)

D.M.L.U. (Dynamic Manual Limits Update) Dynamic limits control from manual movimentation P.O.M. (Preview On Material) Show Gcode Path on Material

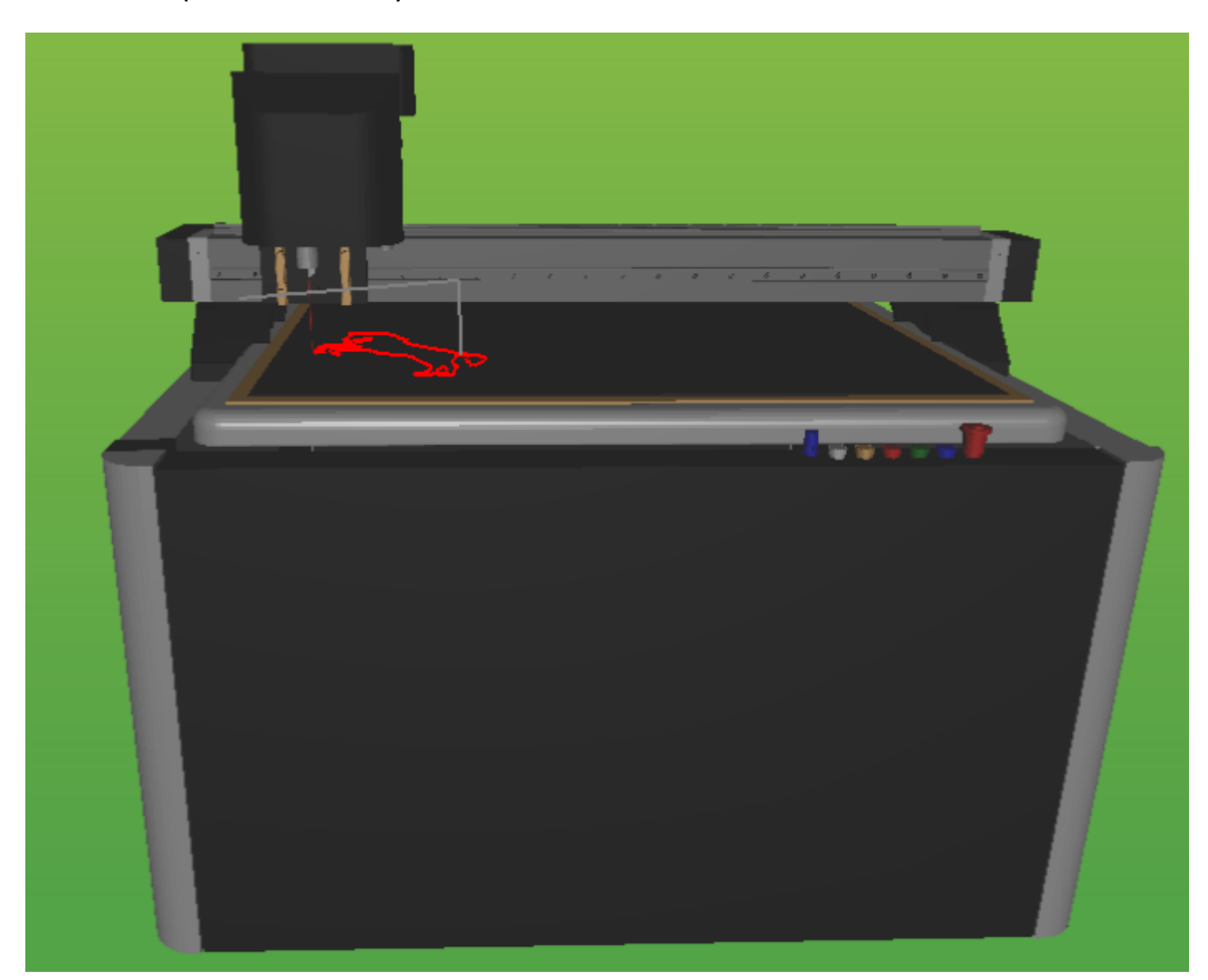

#### USER INTERFACE

### 11.18.1 D.M.L.U (Dynamic Manual Limits Update)

Allows to set in automatic mode the Axes limits during the manual movements. For enable this function : **Preview Settings->General->Enable DMLU Marker**. Is possible also set a tolerance for limits : **Preview Settings->General->Collision Tolerance** 

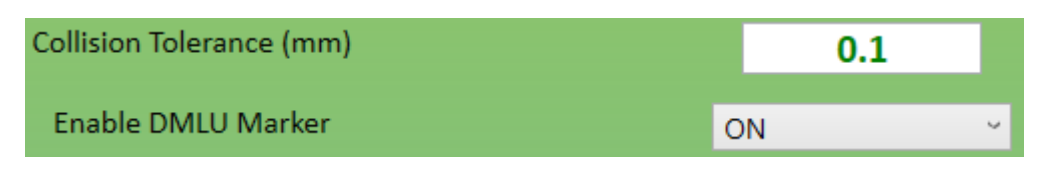

By this function the axes stroke is automatically update based the axes position and mechanical parts.

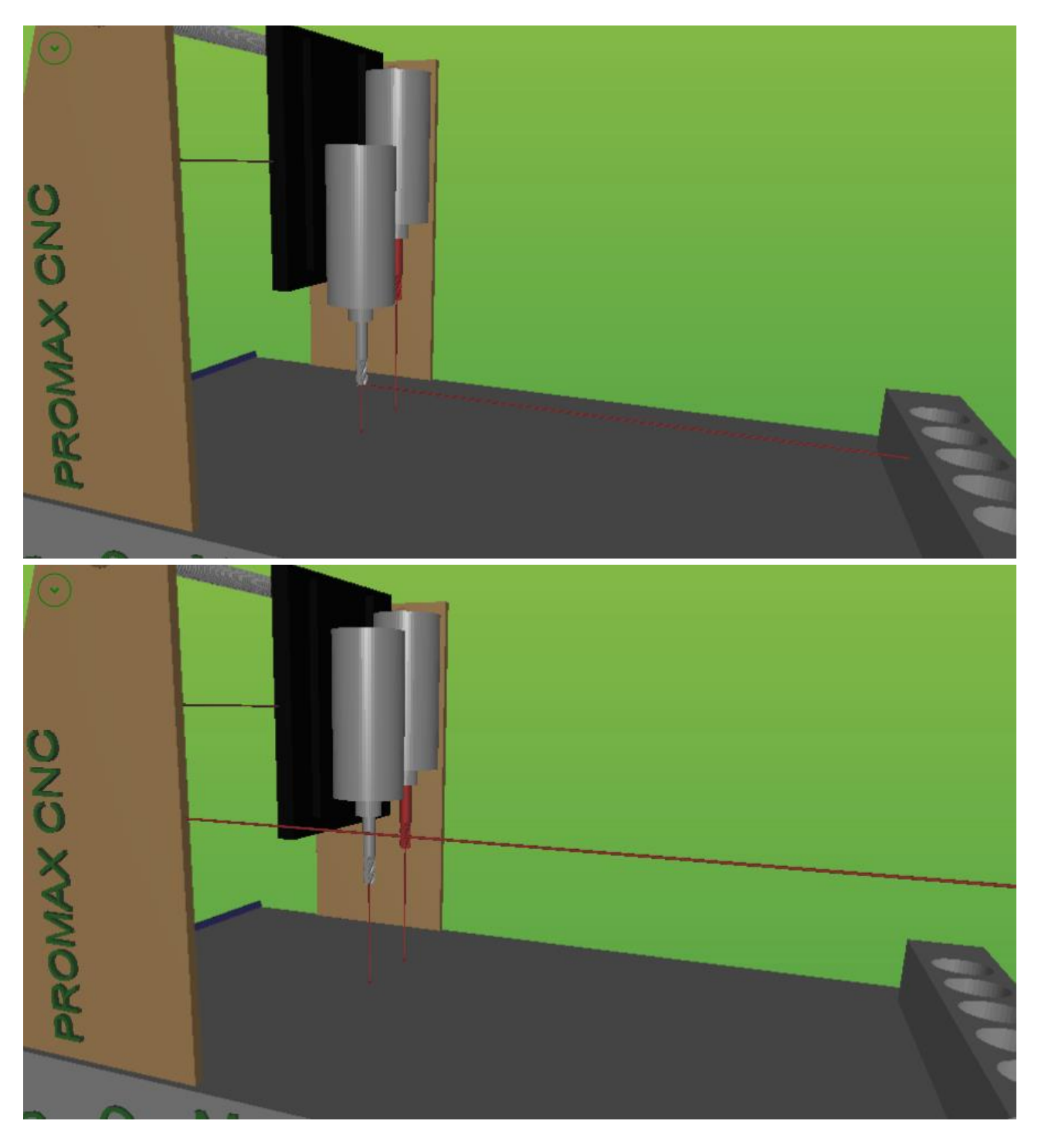

### 11.18.2 P.O.M (Preview On Material)

Allows to show the Gcode path real position on the material. This function insert the MATERIAL with real Depth on the plane of machine.

Click on Button

Insert Depth Material:

Press Ok for accept and Save for save configuration

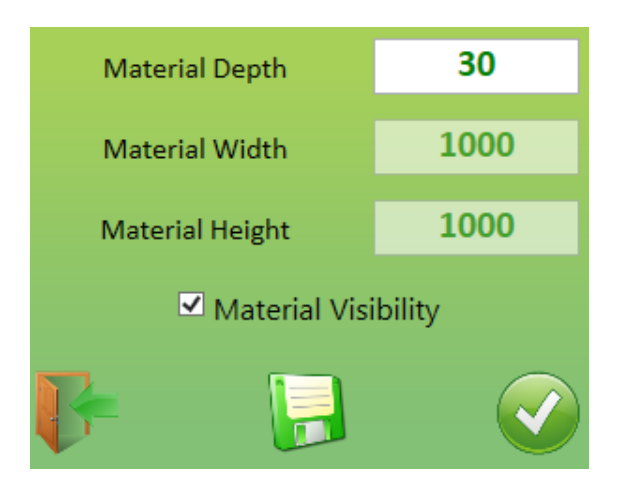

Automatically the MATERIAL will shown on the plane of machine.

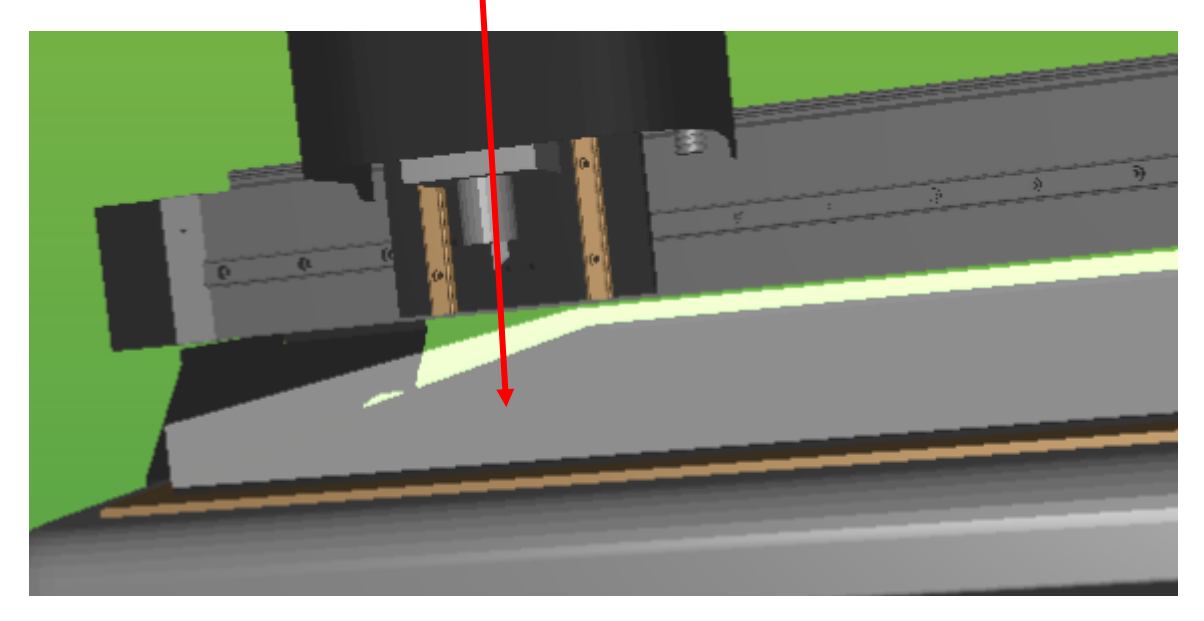

This allows to see the real MATERIAL dimensions (Width, Height, Depth) Now the Gcode path will shown in a position relative to MATERIAL position. For enable by Gcode is necessary set the Preview parameters \$[Pn] for simulate TOOL ON/OFF

| \$[P15]=1 | - | Laser ON  | - | - |
|-----------|---|-----------|---|---|
| \$[P15]=0 |   | Laser OFF |   |   |
| \$[P16]=1 |   | Tool ON   |   |   |
| \$[P16]=0 |   | Tool OFF  |   |   |
|           |   |           |   |   |

These parameters can be insert in the **MACRO** for tool management.

#### USER INTERFACE

#### **TRACE COLORS**

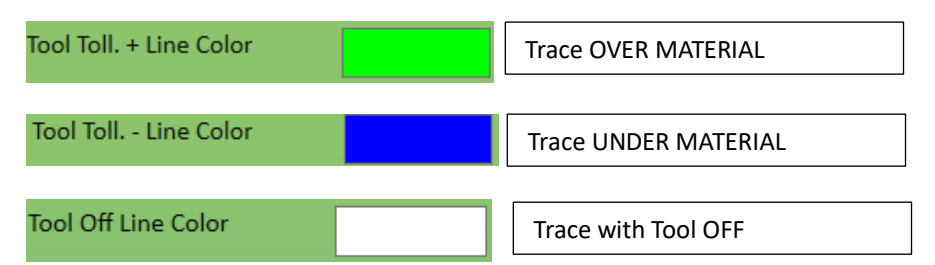

F10 G60 \$[P16]=1 // TOOL ON G0 X291.198 Y158.046 Z-110 G1 X290.722 Y157.62 G1 X290.195 Y156.943 G1 X289.743 Y156.166 G1 X288.84 Y154.461

Tool inside the material (correct):

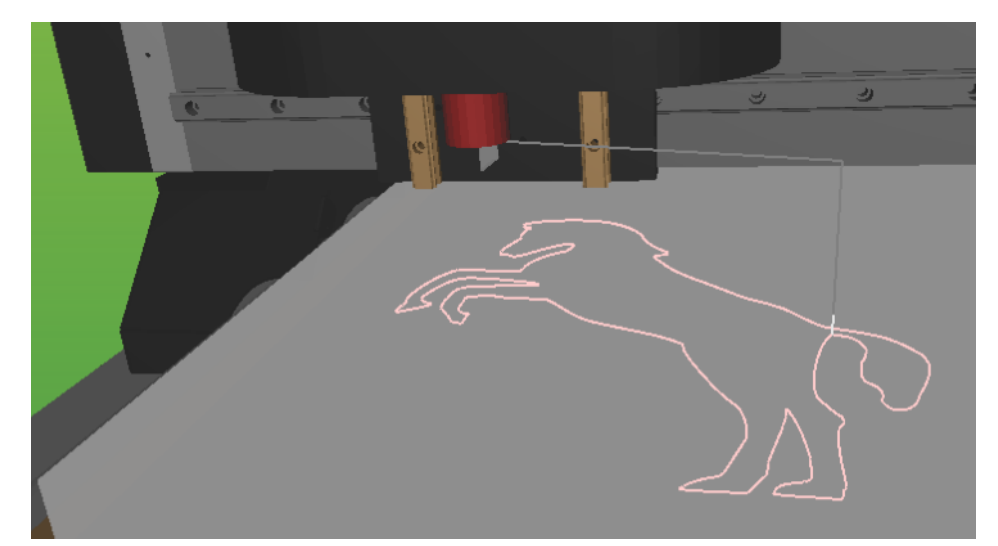

Tool Over the material (no correct):

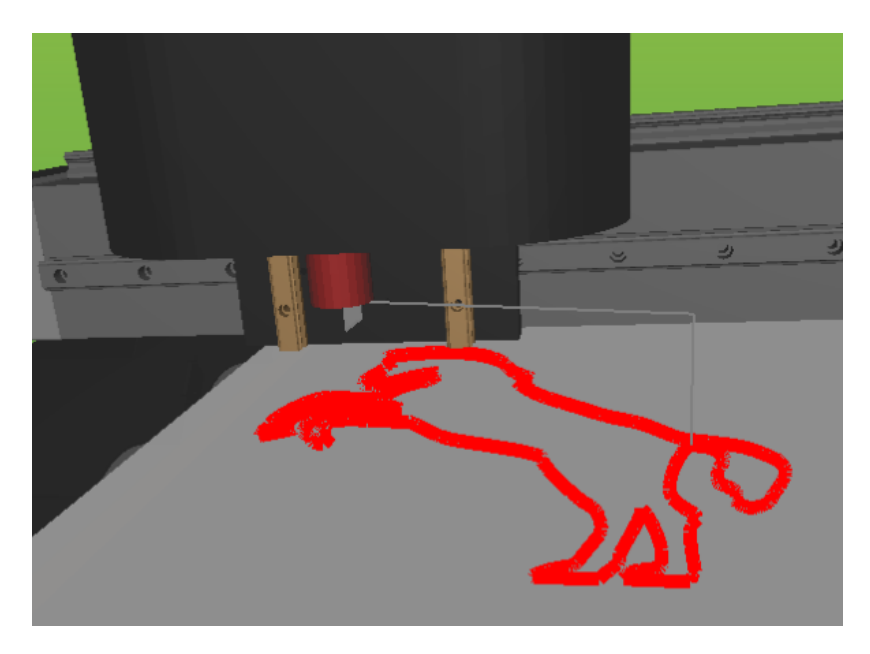

### **11.19** Parameters managements R.M.S.

By the Expander button is possible to set the R.M.S. parameters

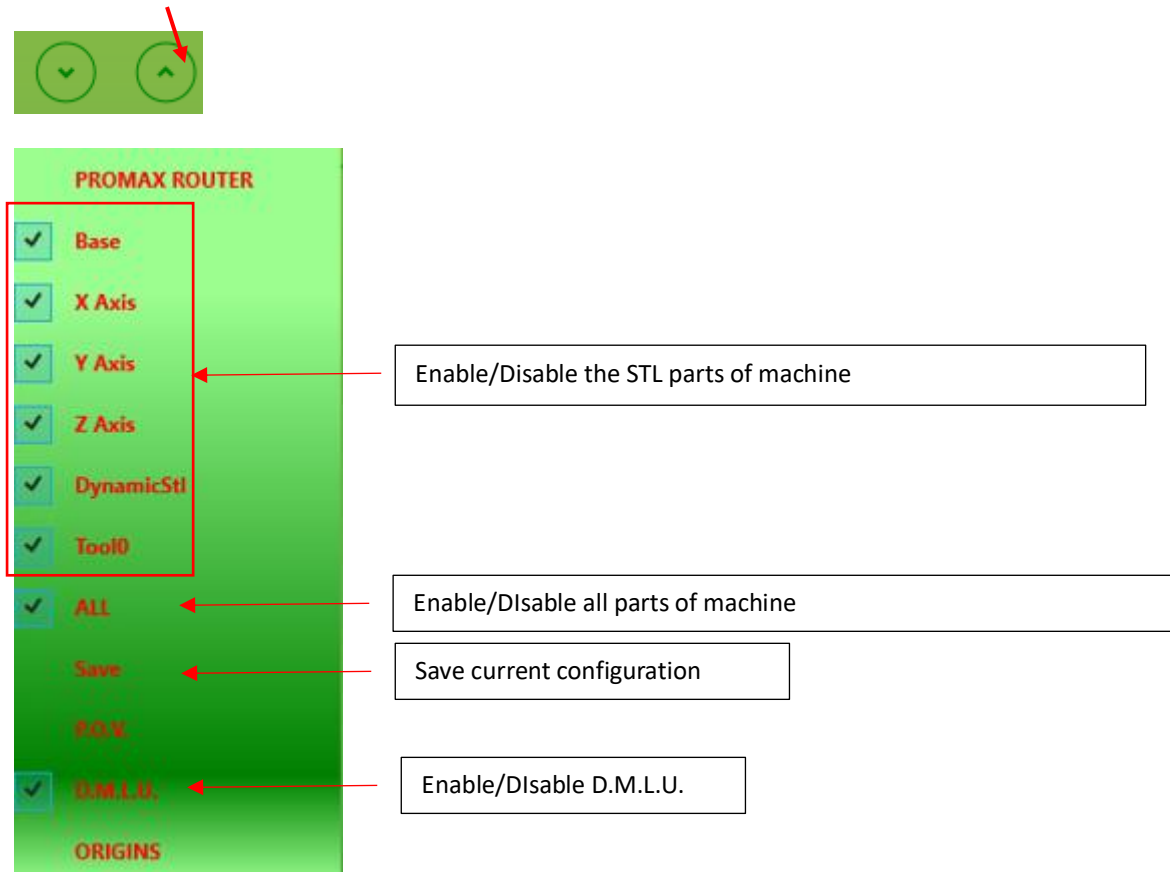

#### P.O.V. (Point of View)

Allows to set a **Point Of View** when the machine is in RUN. The **CAMERA** will be move for maintain the **Point Of View** set.

The view can be moved by mouse or by BUTTON.

Choose the view, enable the **P.O.V.** and click **SAVE** for save the current view.

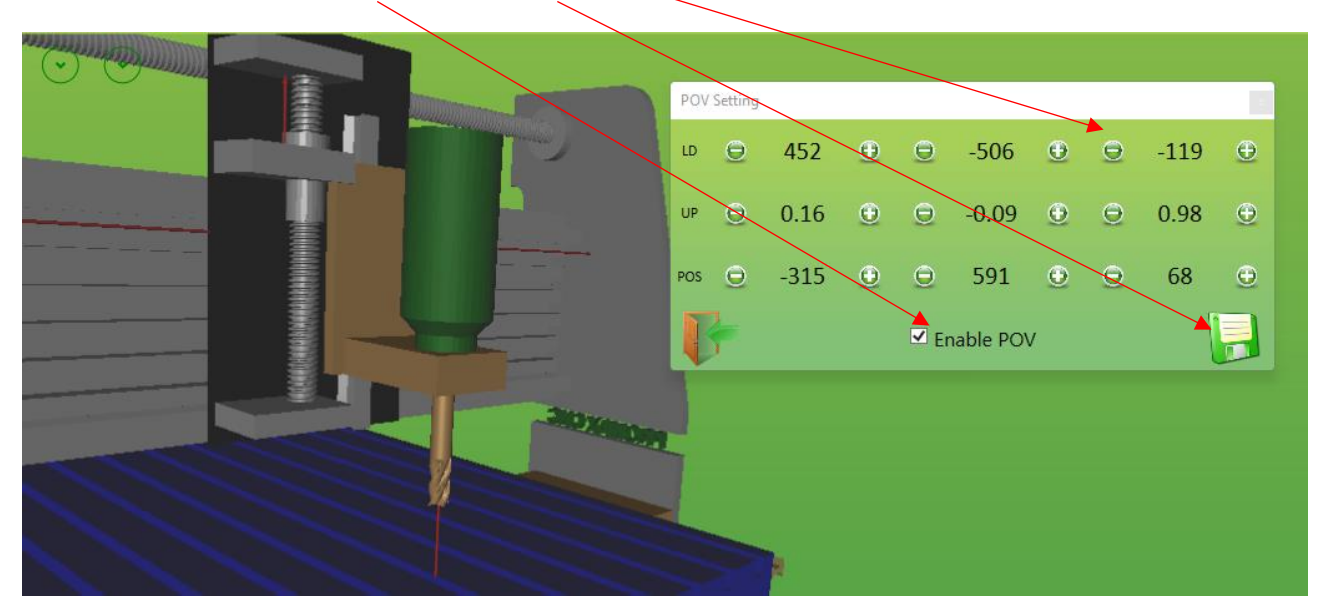

#### **USER INTERFACE**

#### ORIGINS

For have a correct show of Model 3D respect of real machine, the model 3D parts must be set in the correct position like the Real Machine (home position). In each part of model 3D, can be insert the 3D parts as ORIGINS. The ORIGINS are the pieces of Real Machine where can be measured the distance (ex: by caliper) and after is possible set the same measure in the model 3D. Ex:

In this example, the parts of Real Machine that can be measured are indicate by RED arrow.

- 1) Measure the distance by caliper in the real machine
- 2) Write the distance in the Model 3D

The Model ORIGINS are defined during the configuration (one origin for each axis)

#### **REAL DISTANCA mm 55**

Insert in the ORIGIN the value measured in the real machine Press APPLY and SAVE for save the configuration

#### **Origins Setting**

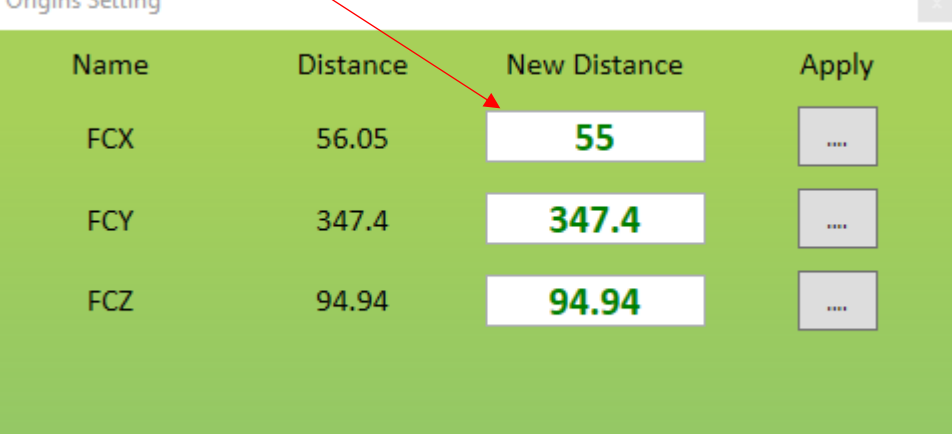

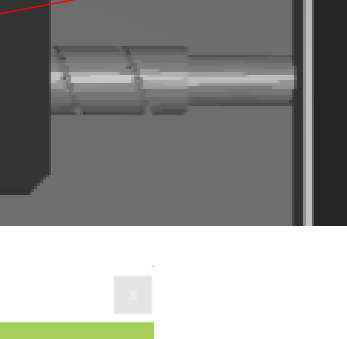

### **11.20 UsPxVision simulation**

The UsPxVision use a Camera (PxVision) for enable e Real Time view of work plane of machine This allows to see where is worked the Gcode Part Program and is possible correct same parameters

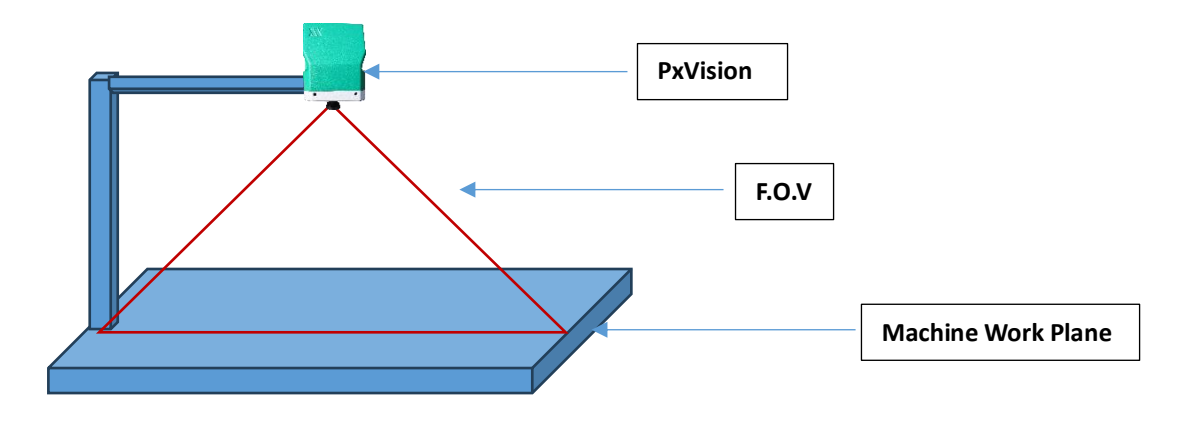

#### Example

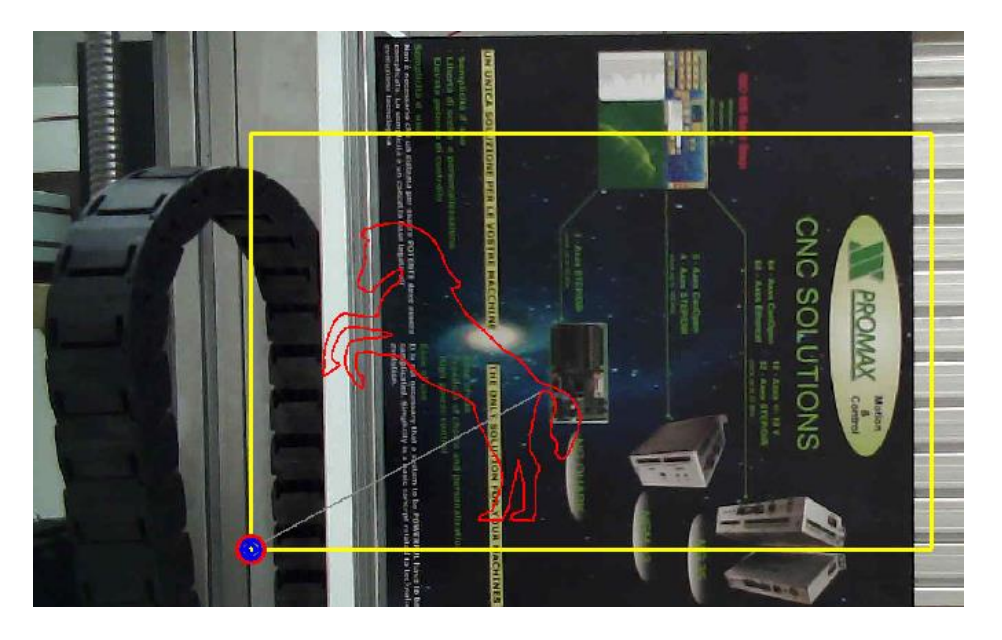

#### WARNING

If the function is activated by **RIGHT CLICK OF MOUSE**, it's running in **VIDEO MODE** This **MODE** is protect by Password

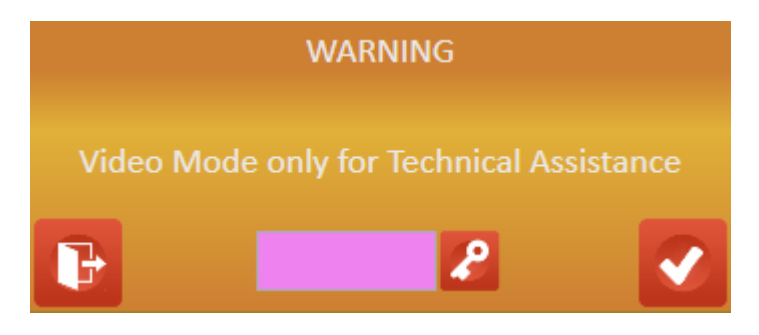

### 11.20.1 Menu

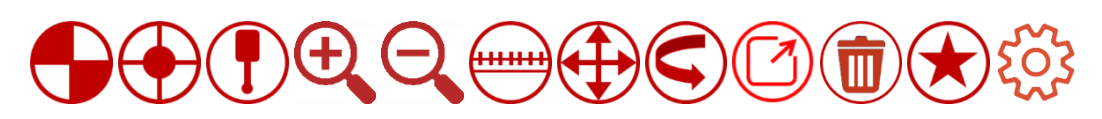

### 11.20.1.1 Origins and ROI

HIIOWS to define the origins parameters and the FOV of camera

#### Work Plane Origin

Defines the **WORK PLANE ORIGIN X,Y** of machine. This allows to have a **REAL VISION** from simulation and machine. The Work Plane Origin of USPxVision must be the same of machine. In the following example, a **MARKER** is insert of **REAL MACHINE OPRIGIN**. After click with mouse on the center of marker for acquire the position of Work Plane (Yellow Rectangle)

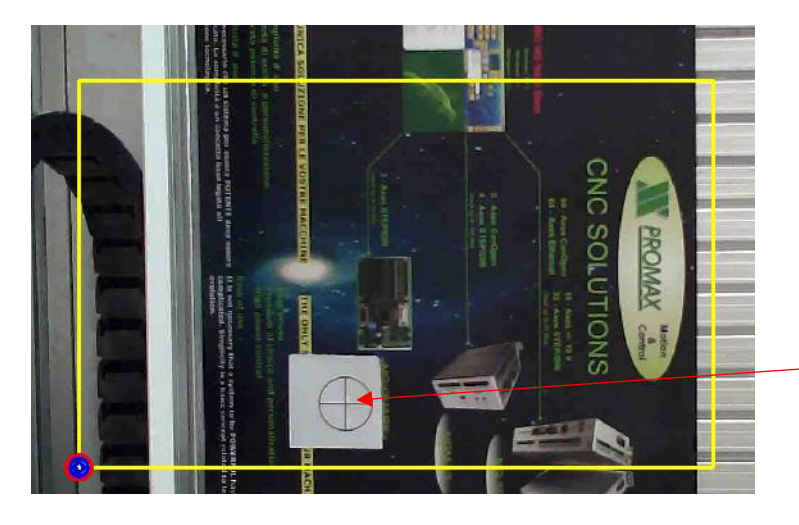

Marker Origin Machine Left Click

New origin acquired

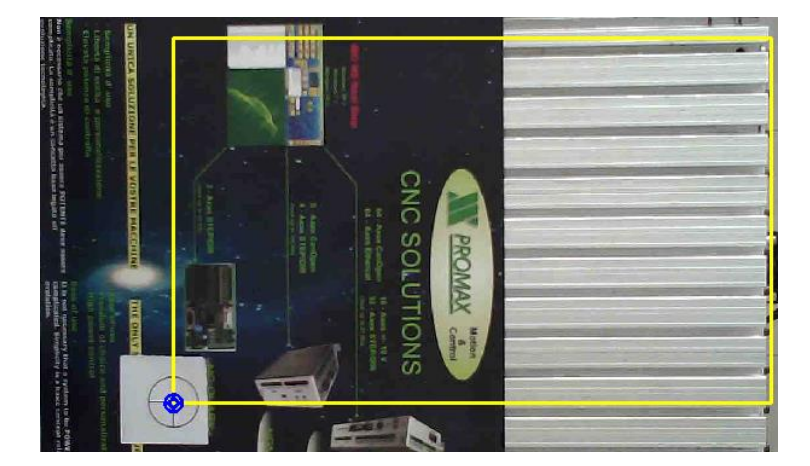

The YELLOW RECTANGLE is the REAL WORK AREA of machine.

### Work Origin

Work Gcode Origins definition Click with mouse in the desired point

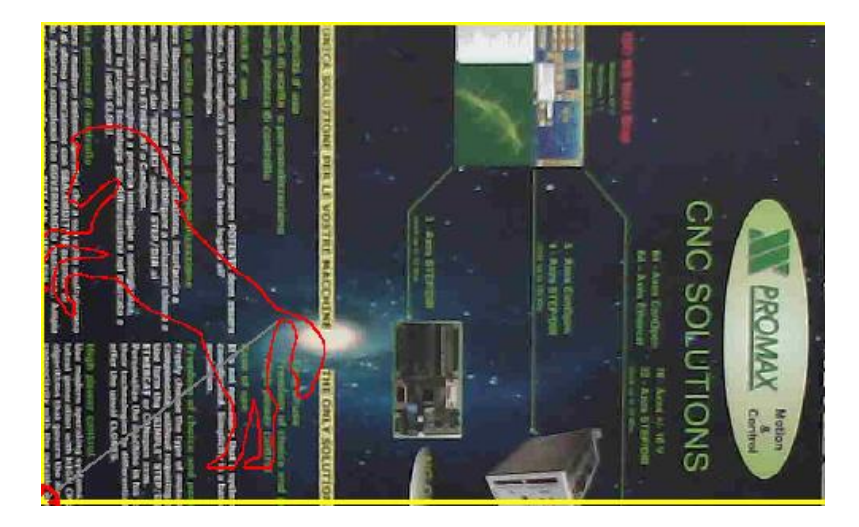

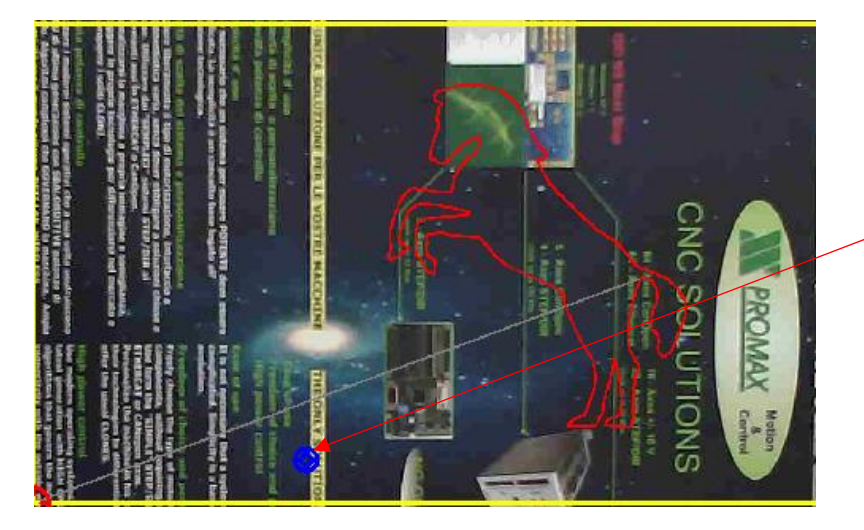

New Origin

The Gcode is translated at new origin.

**Reset Work Origin** Reset Work Origin X=0,Y=0

*Image R.O.I. (Region Of Interest)* Select a R.O.I. of image. Only the R.O.I. will be shown. Drag the mouse from start point to end point.

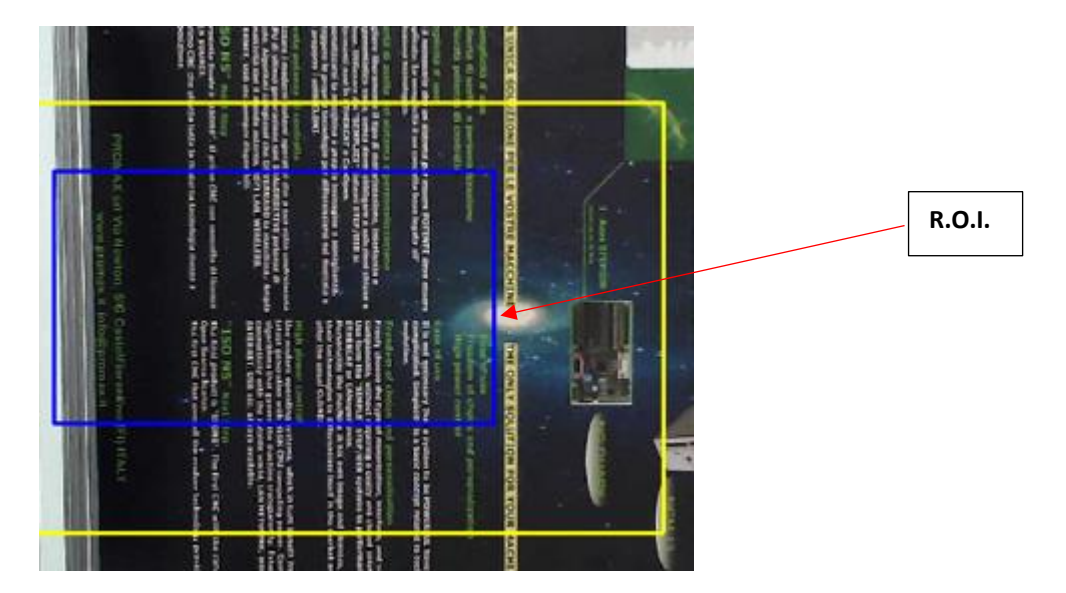

Reset R.O.I. Reset R.O.I.

### Image Border

Allows to set a BORDER Dx,Sx,Up,Down for remove the parts of image

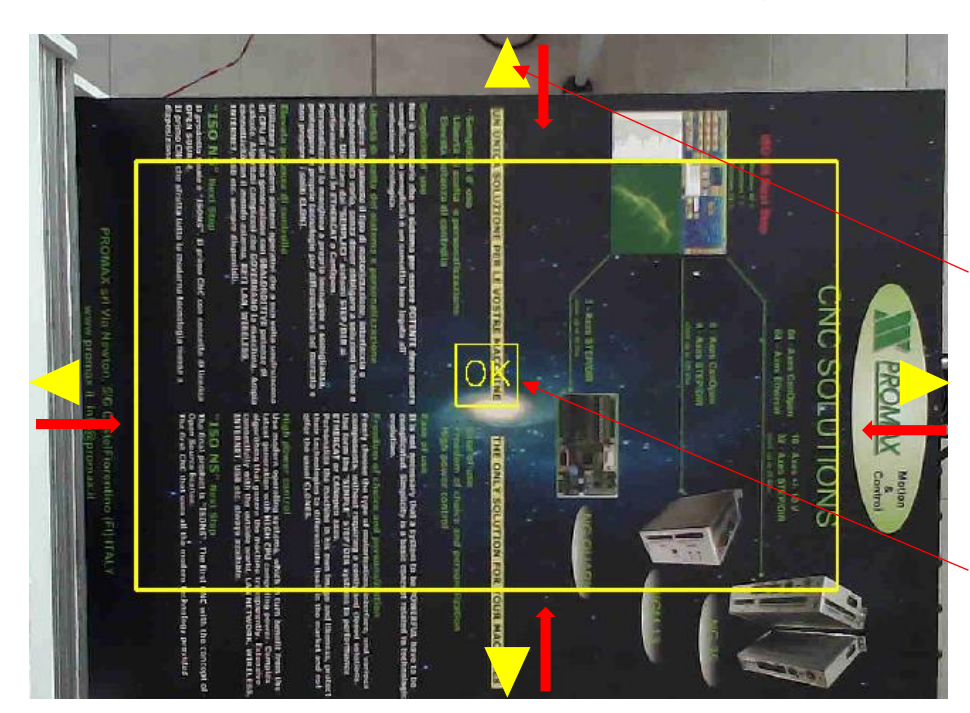

Drag the Yellow cursors up to the desired point

#### Press button OK for confirm

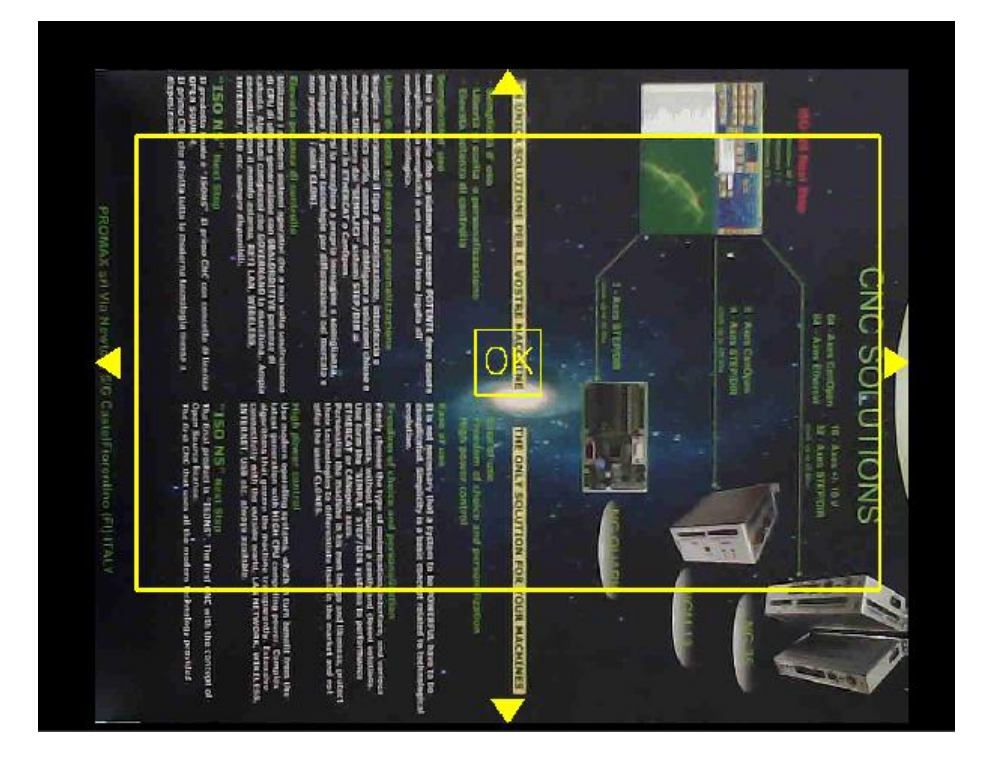

**Reset Image Border** Reset the selected border

### 11.20.1.2 Markers

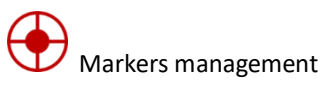

**Show Grid** Show/Hide Grid

Show Origin Show/Hide Work Origin

Show Heads Show/Hide Heads Marker

Show Marker Axes Show/Hide Axes Marker (Position of Axes)

*Show Work Plane* Show/Hide Rectangle Work Plane

Show Probe Show/Hide Probes

### 11.20.1.3 Probe

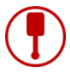

Probe Management

The Probes are the Virtual references insert in the Work Plane. Generally are used for get the X,Y position for a mechanical real probe. The X,Y position of Probes insert can be read by the Gcode function: **EXD.PXV\_READ\_PROBE** ... (See IsoUS Gcode Language) This function return the X,Y position of probe read

#### Add Probe

Add a new Probe. Click in the desired point.

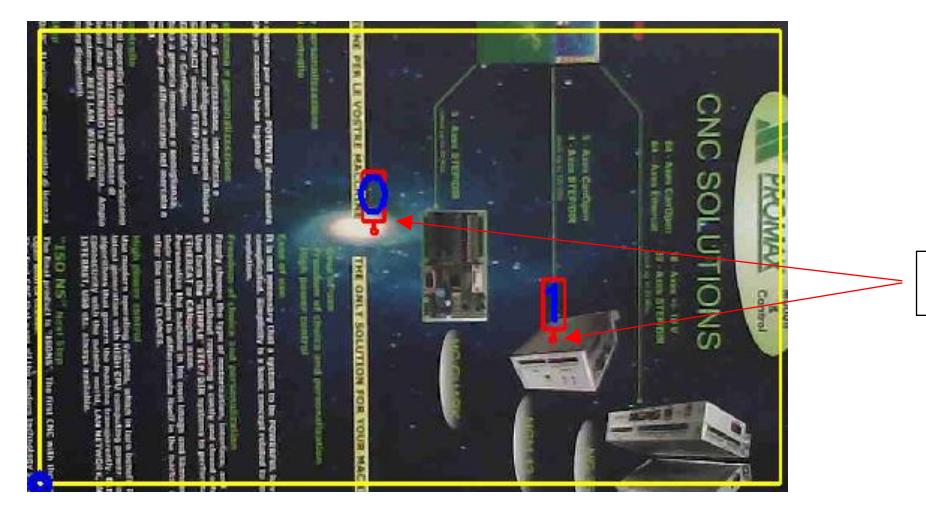

Is shown a list of inserted Probes, select the probe for remove

**Position of inserted Probes** 

11.20.1.4 Image Zoom

*Remove Probe* Remove a probe.

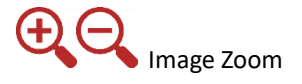

Probe 0

Probe 1

Select Probe

### 11.20.1.5 Measure Tool

# 

Allows to get a linear and angular measures of images part. Select by mouse the start point and drag the line in the desired point. By Shift key the line will be the line is moved by step of 15 drgs The length and angle is shown.

For a correct Length must be calibrated the camera parameter Pixels per mm.

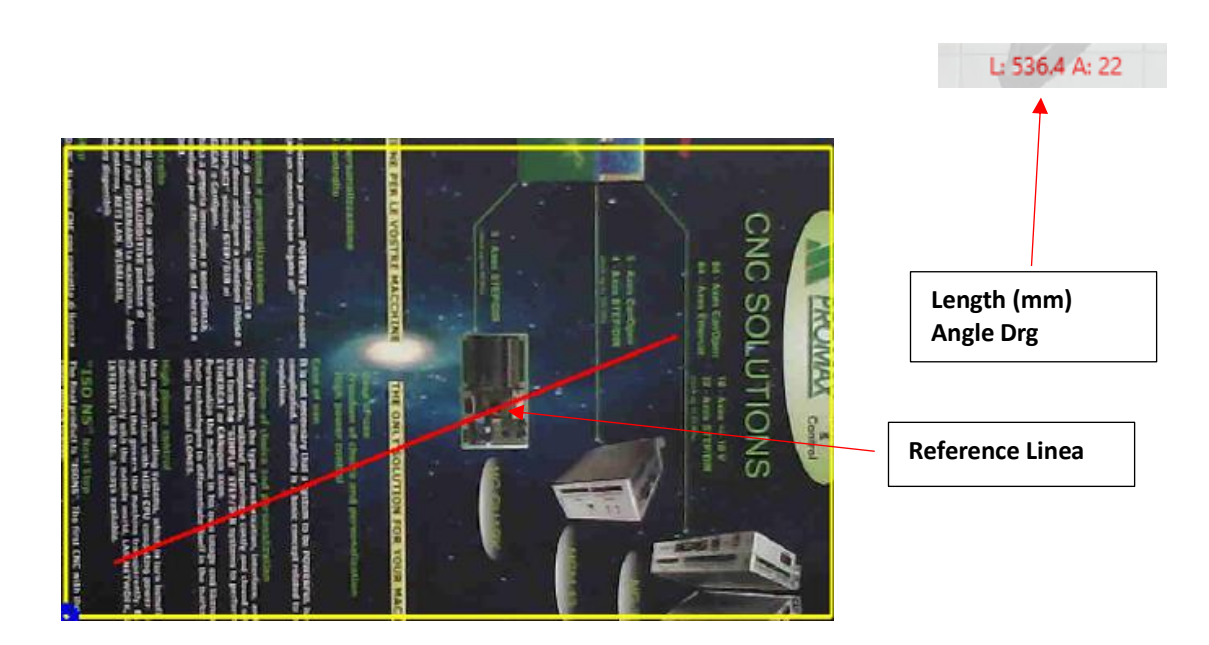

#### 11.20.1.6 **Manual JOG Assi**

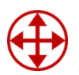

Allows to move the AXes X,Y in visual mode, from a start position to a end position. Select the desired origin start.

Following is shown a LINE from a selected Start Point, click in the desired End point. The Axes after confirmation, will be moved in the final point.

The FEED an mode is configured in the Command CMD GCODE JOG (see UsPxv configuration).

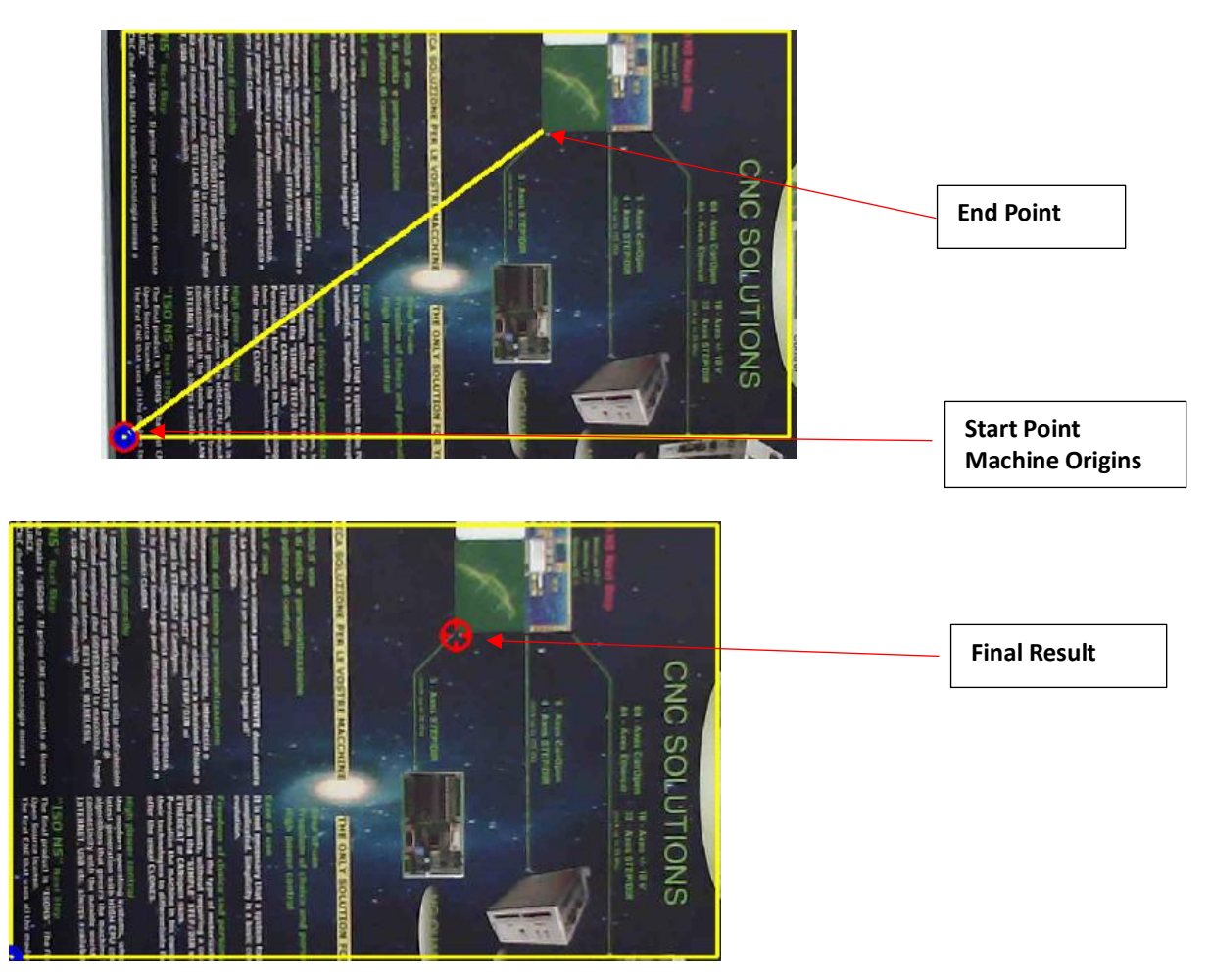

### 11.20.1.7 Move Rotate Path

Allows to apply a Rotation and Translation of all Gcode or single Paths By this function is possible to work the gcode in a precise point of piece. After the activation the following menù will be shown:

| Move Rotate Path |                | x |
|------------------|----------------|---|
| Tangetial Axis   | NONE           | ~ |
| HM Rot           | NONE           | v |
| Select Mode      | Select By Path | ~ |
| P                | K              | 0 |

Tangential AxisIndex of Tangential Axis if present (ex. Cutter)HM RotNumber of HM for rotate tool up tangential axis, if presentSelect ModeSelection Path mode

#### Select By Path

Select by mouse of single Path

**Select By Area** Select by RECTANGLE AREA of one or more Paths

### Select All Path

Select all Gcode

Button Ok for confirmation

#### Select By Path

Move the mouse near to gcode path element and click by left button mouse.

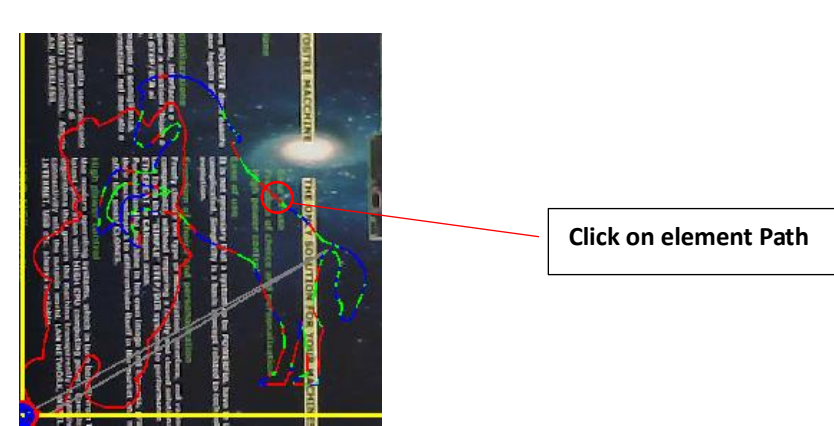

#### Select By Area

Click by left button to start RECTANGLE AREA, drag the mouse up to end RECTANGLE AREA

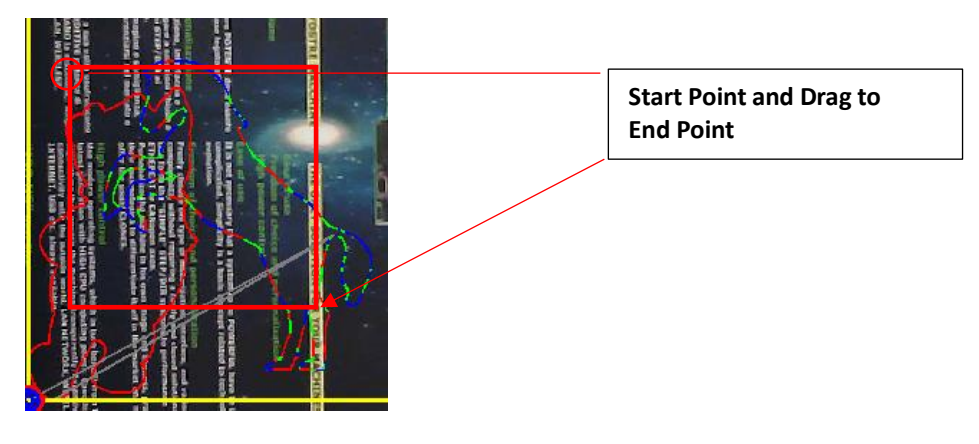

After the selection Path will be shown the RECTANGLE SELECTION and the following window menù.

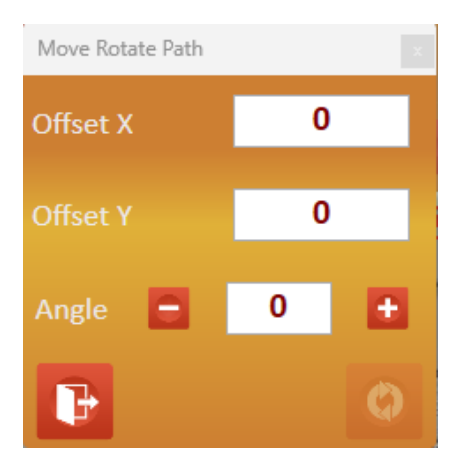

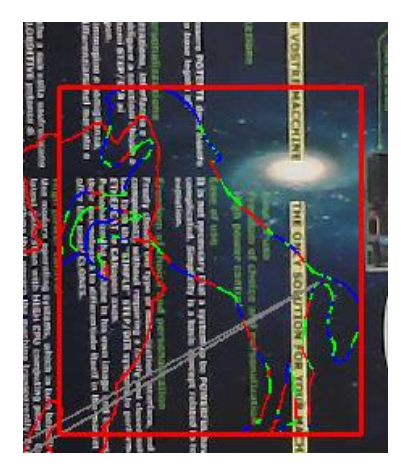

By click and drag inside the RECTANGLE AREA the path is move in the desired position.

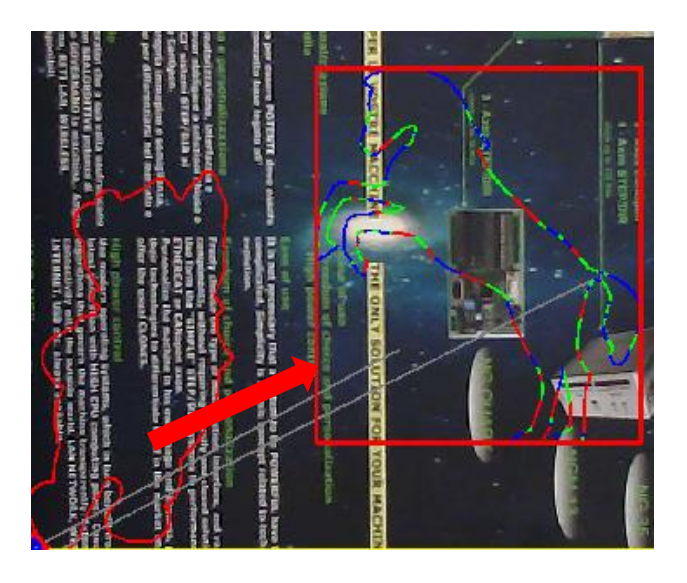

The X,Y offset is shown in the fields **Offset X**, **Offset Y**. Is possible insert manually the Offset X and Y. By the buttons **Angle** and **Angle** is possibl rotate the path from 0 to 360 drgs. The angle can be insert manually in the relative field

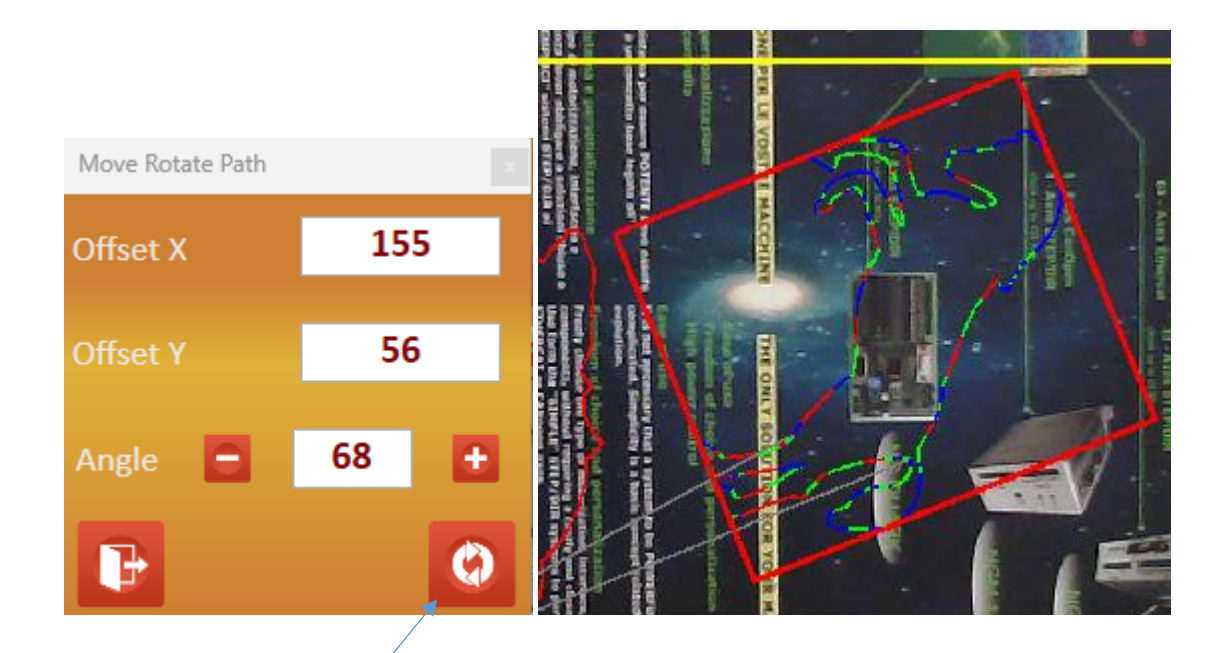

G

By button "Apply Roto Translation" the Rotation and Translation is applied to Gcode.

For cancel the function press button "Reload Original Gcode"

#### Rules for recognition single Path

This function recognition the separation from paths, bye the Z Axis deept **G0(G1) Z0** is recognized as separator for paths.

### 11.20.1.8 Scale Path

(

Allows to apply a scale to Path The scaling is **ONLY IN PROPORTIONAL MODE** ( same value in X and Y)

| Scaling Path | ×                |
|--------------|------------------|
| Select Mode  | Select By Path Y |
| P            | <b>~</b>         |

#### Selection Path mode (see Move Rotate Path)

#### Scaling parameters

| Scaling Path Parameters |       | x        |
|-------------------------|-------|----------|
| Width                   | 308   |          |
|                         | 355.2 |          |
| Scale                   | 1.2   |          |
|                         |       | <b>+</b> |

| Width  | Width Path. Input this value, the Height is automatically adapted              |
|--------|--------------------------------------------------------------------------------|
| Height | Height Path. Input this value, the Width is automatically adapted              |
| Scale  | Scale Factor. Input this value, the Width and Height are automatically adapted |

Press button Apply for confirm operation to Gcode

For cancel the function press button "Reload Original Gcode"
## 11.20.1.9 Delete Path

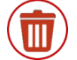

Allows to Dlete a Path

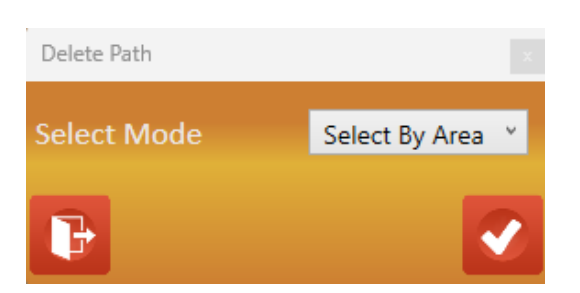

## Selection Path mode (see <u>Move Rotate Path</u>)

| Delete Path | x       |
|-------------|---------|
| <b>B</b>    | ×       |
| Cancel      | Confirm |

For cancel the function press button "Reload Original Gcode"

## 11.20.1.10 Path Acquisition

Allows to acquire paths automatically or manual from UsPxVision or from file JPG. The acquired paths can be converted in GCODE or DXF format. The AUTOMATIC acquisition path need a good CONTRAST from OBJECT and BACKGROUND. In some cases could be required insert a "BACKGROUND" for obtain a good contrast (normally background light and object dark).

## Mode of Path Acquisition

 $(\bigstar)$ 

| Automatic | Automatic find Paths from CAMERA or FILE              |
|-----------|-------------------------------------------------------|
| Manual    | Paths Draw by mouse from CAMERA or FILE               |
| Raster    | Image Raster (for LASER machines) from CAMERA or FILE |

### **Automatic Acquisition Paths**

| Acq Parameters          |               |                |             |
|-------------------------|---------------|----------------|-------------|
|                         | Smoothing     | Spline         | Bezier      |
| Filter Type 0 ~         | Len Filter    | Poly Line      | Reduction   |
| TH Val 151              | Min Len 🛛 🌘 🗐 |                | - 171       |
| TH Max 👝 255            | Max Len 🗨     |                | <b>5356</b> |
|                         |               | F Work Mt      | 1.5         |
| Blur OFF                |               | F Tool Down Mt | 0.5         |
|                         |               | Start Z (mm)   | 0           |
|                         | CNIS          | Tool Up Z (mm) | -5          |
| PAR1 36                 | Type Tool     | Spindle (Rpm)  | 3500        |
|                         | Testa 1 🛛 🗡   | Nr Tool        | NONE ~      |
| ACQ<br>Region Reset IMG | SCODE         | Normal Y       | DXF         |
|                         | DELETE        | ~              | SHOW        |

Is a complex function with many parameters, therefore is recommended check the rights . When the function is activated the image will be shown in **BLACK** and **WHITE** (binarized). For a good results the image to acquire, must be uniformly **BLACK**.

By button IMG the image can be load from **FILE JPG** 

The following image (Promax Logo) is captured from CAMERA, it's a good contrast BLACK on WHITE.

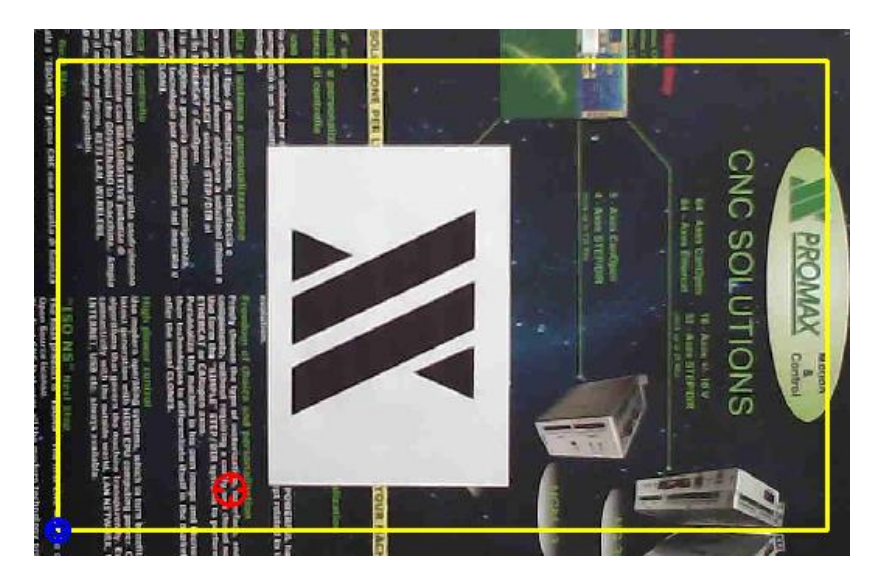

#### **Acquisition Steps**

1) First to all, define a RECTANGULAR REGION for to delimit the field of acquisition.

Press Button Region and by Left button mouse select start point and drag to end point.

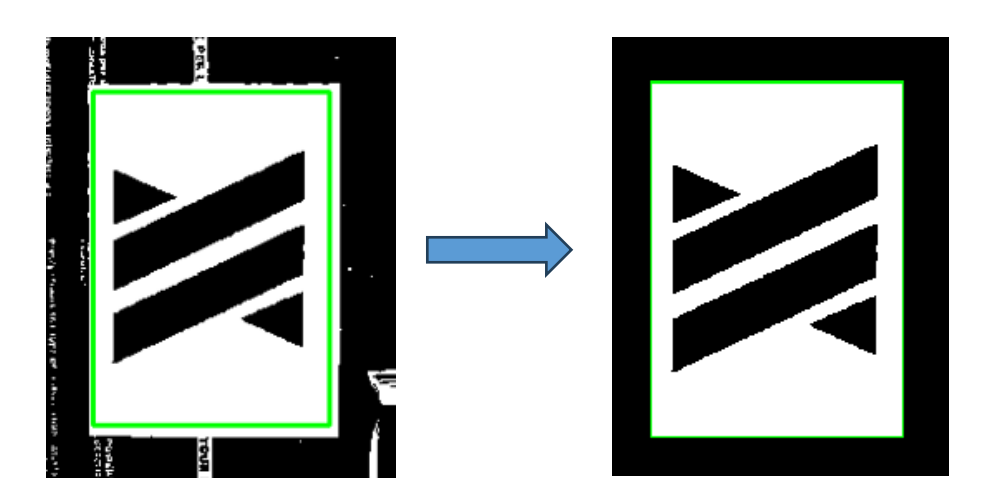

All parts outside the **REGION** are excluded from image.

- 1) By "Filter Type" check the best filter
  - Type 0Image BinarizationThe TH VAL parameter defines the thresholdsTH MAX max thresholds (Generally 255)BLUR Blurring level imagePAR1 NOT USED

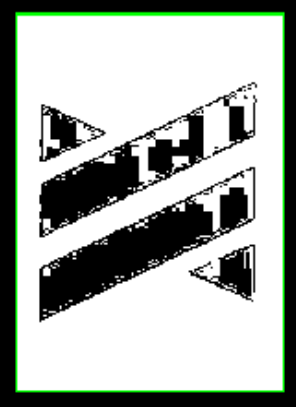

TH VAL LOW

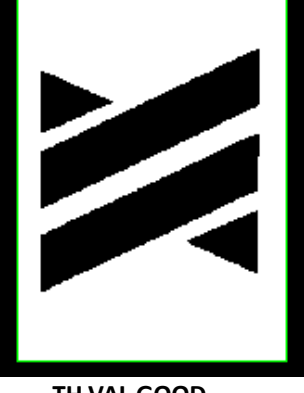

TH VAL GOOD

| Type 1 | Adaptive Binarization<br>The system find the best value for <b>TH Val</b><br><b>TH MAX</b> max thresholds (Generally 255)<br><b>TH VAL</b> NOT USED<br><b>PAR1</b> NOT USED |
|--------|----------------------------------------------------------------------------------------------------|
| Туре 2 | Binarization Type 2<br>All filter parameters are activated                                                                                                    |
| Туре З | Binarization Type 3<br>All filter parameters are activated                                                                                                    |
|        |                                                                                                    |

return to filtering image). After all paths acquired will be shown.

The Button Reset remove a previous REGION

2) When by filters the images will be good, press button

for ACQUISITION PATHS (Press again for

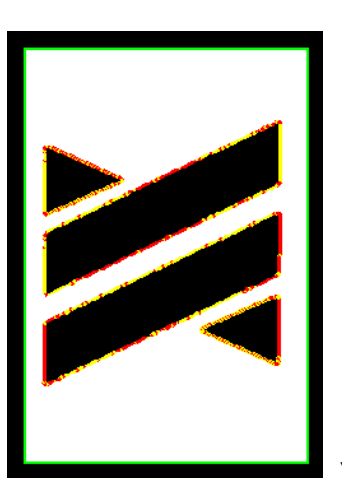

YELLOW LINES AND RED LINES elements of paths

#### **Path Parameters**

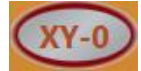

Normalize all paths to values X=0 e Y=0

#### **Smoothing Paths**

| Smoothing     | Spline<br>Poly Line | Bezier<br>Reduction |
|---------------|---------------------|---------------------|
| Len Fiiter    | Poly Line           | Reduction           |
| Min Len 🏾 🌘 🗕 |                     | <b></b> 171         |
| Max Len 드 🗨   |                     | <b></b> 5356        |

#### Len Filter

Lines reduction to **MIN LEN** and **MAX LEN** values.

#### **Poly Lines**

Poly lines detection from value Poly Res

#### Reduction

Reduction lines by Len Line and Angle Line

#### Smoothing

Smoothing paths by value Smoothing.

#### Spline

Spline detection bye Resolution (Spline resolution) and Order (Spline order).

#### Bezier

Like to Spline. Are present 3 parameters, **Resolution** (Bezier resolution), **Smoothing** (Smoothing level), **Min Len** (minimum length of lines segment)

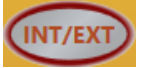

By this function is possible remove all internal paths.

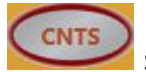

Show only paths without image background

### Head choice

If the machine has more HEADS the Tool Type allows to select the desired Head.

#### **Gcode Parameters**

### MILLING HEAD

| F Work Mt      | 1.5    |
|----------------|--------|
| F Tool Down Mt | 0.5    |
| Start Z (mm)   | 0      |
| Tool Up Z (mm) | -5     |
| Spindle (Rpm)  | 3500   |
| Nr Tool        | NONE ~ |

| F Work      | Feed Work                    |
|-------------|------------------------------|
| F Tool Down | Feed Tool Down               |
| Start Z     | Start Z value                |
| Tool Up Z   | Tool Up Z (for G0 movements) |
| Spindle     | Spindle rpm                  |
| Nr Tool     | Tool number (Tn)             |

#### **BLADE HEAD**

| F Work Mt           |   | 1        |   |
|---------------------|---|----------|---|
| F Tool Down Mt      |   | 1        |   |
| Start Z (mm)        |   | 0        |   |
| Tool Up Z (mm)      |   | -1       |   |
| Angle Tool Up (Drg) |   | 35       |   |
| Rotate Mode         | C | ON POINT | v |

| F Work        | Feed Work                                                                                                |
|---------------|----------------------------------------------------------------------------------------------------|
| F Tool Down   | Feed Tool Down                                                                                           |
| Start Z       | Start Z value                                                                                            |
| Tool Up Z     | Tool Up Z (for G0 movements)                                                                             |
| Angle Tool Up | Angle Threshold for Tool Up                                                                              |
| Rotate Mode   | Normal – The tool will be UP bye Angle Tool Up                                                           |
|               | On Point for angle less to Angle Tool Up the tangential axis rotate on the point                         |
|               | Add Line for angle less to Angle Tool Up will be insert a segment of line and the tangential axis rotate |
|               | in the segment                                                                                           |

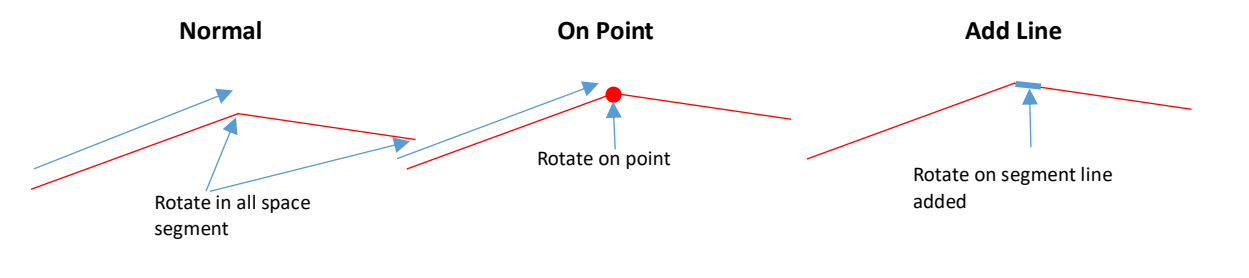

### LASER HEAD

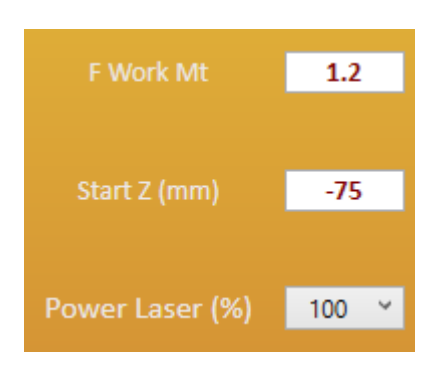

| F Work      | Feed Work          |
|-------------|--------------------|
| Start Z     | Start Z value      |
| Power Laser | Laser Power 0.100% |

### **PEN HEAD**

| F Work Mt      | 1.2  |
|----------------|------|
| F Tool Down Mt | 1.1  |
| Start Z (mm)   | 0.3  |
| Tool Up Z (mm) | -1.5 |

| F Work      | Feed Work                    |
|-------------|------------------------------|
| F Tool Down | Feed Tool Down               |
| Start Z     | Start Z value                |
| Tool Up Z   | Tool Up Z (for G0 movements) |

### PLASMA HEAD

| F Work Mt         | 1.2 |
|-------------------|-----|
| F Tool Down Mt    | 1   |
| Start Z (mm)      | 0   |
| Tool Up Z (mm)    | -1  |
| M Code Plasma Off | 110 |
| M Code Plasma On  | 111 |

| F Work            | Feed Work                    |
|-------------------|------------------------------|
| F Tool Down       | Feed Tool Down               |
| Start Z           | Start Z value                |
| Tool Up Z         | Tool Up Z (for G0 movements) |
| M Code Plasma Off | M code for Plasma OFF        |
| M Code Plasma On  | M code for Plasma ON         |

#### Paths delete

| DELETE | 1 ~                                            | UNDO<br>SHOW                          |                                         |
|--------|------------------------------------------------|---------------------------------------|-----------------------------------------|
| Delete | Allows to delete a                             | a path selected                       | by Mouse.                               |
| Undo   | Recovery path deleted selected in the ComboBox |                                       |                                         |
| Show   | Show the path de<br>(press an                  | leted selected i<br>nd old the left m | in the <b>ComboBox</b><br>nouse button) |
|        |                                                |                                       |                                         |

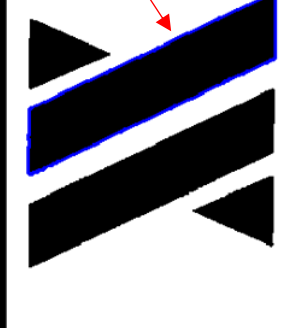

## Gcode generation file

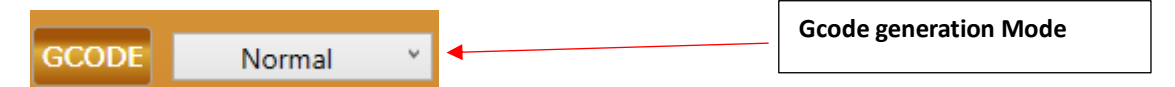

## The $\ensuremath{\textbf{GCODE}}$ button convert all acquired paths in Gcode

| //USPXVISION GCODE PATH CONVERSION (C) PROMAX SRL<br>//14/09/2023 15:13:24<br>G60 F1.2<br>H0<br>M110<br>G0 Z-1<br>G0 X618.4 Y161.6<br>G1 Z0 F1 |            |
|----------------------------------------------------------------------------------------------------|------------|
| G62<br>M111<br>F1.2<br>G1 X618.4 Y124.8<br>G1 X617.7 Y124.1<br>G1 X617.7 Y118.1<br>G1 X618.4 Y117.3                                            | · ·        |
| G1 X616.2 Y115.1<br>G1 X616.2 Y115.1<br>G1 X614.7 Y116.6                                                                                       | <b>z</b> x |

There are many modes to convert the paths in Gcode, selected by **ComboBox Gcode generation Mode:** 

NormalAll paths are generated by order of acquisitionIntToExtThe INTERNAL paths are generated for FIRST and after the EXTERNAL PathsExtToIntThe EXTERNAL paths are generated for FIRST and after the INTERNAL Paths

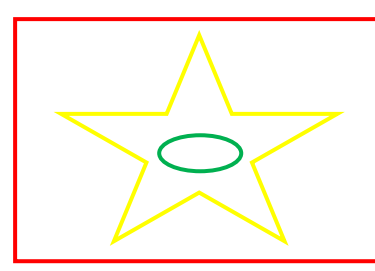

External Path (First in ExtToInt, Last in IntToExt)
Internal Path (Last in ExtToInt, and in IntToExt)
Internal Path (Last in ExtToInt, First in IntToExt)

| MinHorizontalDist | All paths are sorted by SHORTEST ROUTE with a HORIZONTAL RASTER               |
|-------------------|-------------------------------------------------------------------------------|
| MinVerticalDist   | All paths are sorted by SHORTEST ROUTE with a VERTICAL RASTER                 |
| MinAdaptDist      | All paths are sorted by SHORTEST ROUTE POSSIBLE                               |
| MinX              | All paths are sorted by X LESSER                                              |
| MinY              | All paths are sorted by Y LESSER                                              |
| MaxX              | All paths are sorted by X GREATER                                             |
| MaxY              | All paths are sorted by Y MAJOR                                               |
| MinArea           | All paths are sorted by AREA LESSER                                           |
| MaxArea           | All paths are sorted by AREA GREATER                                          |
| MinLength         | All paths are sorted by LENGTH LESSER                                         |
| MaxLength         | All paths are sorted by LENGTH GREATER                                        |
| NearToPathCenter  | All paths are sorted by MINIMUM DISTANCE OF CENTER BOUNDING BOOX OF ALL PATHS |
| FarToPathCenter   | All paths are sorted by MAXIMUM DISTANCE OF CENTER BOUNDING BOOX OF ALL PATHS |

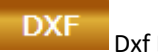

Dxf Export

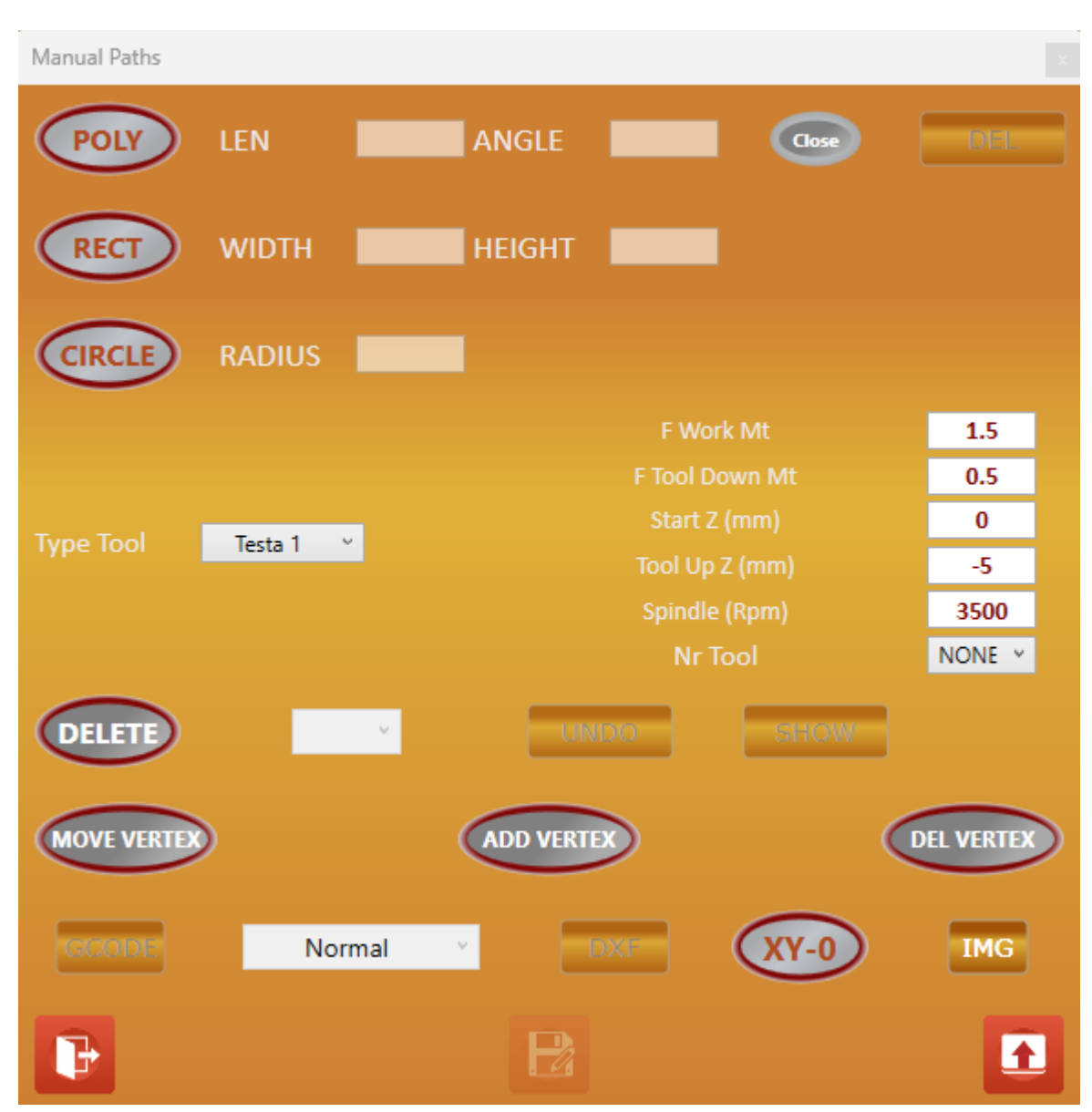

#### **Manual Paths Acquisition**

Allows to **DRAW PATHS** on the image. There are 3 **GEOMETRY TYPE**, **POLY LINE**, **RECTANGLE**, **CYRCLE**. In this function isn't necessary a **BINARIZATION** of image.

The image can be get from a CAMERA or FILE JPG by button

IMG

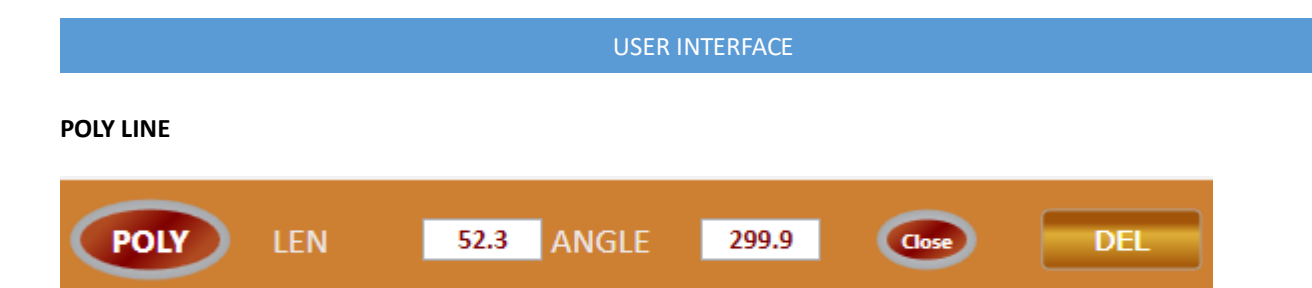

Draw a POLY LINE closed or not.

POLY Poly line function init. By mouse select the VERTEX position.

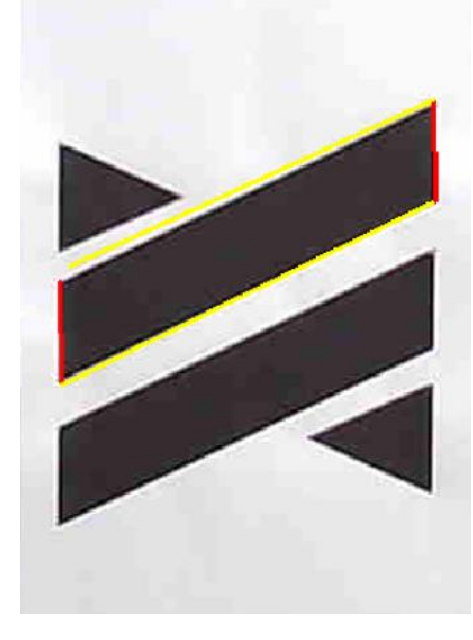

If during the VERTEX position, is pressed the KEY Shift of keyboard the LAST SEGMENT of POLY LINE is locked to FIRST SEGMENT of POLY LINE (closed curve). The Poly line will be terminate.

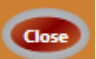

If the CLOSE button is checked, by **RIGHT CLICK** the **POLY LINE** will be terminate, the **LAST SEGMENT** of **POLY LINE** is locked to **FIRST SEGMENT** of **POLY LINE** (closed curve). If isn't **Checked**, the **POLY LINE** will be terminate in the **Right click position** (open curve).

- LEN The TextBox LEN show the current length of Poly Line segment. If is inserted the manual LEN in the the TextBox and confirm by CR, the LEN of segment is locked, only the angle is changed by mouse. If also the ANGLE is locked, the segment is terminate.
- ANGLE The TextBox ANGLE show the current angle of Poly Line segment.
  If is inserted the manual ANGLE in the the TextBox and confirm by CR, the ANGLE of segment is locked, only the len is changed by mouse. If also the LEN is locked, the segment is terminate.

For **UNLOCK** Angle/Len input a null value in the TextBox and press **CR**.

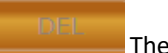

The button **DEL** remove the last segment inserted

Rectangle

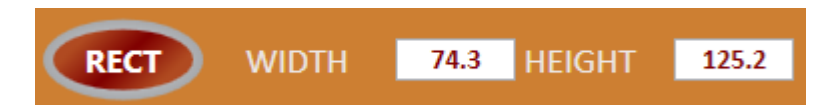

Draw a Rectangle.

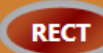

Enable the Rectangle function . Click on the first point (release the mouse button) and drag/click in the end point

**WIDTH** The TextBox **WIDTH** show the current width of Rectangle.

If is inserted the manual **WIDTH** in the the TextBox and confirm by **CR**, the **WIDTH** of rectangle is locked, only the Height is changed by mouse. If also the **HEIGHT** is locked, the Rectangle is terminate

**HEIGTH** Like to Width.

For **UNLOCK** Width/Height input a null value in the TextBox and press **CR**.

Circle

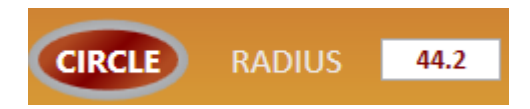

Draw a Circle

CIRCLE

Enable the Circle function. Click on the (release the mouse button) and drag/click in the end point

**RADIUS** The TextBox **RADIUS** show the current Radius of Circle.

If is inserted the manual RADIUS in the TextBox and confirm by CR, the Circle is terminate

Allows to move a Vertex of Path. Select a Vertex by the **BLUE RECTANGLE** and Drag the vertex with left mouse pressed

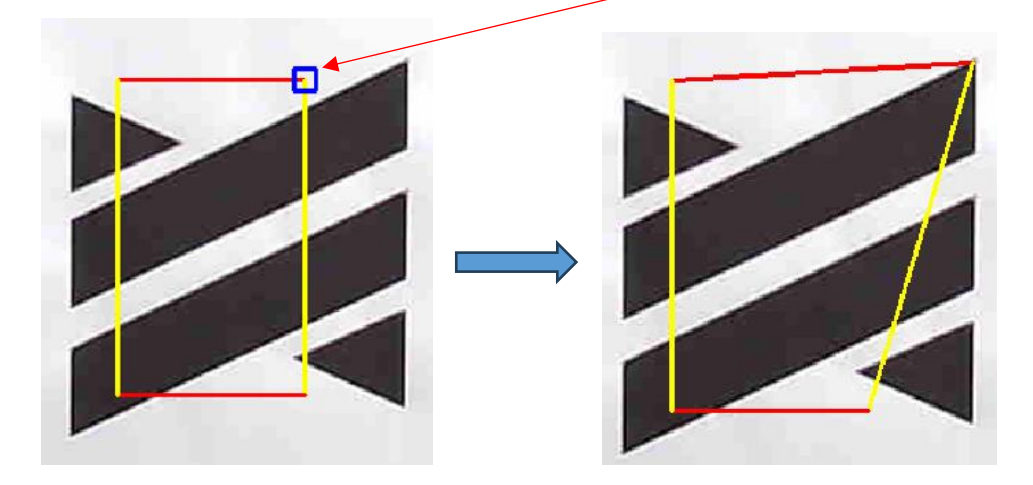

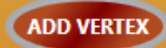

Allows to add a Vertex in the Path. Select the desired point and Click.

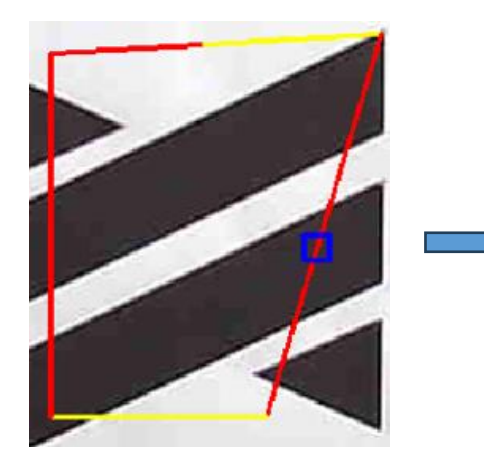

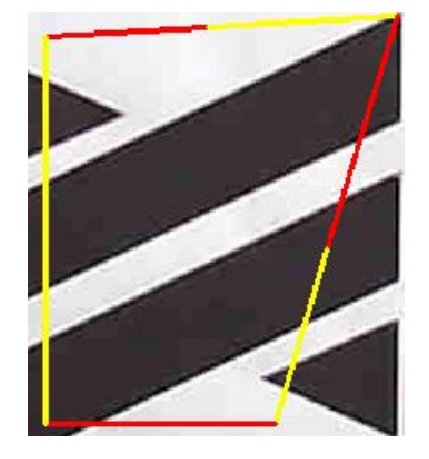

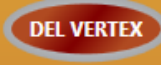

Delete a Vertex. (see Move Vertex)

# **Delete Path, XY-0, Gcode, DXF, Head Type** See "Automatic Acquisition Paths"

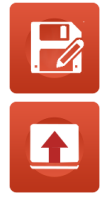

Save Paths in the File

Load a Paths from file

#### **Image Raster**

Image Raster Scanner Par OFF Y Filter Type Raster Mode Cross Pas Inv Color TH Val H1 v ₽  $\triangleleft$  $\triangleright$ ⊳ ₽ ₽  $\triangleleft$ W (mm) H (mm) Size Image Out 1441 0.2 × Laser Spot Diameter (mm) v Min Laser Power(%) 0 100 × Max Laser Power(%) FEED Mt/Min 2 **Gray Shift Value** 0 v Over Scanning 1 Passes Number 1 v Start Z (mm) -105 Z Inc (mm) 0 v Average 1 Reset Region GCODE IMG P

Allows to **RASTERING AN IMAGE** for work with the **LASER**.

The process convert the image in **GRAY SCALE** or **BLACK/WHITE**, the intensity of each pixel will be get and convert in **POWER LASER**. **WHITE** pixel **POWER MIN**, **BLACK** pixel **POWER MAX** (or vice versa).

First to all get an IMAGE by CAMERA or by FILE with

This function can use the IMAGE BINARIZATION (black/white), or in GRAY SCALE.

### FILTER TYPE

OFFGray Scale0-10Image BINARIZATION whit different mode type<br/>Set the parameters for get a desired image effects.

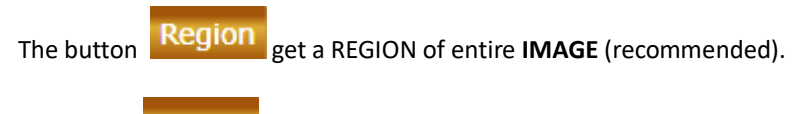

The button remove the **REGION** 

#### Scanner Par

**IMAGE** scanner parameters.

Defines the mode of image raster. **Raster Mode** Raster in X from SX to DX, Increment Y, return from Dx to SX H1 ⊲ ⊲ H2 Raster in X from SX to DX, return in X, Increment Y Þ Þ Þ Þ V1 Raster in Y from DOWN to UP, Increment X, return from UP to DOWN V2 Raster in Y from DOWN to UP, Return in Y ,Increment X Make a CROSS PASSING (merge two mode): H1 with V1 H2 with V2 V1 with H1 V2 with H2

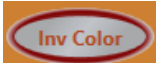

INVERT LIGHT with DARK

# W (mm) Size Image Out 255 Width, Height final image. Only the Width can be inserted. The Height is calculate in **PROPORTIONAL** mode. 0.2 Laser Spot Diameter (mm) v **SPOT LASER** diameter. Insert the right value of laser source. 0 ¥ Min LASER POWER (0-100%) 100 × Max LASER POWER (0-100%) FEED Mt/Min 2 Work FEED **Gray Shift Value** 0 v Gray Shift. Image **DEFINITION REDUCTION**. 0 None 6 Max reduction (gcode file more small) **Over Scanning** 1 Over scanning Passed. This value is added to INIT and END raster pass. Allows to eliminate the ACCELERATION AXES PROBLEM and the final image will be more define to **BORDER**. **Over Scanning** Laser ON Laser OFF

| Passes Number 1                                        | ~  | Number of passes                                                                                                    |
|--------------------------------------------------------|----|----------------------------------------------------------------------------------------------------|
| Start Z (mm) -10                                       | 15 | Start Z                                                                                                    |
| Z Inc (mm) 0                                           |    | if the number of passes is > 1 can be insert the <b>AXIS Z</b><br><b>INCREMENT</b> for pass.                                 |
| Average 12                                             | ~  | Average on laser <b>POWER</b> , limits the <b>POWER VALUE VARIATION</b> .<br>Values <b>HIGH, IMAGE MORE LOW DEFINITION</b> . |
| Gcode Preview After the GCODE generation by button GCO | DE | s possible see a <b>REAL PREVIEW</b> by Gcode simulation.                                                                    |

Terminate the **CAMERA VISION** by button (don't close the **PARAMETERS LASER SCANNER WINDOW**)

With LASER RASTER SIMULATION activated (\$[P37]=1), the PREVIEW result will be as following:

| 300  | <b>2</b> 112 |   | 2   |   | H   |
|------|--------------|---|-----|---|-----|
| 280  | -            |   |     |   | 1   |
| 260  |              |   |     | - |     |
| 240  |              |   |     | 1 |     |
| 220  |              |   |     |   |     |
| 200  |              |   |     |   |     |
| 180  | 1 1          | ~ |     |   |     |
| 160  |              |   | 1   |   | i i |
| 40   |              |   |     |   |     |
| 120  |              |   |     | - |     |
| 100  |              |   |     |   |     |
| 80   |              |   |     |   |     |
| 60   |              |   |     | - |     |
| 40   | 2H           |   | - B |   |     |
| 20 📝 |              |   |     |   |     |

The Gcode will be simulate with an **IMAGE GRAY SCALE** like to **LASER** result.

For modify image, return in **CAMERA VISION** mode by button and change the **LASER PARAMETERS** 

# 11.20.1.11 USPXVISION Settings

UsPxVision Parameters Settings Edit

503

Save Preferences (Save the parameters)

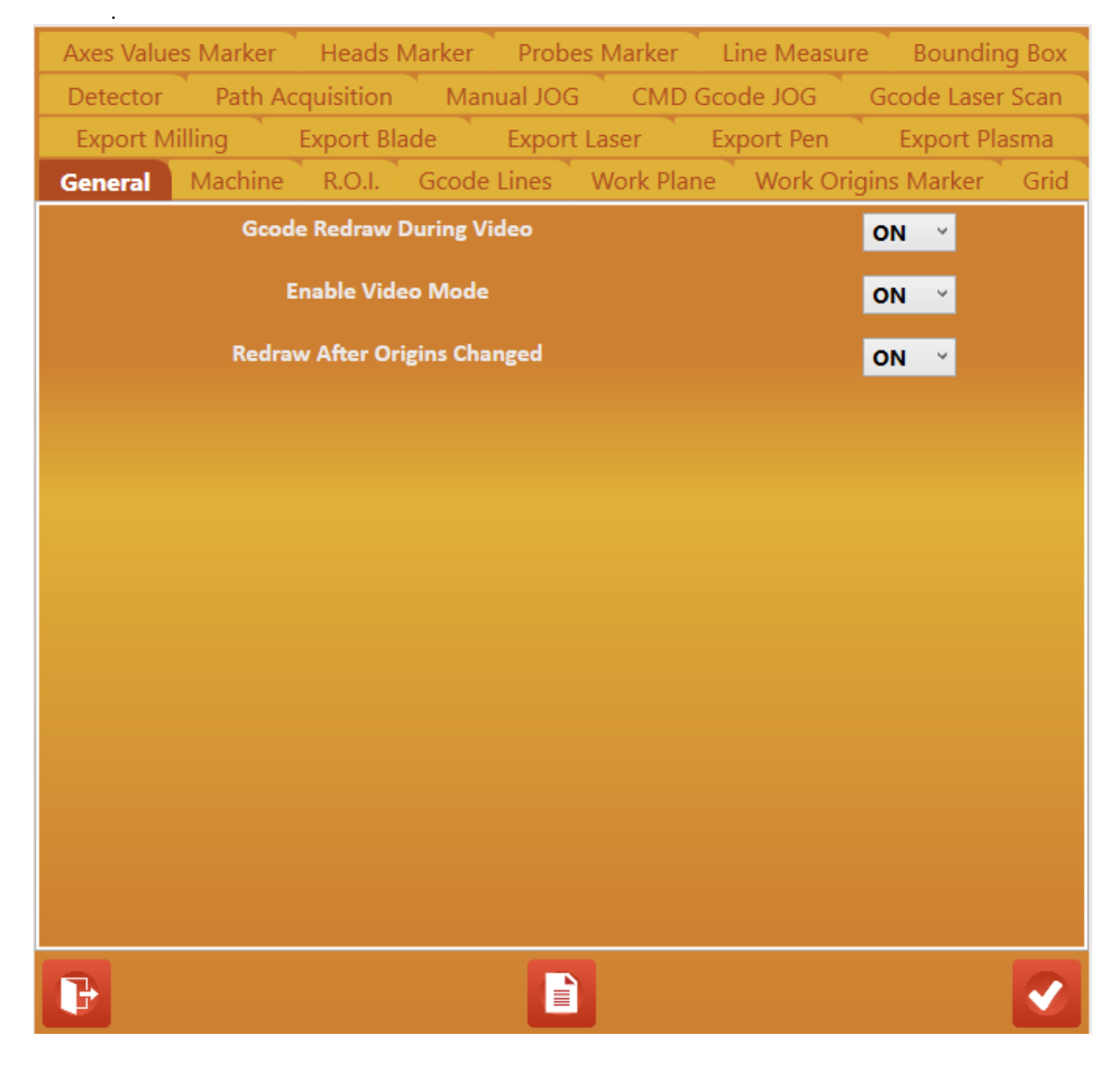

General General Parameters

| Gcode Redraw During Video                             | Enable/Disable Gcode redraw in VIDEO MODE                |
|-------------------------------------------------------|----------------------------------------------------------|
| Enable Video Mode                                     | Enable/Disable VIDEO MODE                                |
| Redraw After Origins Changed                          | Enable/Disable Gcode redraw when the ORIGINS ARE CHANGED |
| Machine<br>Machine Parameters                         |                                                          |
| Tangential Axis                                       | Index if present                                         |
| Rotation HM                                           | HM number for AXIS TANGENTIAL ROTATION DURING TOOL UP    |
| R.O.I.<br>REGION Parameters                           |                                                          |
| Line Color                                            | Line Color                                               |
| Line Thikness                                         | Line Thikness                                            |
| Gcode Lines<br>Gcode Parameters                       |                                                          |
| G0 Line Color                                         | Line Color <b>G0</b>                                     |
| G1 Line Color                                         | Line Color <b>G1</b>                                     |
| G2 Line Color                                         | Line Color <b>G2</b>                                     |
| G3 Line Color                                         | Line Color <b>G3</b>                                     |
| Line Thikness                                         | Line Thickness                                           |
| Work Plane<br>Work Plane Parameters                   |                                                          |
| Line Color                                            | Line Color                                               |
| Line Thikness                                         | Line Thickness                                           |
| Work Origins Marker<br>Marker Work Origins Parameters |                                                          |
| Line Color                                            | Line Color                                               |
| Line Thikness                                         | Line Thickness                                           |
| Dimensions                                            | Dimensions                                               |
| Grid<br>Grid Parameters                               |                                                          |
| Line Color                                            | Line Color                                               |
| Line Thikness                                         | Line Thickness                                           |
| Step (mm)                                             | Grid Step                                                |
| Axes Value Marker<br>Marker Axes Values Parameters    |                                                          |
| Line Color                                            | Line Color                                               |
| Line Thikness                                         | Line Thickness                                           |
| Dimensions                                            | Dimensions                                               |
|                                                       |                                                          |

### Heads Marker

Marker Heads Parameters

| Line Color         | Line Color     |
|--------------------|----------------|
| Line Thikness      | Line Thickness |
| Dimensions         | Dimensions     |
| Font Line Color    | Font Color     |
| Font Line Thikness | Font Thickness |

#### **Probes Marker**

Marker Probe Parameters

| Line Color     |
|----------------|
| Line Thickness |
| Dimensions     |
| Font Color     |
| Font Thickness |
|                |

#### **Line Measure**

Marker Measure Parameters

| Line | Color    |  |
|------|----------|--|
| Line | Thikness |  |

Line Color Line Thickness

Bounding Box Bounding Box Parameters

Line Color Line Thikness Min Distance Path Select Line Color Line Thickness Min Distance from Paths for selection

Detector Detector Parameters

Enable Time Out (Ms) Nr. Attempts Type

Patrh ACqusition

Acquistion Paths Parameters

R.O.I Line Color R.O.I. Line Thikness R.O.I. Border Dimensions Path Line Thikness Line Color1 Line Color2 Line Color Delete Arch Len Divide Pergentage Enable/Disable Detector Time Out Error detector Attempts for errors Detector Type

Line Color **REGION** Line Thickness **REGION** Dimensions **BORDER OF REGION** Line Thickness **PATH** Line Color 1 Line Color 2 Line Color Path Delete Percentage segmentation **ARCH**  AXES

Manual JOG JOG ASSI Parameters

| Line Color                    | Line Color       |
|-------------------------------|------------------|
| Line Thikness                 | Line Thickness   |
| Confirmation Before Axis Move | Confirmation JOG |

CMD Gcode JOG

CMD JOG ASSI Parameters

| CMD JOG NAME         | CMD name                                        |
|----------------------|-------------------------------------------------|
| Update IsoUs StartUp | If set to ON the CMD is UPDATE at IsoUs STARTUP |
| Gcode                | Gcode CMD                                       |

The CMD is organized in the following mode: PARAMETER 1 X Axis Position to reach PARAMETER 2 Y Axis Position to reach

| Example                 |                              |
|-------------------------|------------------------------|
| G91.1                   | // SET G90 SAVING G91        |
| \$VX=\$[X18]            | // READ VALUE AXIS X         |
| \$VY=\$[X19]            | // READ VALUE AXIS Y         |
| G940 G0 X[\$VX] Y[\$VY] | // MOVE X,Y                  |
| G91.2                   | // RESTORE INITIAL CONDITION |

### Gcode Laser Scanner

Laser Scanner Parameters

| Gcode Start            | Gcode Start (es.)                                                 |
|------------------------|-------------------------------------------------------------------|
| \$[P37]=1<br>\$[J22]=1 | // ENABLE PREVIEW LASER SCANNER<br>// ENABLE CONVERSION S ON G100 |
| Gcode End              | Gcode End (es.)                                                   |
| G0 Z0S0                | // ZO - LASER OFF                                                 |
| G0 X0Y0                | // X0 Y0                                                          |
| \$[P37]=0              | // DISABLE PREVIEW LASER SCANNER                                  |

\$[J22]=0 // DISABLE CONVERSION S ON G100

Export Milling MILLING HEAD Parameters

| Head Name<br>Enable                            |                | HEAD Name<br>Enable/Disable MILLING HEAD                                    |
|------------------------------------------------|----------------|-----------------------------------------------------------------------------|
| Gcode Start<br>G60<br>M3                       | // SPINDLE ON  | Gcode Start (es.)                                                           |
| Gcode End<br>M5<br>G940G0Z0<br>G940G0X0Y0      | // SPINDLE OFF | Gcode End (es.)                                                             |
| Export Blade<br>BLADE HEAD Par                 | ameters        |                                                                             |
| Head Name<br>Tangetial Axis<br>Blade Rotate Mo | ode            | HEAD Name<br>Index Tangential Axis<br>Roattion Mode<br>On POINT<br>ADD LINE |
| Enable                                         |                | Enable/Disable BLADE HEAD                                                   |
| Gcode Start<br>G60                             |                | Gcode Start (es.)                                                           |
| Gcode End<br>G940G0Z0<br>G940G0X0Y0A0          |                | Gcode End (es.)                                                             |
| Export Laser<br>LASER HEAD Para                | ameters        |                                                                             |
| Head Name<br>Enable                            |                | <b>HEAD Name</b><br>Enable/Disable <b>LASER HEAD</b>                        |
| Gcode Start<br>\$[J22]=1<br>H0                 | // ENAB        | Gcode Start (es.)<br>SLE CONVERSION S ON G100                               |
| Gcode End<br>G0X0Y0Z0S0<br>\$[J22]=0<br>H0     | // DISABLE CON | Gcode End (es.)<br>/ERSION S ON G100                                        |

## **Export Pen**

PEN HEAD Parameters

| Head Name<br>Enable                     | HEAD Name<br>PEN HEAD                   |
|-----------------------------------------|-----------------------------------------|
| Gcode Start<br>H0                       | Gcode Start (es.)                       |
| Gcode End<br>G0X0Y0Z0<br>H0             | Gcode End (es.)                         |
| Export Plasma<br>PLASMA HEAD Parameters |                                         |
| Head Name<br>Enable                     | HEAD Name<br>Enable/Disable PLASMA HEAD |
| Gcode Start<br>H0                       | Gcode Start (es.)                       |

Gcode End (es.)

Gcode End G0X0Y0Z0 H0

# **11.21 Preview Setting**

For preview setting press **BUTTON:** 

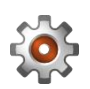

| ~ | Show Grid                            |
|---|--------------------------------------|
|   | Show Marker Origins                  |
| ~ | Show Zoom Buttons                    |
| ~ | Show Button Extend Simulation Window |
|   | Show Edges                           |
|   | Show Start Gcode Path                |
|   | Show Path Direction                  |
|   | Show Line Numbers                    |
|   | Preview Settings                     |

## 11.21.1 Show Grid

Allows to show Grid. The Grid ha a fixed dimension with an interval of 40mm

## 11.21.2 Show Marker Origins

Allows to configure the **MARKER** that will be showed in the simulation.

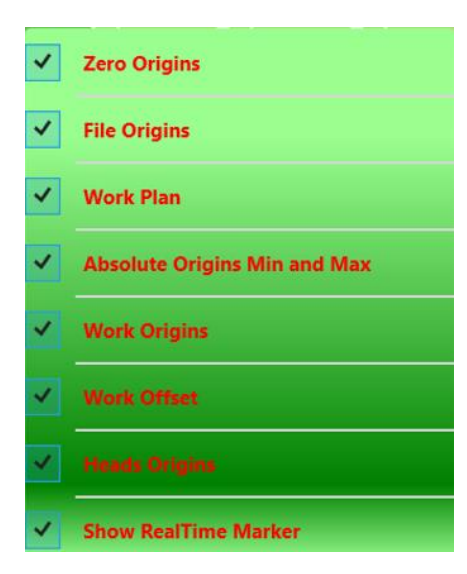

## 11.21.2.1 Zero Origins

Enabled/Disabled the visualization of MACHINE ZER ORIGINS

## **11.21.2.2** File Origins

Enabled/Disabled the visualization of **FILE ORIGINS** 

## 11.21.2.3 Work Plane

Enabled/Disabled the visualization of **WORK PLANE ORIGINS** 

## 11.21.2.4 Absolute Origins Min and Max

Enabled/Disabled the visualization of **ABSOLUTE ORIGINS** 

## 11.21.2.5 Work Origins

Enabled/Disabled the visualization of **WORK ORIGINS** 

## 11.21.2.6 Work Offset

Enabled/Disabled the visualization of WORK OFFSET

# 11.21.2.7 Heads Origins

Enabled/Disabled the visualization of **HEAD ORIGINS SETTED** 

## 11.21.2.8 Show Real Time Marker

Allows to show the lines of Gcode worked

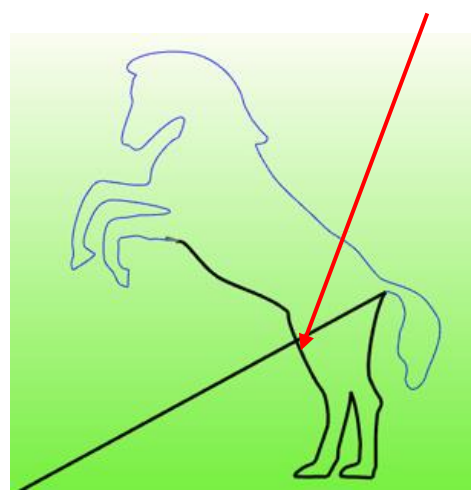

## **11.21.3** *Show Zoom Buttons* Enabled/Disabled the visualization of **ZOOM BUTTONS**

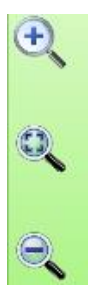

**11.21.4** Show Button Extend Simulation Window Enable or Disable the Display of the BUTTON PREVIEW FULL SCREEN

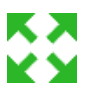

## 11.21.5 Show Edges

Enabled/Disabled the visualization of Edges based on SGLP e SGL3D\_. The Edges are the points where the CNC stop the axes The edge is shown by a little square

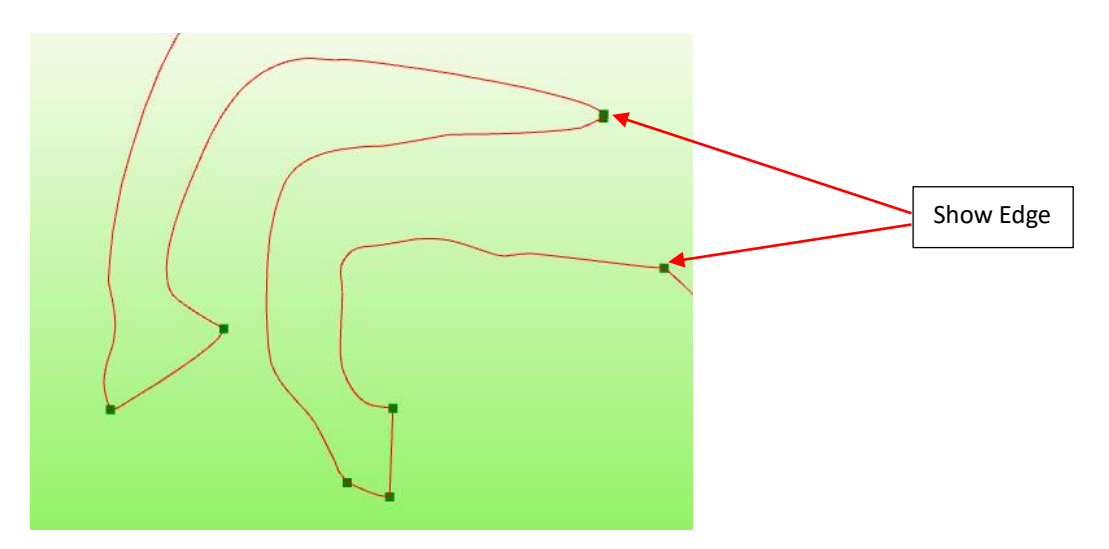

## 11.21.6 Show Start Gcode Path

Enabled/Disabled the visualization of Start Gcode Path G0,G1,G2,G3

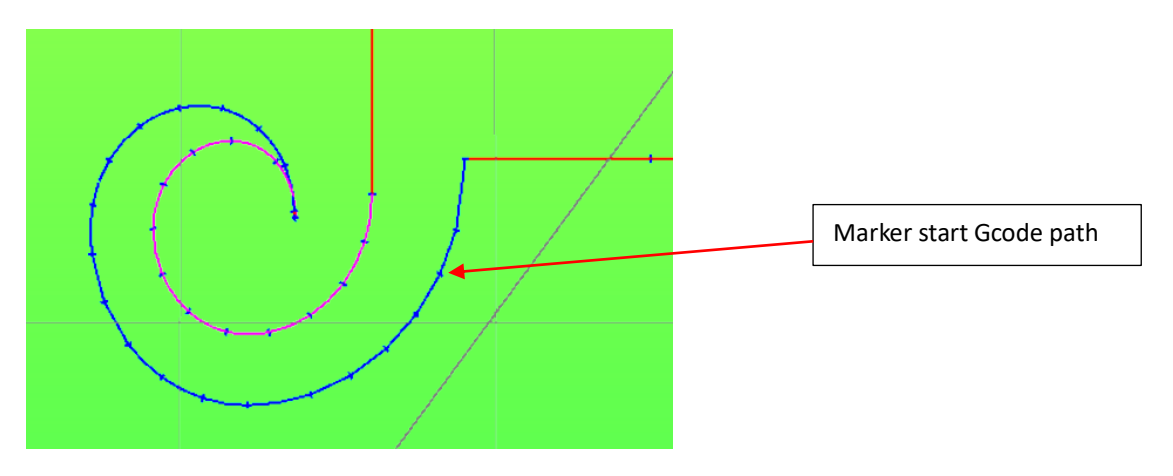

# 11.21.7 Show Path Direction

Enabled/Disabled the visualization of Path Direction in G0,G1,G2,G3

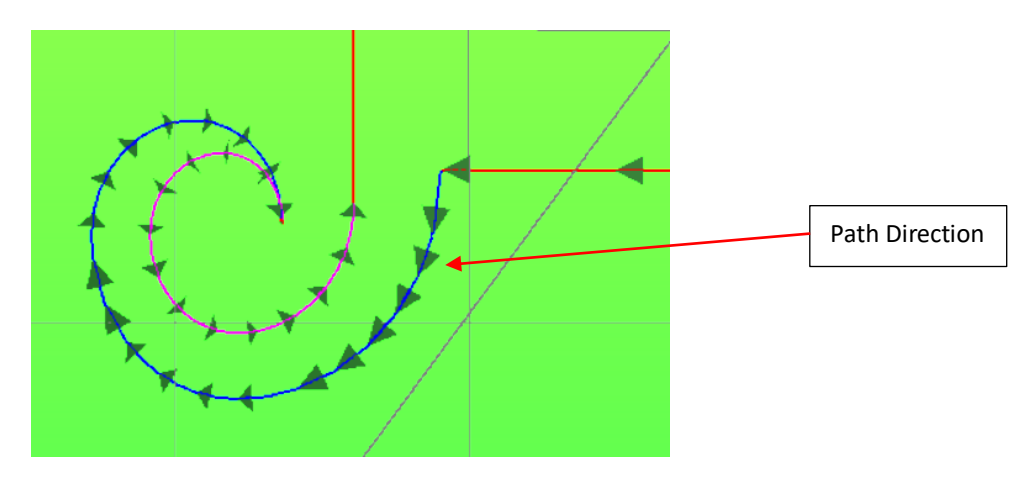

## 11.21.8Show Line Number

Enabled/Disabled the visualization of Gcode Line Number

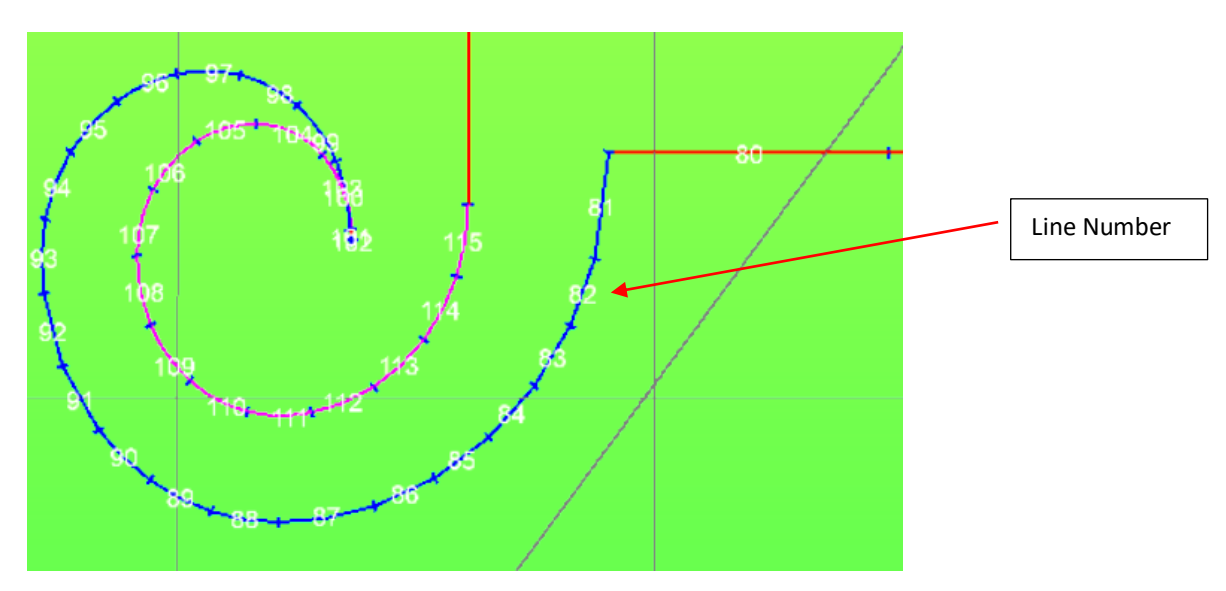

## 11.21.9 Preview Settings

Preview parameters configuration

## 11.21.9.1 General

| Blade Paramete | ers Color T              | Materials  |       | Rotative A     | kis      |
|----------------|--------------------------|------------|-------|----------------|----------|
| General        | Colors                   | Simulation |       | Lines Thicknes | ss       |
|                | Max Show Segments        |            |       | 1000000        |          |
|                | Buttons Zoom Factor      |            |       | 10             |          |
|                | Default Tool Diameter    |            |       | 5              |          |
| То             | ol on Box Tolerance (um) |            |       | 0.1            |          |
|                | Arc Resolution           |            | ME    | DIUM           | <b>,</b> |
|                | Use Heads Offset         |            | OF    | F              | <b>,</b> |
|                | Lathe Resolution         |            | ME    | DIUM           | v        |
|                | Camera Type              |            | Persp | ectiveCamera   | ý        |
|                | Enable Test Collision    |            | ON    | I              | Y        |
| C              | Collision Tolerance (mm) |            |       | 0.1            |          |
|                | Enable DMLU Marker       |            | ON    | I              | <b>~</b> |
|                | Enable UsPxVision        |            | ON    | I              | <b>~</b> |
|                |                          |            |       |                |          |
| ₽-             |                          |            |       |                |          |

#### **Max Show Segments**

Maximum number of **LINES G0-G1\_G2-G3** can be showed in the SIMULATION. When this limit is reached, no more segments will be showed in the preview. Its value, depend of PC **MEMORY RAM INSTALLED** 

Indicative Values:

35.000 lines G1 with Mesh Tot RAM 110 Mb without Mesh Tot RAM 80 Mb

### **Button Zoom Factor**

Buttons **ZOOM FACTOR** 

### **Default Tool Diameter**

Indicates the **DEFAULT DIAMETER** (mm) for **TOOL TYPE TOOL**xx If no diameter is set in the Gcode file.

#### **Tool on Box Tolerance**

Tolerance for Tool inside in the BOX material. See: P.O.M. (Preview on Material)

### **Arc Resolution**

Indicates the resolution for **ARC** when the lines are **G2-G3**. A high resolution uses more **RAM MEMORY** of **PC**.

| ULTRAHIGH | Max Definition (recommended for PC with RAM >=8 Gb)              |
|-----------|------------------------------------------------------------------|
| HIGH      | High Definition (recommended for PC with RAM >=4 Gb)             |
| MEDIUM    | Medium Definition (recommended for PC with RAM >=2 Gb)           |
| LOW       | Low Definition (recommended for PC with RAM <=1 Gb)              |
| ULTRALOW  | Ultra Low Definition (recommended only for big Gcode with G2-G3) |

## **Use Heads Offset**

If is **ON**, is used the Heads Offset during Preview, therefore the Drawing is shifted on the Preview. If is **OFF**, the Heads offset is not used

## **Lathe Resolution**

Indicates the resolution **SOLID** for lathe simulation More high is the resolution , more high is the Solid definition, but more slow is the Simulation

| ULTRAHIGH | Max Definition       |
|-----------|----------------------|
| HIGH      | High Definition      |
| MEDIUM    | Medium Definition    |
| LOW       | Low Definition       |
| ULTRALOW  | Ultra Low Definition |

## **Camera Type**

Defines the camera perspective mode of view PerspectiveCamera (recommended)

OrthographicCamera

### **Enable Test Collision**

Enable/Disable the check of tools collision for simulation **REAL MACHINE** 

**Collision Tolerance** Collision tolerance (if Enable Test Collision)

### **Enable DMLU Marker**

Ebale the marker Dynamic Manual Limits Update for simulation REAL MACHINE

### **Enable UsPxVision**

Enable **UsPxVision** system if present (see UsPxVsion)

| Blade Parameters        | Color T | Materials             | Rotative Axis   |
|-------------------------|---------|-----------------------|-----------------|
| General                 | Colors  | Simulation            | Lines Thickness |
| G0 Line                 |         | Grid                  |                 |
| G1 Line                 |         | Grid Text             |                 |
| G2 Line                 |         | Grid Back Text        | t               |
| G3 Line                 |         | Info Line Text        |                 |
| Marker Line             |         | Info Line Back To     | ext             |
| Offset Line             |         | Line Measures Co      | olor            |
| anvas Background Co     | lor     | Line Marker Start Poi | nt Color        |
| Line Number Text        |         | Line Number Back      | Text            |
| Tool Toll. + Line Color |         | Tool Toll Line C      | olor            |
| Tool Off Line Color     |         |                       |                 |
|                         |         |                       |                 |
|                         |         |                       |                 |
|                         |         |                       |                 |
|                         |         |                       |                 |

Color G0-G1-G2-G3 Line Color of G0-G1-G2-G3 lines

Color Marker Line Color of real time marker line

Color Offset Line Color of G41/G42 lines

Canvas Background color Color of BackGround canvas

Line Number Text Color of Line Number Text

Tool Toll. + Line Color Color of Line over the piece

Tool Off Line Color Color of Line Tool OFF

Grid Color of Line Grid Grid Text Color of Text Grid

Grid Back Text Color of BackGround Text Grid

**Info Line Text** 

Color of Text Info Line

Info Line Back Text Color of BackGround Info Line

Line Measure Color Color of Line Measure

Line Marker Start Point Color Color of Marker Start Gcode Path

Line Number Back Text Color of BackGround Line Number

Tool Toll. - Line Color Color of Line under the piece

## 11.21.9.3 Simulation

| Blade Parameters | Color T           | Materials  | Rotative Axis   |
|------------------|-------------------|------------|-----------------|
| General          | Colors            | Simulation | Lines Thickness |
|                  | Simulation Type   |            | Lines ~         |
|                  | Cursor Type       |            | Machine ~       |
|                  | Tool Type         |            | Tool1.obj ~     |
| Sel              | ect Machine Model |            | PROMAX ROUTER   |
|                  | Show Material     |            | ON v            |
|                  |                   |            |                 |
|                  |                   |            |                 |
|                  |                   |            |                 |
|                  |                   |            |                 |
|                  |                   |            |                 |
|                  |                   |            |                 |
|                  |                   |            |                 |
|                  |                   |            |                 |
|                  |                   |            |                 |

## Simulation Type

Type of Simulation.

Lines Mesh Lathe CloseMesh LayerT

# Lines

Uses a lines for preview. Generally it is used for **BIDIMENSIONAL GCODE**.

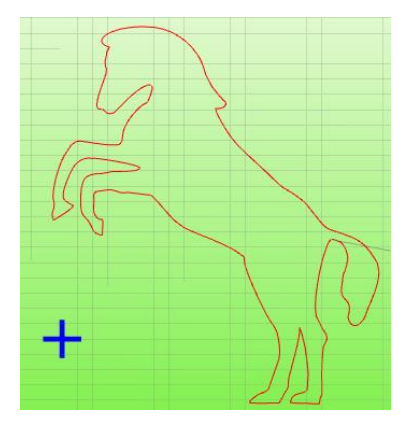

## Mesh/CloseMesh

Uses a **MESH** for Preview. Generally it is used for **TRIDIMENSIONAL GCODE**. The thickness of **MESH**, depend by **TOOL DIAMETER SETTED**.

## Without CloseMesh

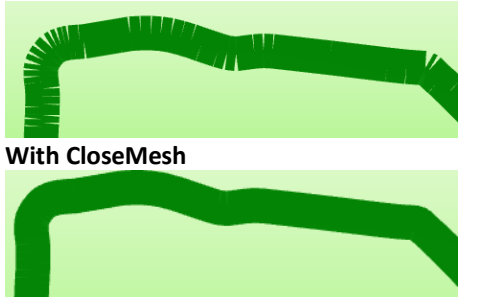

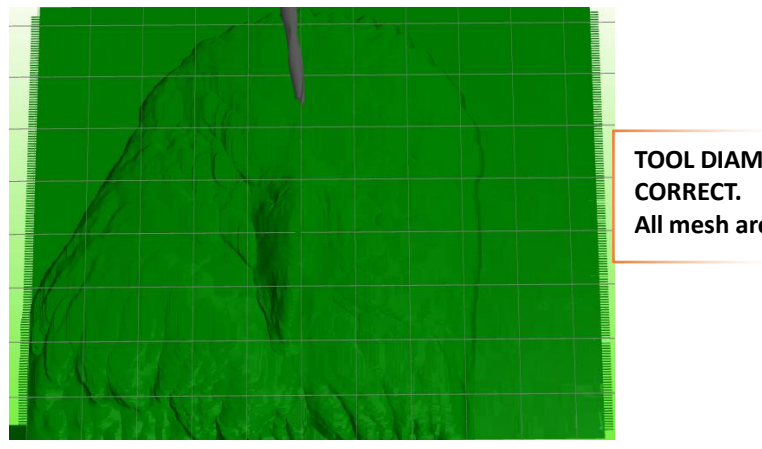

TOOL DIAMETER CORRECT. All mesh are connected

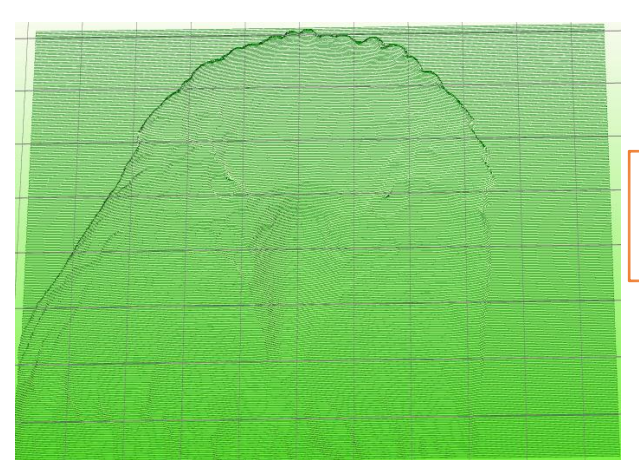

TOOL DIAMETER SMALL. The mesh are not connected

Lathe Simulation for LATHE MACHINE See <u>Simulation for Lathe</u>

# LayerT

Allows to show different colors for Gcode parts worked with different tools selected by function **Tn.** For each tool is associated a color from 0 to 15, so for a 16 tools

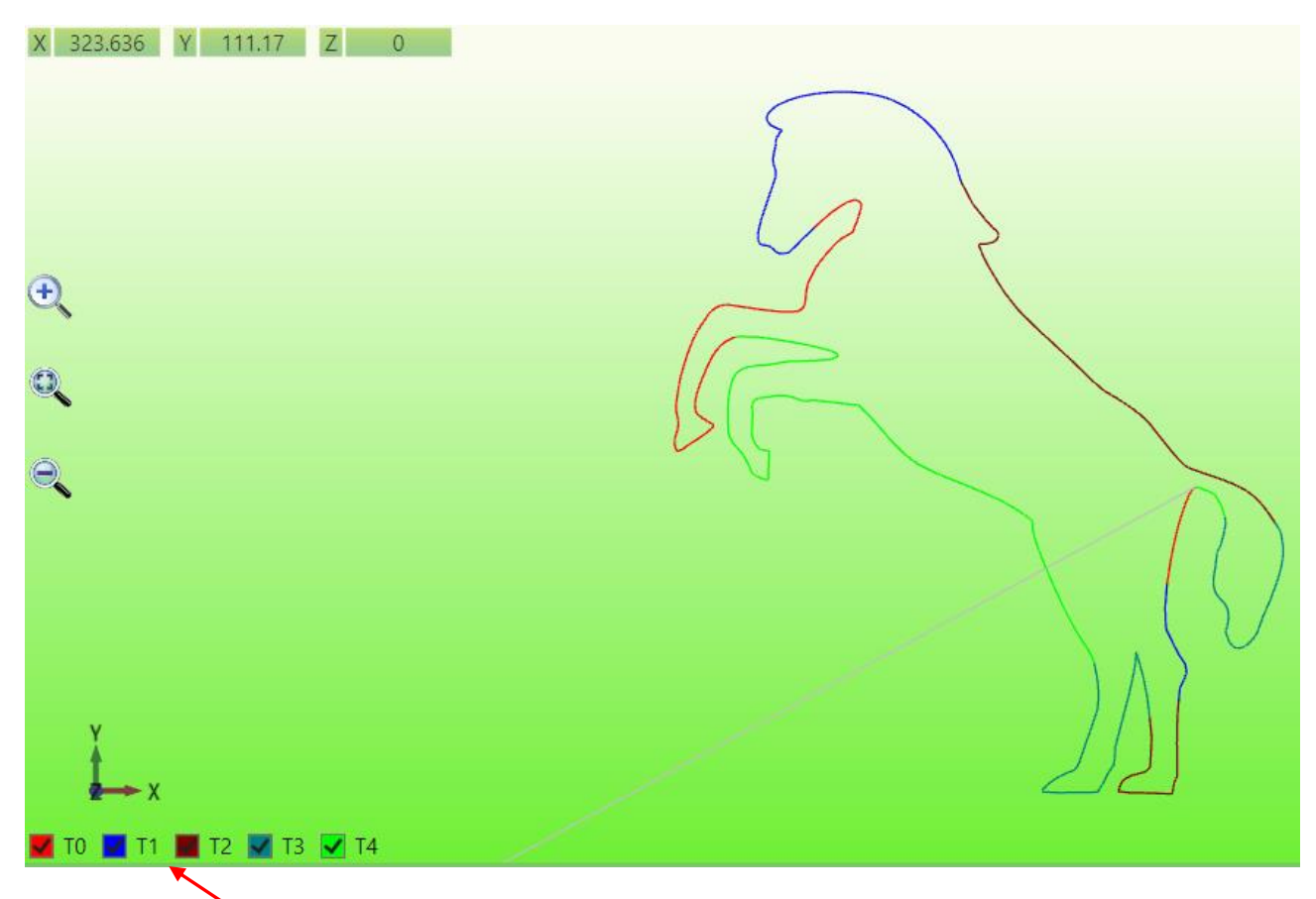

By the selection, the layer is show or hidden

## **Cursor Type**

Type of cursor used for simulation

| RealTool<br>Pointer<br>Blade | MILLING TOOL (Select Tool Type <b>Tool</b> xx). The real tool diameter will be showed<br>Pointer<br><b>CUTTER</b> (Select Tool Type <b>Blade</b> xx)<br>This cursor can be linked to a Rotative Axis that really manages the cutter in the machine.<br>It allows to visualization the real position of cutter |
|------------------------------|----------------------------------------------------------------------------------------------------|
| RTCP                         | Cursor for 5 Axes machines with RTCP <b>A</b> , <b>C</b> .<br>The parameters for the cursor type are get directly from the machines parameters section<br><b>RTCP</b>                                                                                                    |
| Machine                      | Real Machine                                                                                                    |

# Tool Type

Choose the tool.

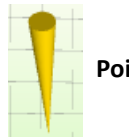

Pointer

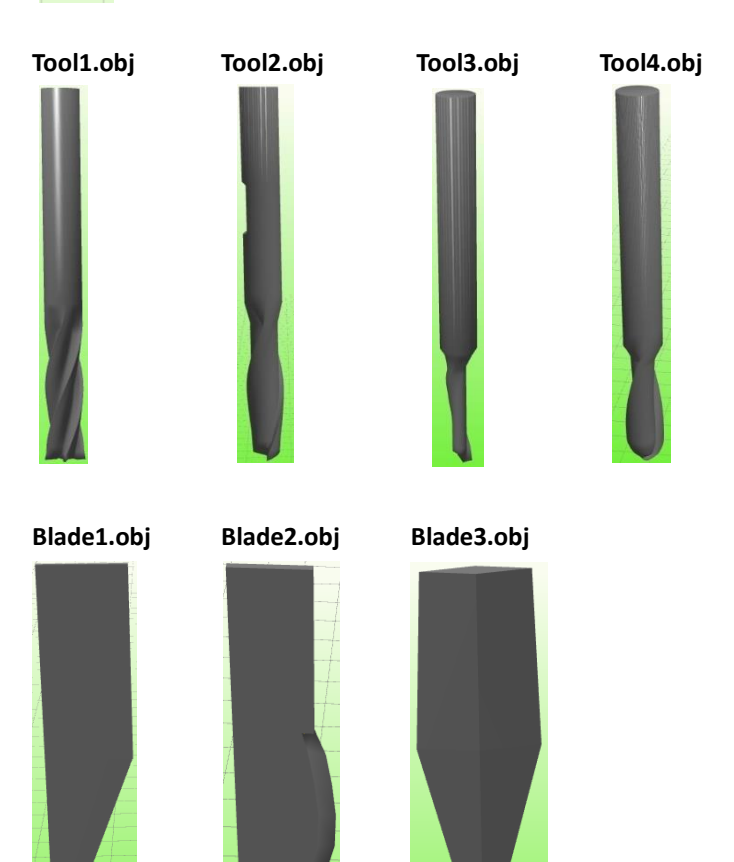

## Select Machine Model

Select model machine if Cursor Type-> Machine

## **Show Material**

Enable/Disable the Show of material if Cursor Type-> Machine

| Blade Parameters        | Color T                    | Materials  | Rotative Axis   |
|-------------------------|----------------------------|------------|-----------------|
| General                 | Colors                     | Simulation | Lines Thickness |
| Thio                    | kness Work Plan Line       |            | 3               |
|                         | Thickness G0 Line          |            | 1               |
| Thickness G1G2G3 Line   |                            |            | 1               |
| Thic                    | kness Tool Offset Line     |            | 1               |
| Thick                   | kness RealTime Marker      |            | 2               |
|                         | Thickness Grid             |            | 0.5             |
| Star                    | t Point Line Thickness     |            | 1               |
| Start Point Line Length |                            |            | 0.5             |
| Tool O                  | ut of Toll. Line Thickness |            | 5               |
|                         |                            |            |                 |
|                         |                            |            |                 |
|                         |                            |            |                 |
|                         |                            |            |                 |
| ₿-                      |                            |            |                 |

## 11.21.9.4 Lines Thickness

### Thickness Work Plan Line Thickness line of <u>WORK PLANE</u>.

Thickness G1 G2 G3 Line Thickness line of G1-G2-G3

Thickness G0 Line Thickness line of G0

Thickness Tool Offset Line Thickness line of Tool Offset <u>G41-G42</u>

### Thickness Real Time Marker Thickness line of Gcode Lines Worked

Thickness Grid Thickness line of Grid

Start Point Line Thickness Thickness line of Marker Show Start Gcode Path

Start Point Line Length Length line of Marker Show Start Gcode Path

Tool Out of Toll. Line Thickness Thickness line of Tool outside of piece (+ o -)
# Jate Seneral Colors Simulation Lines Thickness Blade Parameters Color T Materials Rotative Axis Offset Blade (dgr) 90 90 90 Blade Axis Index 3 3 1

IsoUs can simulate a ROTATIVE CUTTER AXES .

The real angle position of cutter will be showed in the simulation. This option is valid only if selected a **BLADE** <u>Cursor Type</u>. Set a **Bladexx** <u>Tool Type</u>

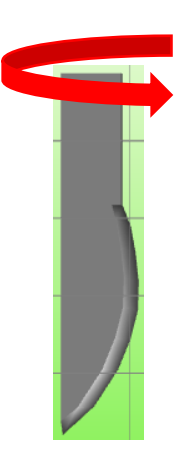

### **Offset Blade (Degrees)**

Insert the **BLADE OFFSET** for adjust the simulation angle to machine angle

### **Blade Axis Index**

Insert the Index of Axis where the **BLADE** is connected in the machine. Ex: for 4 Axes

- X Index 0
- Y Index 1
- Z Index 2
- A Index 3

### USER INTERFACE

| Blade Parameters     Color T     Materials     Rotative Axis       Color T0     Color T8     Color T8     Color T9       Color T1     Color T9     Color T0     Color T0       Color T2     Color T10     Color T10     Color T10       Color T3     Color T11     Color T12     Color T12       Color T5     Color T13     Color T14     Color T14       Color T7     Color T15     Color T14     Color T15 | General          | Colors  | Simulation | Lines Thickness |
|----------------------------------------------------------------------------------------------------|------------------|---------|------------|-----------------|
| Color T0Color T8Color T1Color T9Color T2Color T10Color T3Color T11Color T4Color T12Color T5Color T13Color T6Color T14Color T7Color T15                                                                                                    | Blade Parameters | Color T | Materials  | Rotative Axis   |
| Color T1       Color T9       Color T9         Color T2       Color T10       Color T10         Color T3       Color T11       Color T11         Color T4       Color T12       Color T12         Color T5       Color T13       Color T14         Color T6       Color T14       Color T14         Color T7       Color T15       Color Color T15                                                           | Color T0         |         | Color T8   |                 |
| Color T2Color T10Color T3Color T11Color T4Color T12Color T5Color T13Color T6Color T14Color T7Color T15                                                                                                    | Color T1         |         | Color T9   |                 |
| Color T3     Color T11       Color T4     Color T12       Color T5     Color T13       Color T6     Color T14       Color T7     Color T15                                                                                                    | Color T2         |         | Color T10  |                 |
| Color T4     Color T12       Color T5     Color T13       Color T6     Color T14       Color T7     Color T15                                                                                                    | Color T3         |         | Color T11  |                 |
| Color T5     Color T13       Color T6     Color T14       Color T7     Color T15                                                                                                    | Color T4         |         | Color T12  |                 |
| Color T6 Color T14 Color T14 Color T15                                                                                                    | Color T5         |         | Color T13  |                 |
| Color T7 Color T15                                                                                                    | Color T6         |         | Color T14  |                 |
|                                                                                                    | Color T7         |         | Color T15  |                 |
|                                                                                                    |                  |         |            |                 |
|                                                                                                    |                  |         |            |                 |
|                                                                                                    |                  |         |            |                 |
|                                                                                                    |                  |         |            |                 |
|                                                                                                    |                  |         |            |                 |

11.21.9.6 Color Layer T

Allows to select a color for the single tool (0-15) when the simulation type is set to LayerT

|                  | naterials      |            |                 |
|------------------|----------------|------------|-----------------|
| General          | Colors         | Simulation | Lines Thickness |
| Blade Parameters | Color T        | Materials  | Rotative Axis   |
| Mesh Material    | Emerald        | •<br>•     |                 |
| Info Line        | Green          | •          |                 |
| File Origins     | Emerald        | •          |                 |
| Work Plane       | Red            | •          |                 |
| Min Max Origins  | Ruby           | •          |                 |
| Work Origins     | Chrome         | •          |                 |
| Direction Arrow  | Green          | •          |                 |
| Offset Origins   | Jade           | •          |                 |
| Heads Origins    | PolishedSilver | •          |                 |
| Edge             | Violet         | •          |                 |
| Rotate Pipe      | Chrome         | •          |                 |
| Preview Box      | LightGray      | •          |                 |
| Ball Measure     | Yellow         | •          |                 |
|                  |                |            |                 |
|                  |                |            |                 |
| P                |                |            | V               |

# 11.21.9.7 Materials

### **Mesh Material**

Type of **MATERIAL** for **MESH**.

### Info Line

Type of MATERIAL for Info Line.

File Origins Type of MATERIAL for MARKER FILE ORIGINS.

Work Plane Type of MATERIAL for WORK PLANE.

Min Max Origins Type of MATERIAL for MARKER MIN MAX ORIGINS.

Work Origins Type of MATERIAL for MARKER WORK ORIGINS.

Offset Origins Type of MATERIAL for MARKER OFFSET ORIGINS.

Heads Origins Type of MATERIAL for MARKER HEADS ORIGINS.

Edges Type of MATERIAL for MARKER EDGES.

Rotate Pipe Type of MATERIAL for PIPE ROTATIVE AXIS.

Preview Box Type of MATERIAL for PREVIEW BOX.

Ball Measures Type of MATERIAL for MARKER BALL MEASURES.

| 11121.510      |               |            |                       |
|----------------|---------------|------------|-----------------------|
| General        | Colors        | Simulation | Lines Thickness       |
| Blade Paramete | rs Color T    | Materials  | Rotative Axis         |
|                | Enabled       |            | OFF 🗸                 |
|                | Rotative Axis |            | (0) Y rotate To X 🛛 🤟 |
|                | Z Direction   |            |                       |
|                | Center X      |            | 0                     |
|                | Center Y      |            | 0                     |
|                | Center Z      |            | 0                     |
|                |               |            |                       |
|                |               |            |                       |
|                |               |            |                       |
|                |               |            |                       |
|                |               |            |                       |
|                |               |            |                       |
|                |               |            |                       |
| <b>B</b> -     |               |            |                       |

### 11.21.9.8 Rotative Axis

### Enabled ON OFF

### **Rotative Axis**

- (0) Y Rotate To X
- (1) X Rotate to Y
- (2) A Rotate to X
- (3) A Rotate to Y

### USER INTERFACE

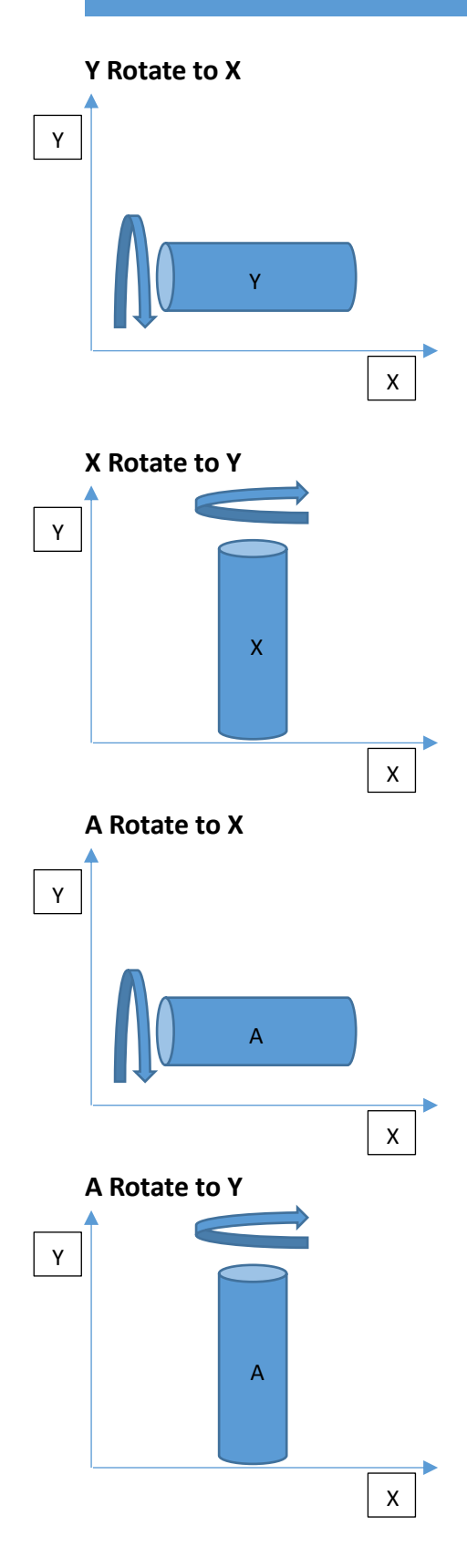

## **Z** Direction

AXis Z Direction DownWard (negative or positive)

# Center X,Y,Z

Rotation center of X,Y and Z for rotative Axis

# **12 Multiprocess Interface**

IsoUs can manage up to 8 Process in the same PC. When the **MULTIPROCESS** is enabled is possible choose which interface is showed.

# **12.1 Select a Single Interface**

Press the desired interface **BUTTON** (ex for 4 Interfaces):

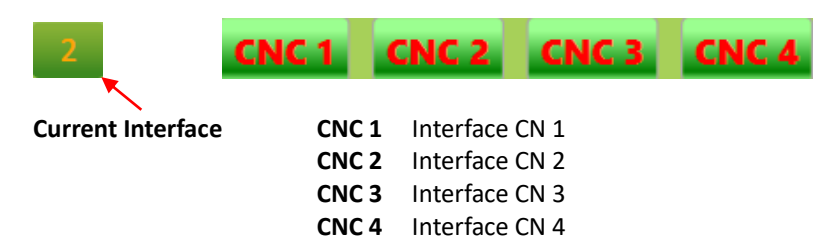

# **12.2 Select all Interface**

IsoUs can show all **INTERFACES simultaneously**. Press **BUTTON**:

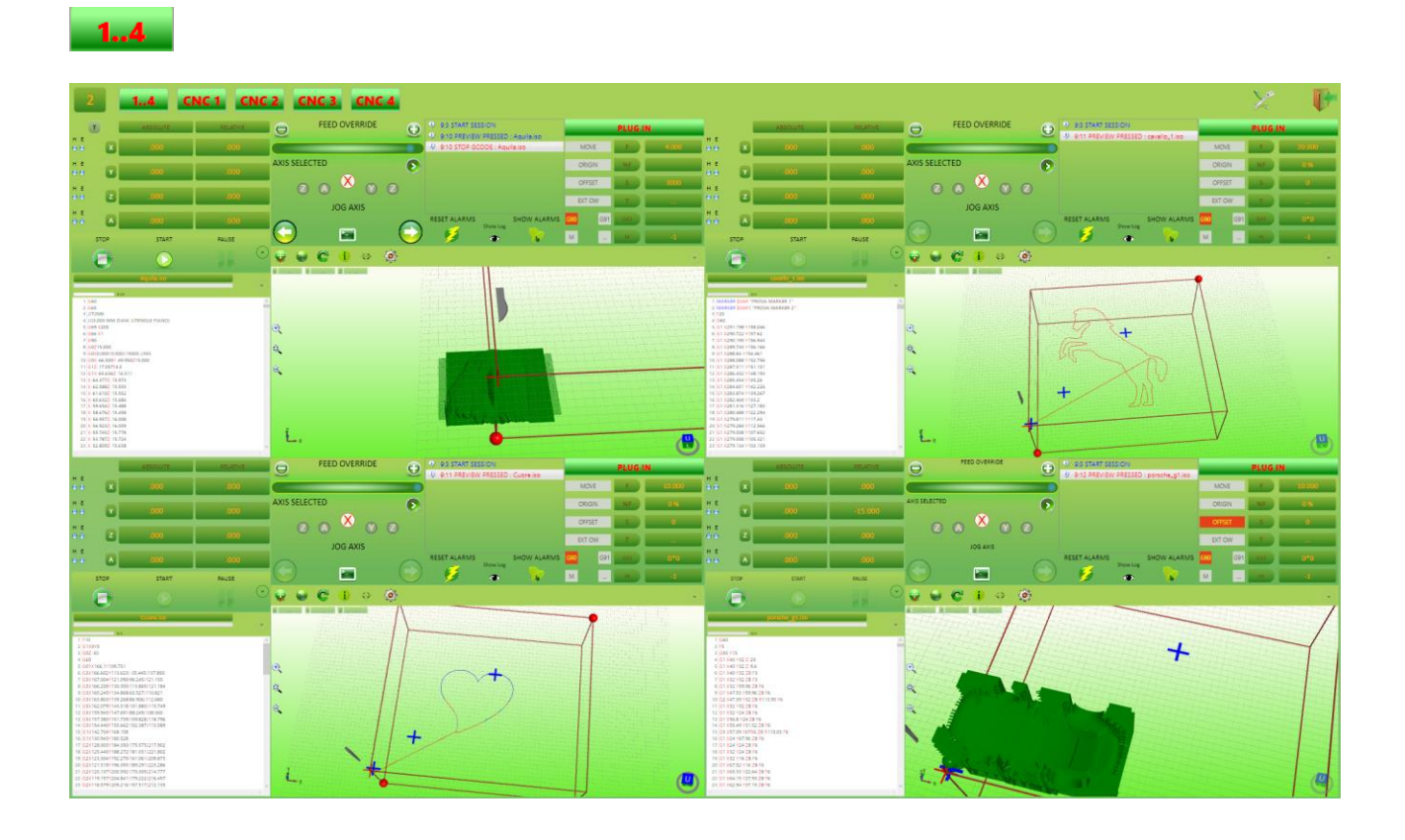

# **13** Configuration and Utility

Press **BUTTON**:

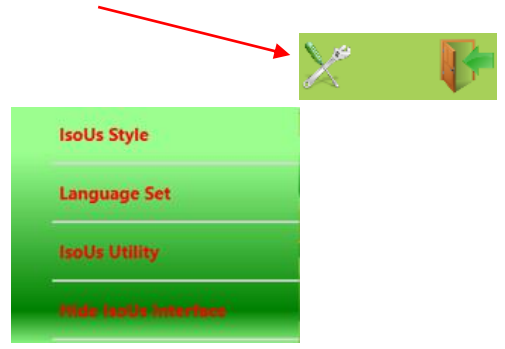

# 13.1 IsoUs Style

Choose Your prefered style

# 13.2 Language Set

Set the IsoUs Language

# 13.3 IsoUs Utility

See the ISOUS UTILITY DOCUMENTATION.

# 13.4 Hide IsoUs

Press the button for HIDE the IsoUs window Press the **ISOUS ICON** in Windows Task Bar for return to IsoUs interface.

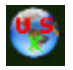

WARNING: In this mode IsoUs is working, but NONE MESSAGE OR ALARMS WILL BE SHOWED

# 14 ExtendedComponents

The extended components can be put in a grid upper (if the interface is in Portrait Mode) or bottom the Gcode

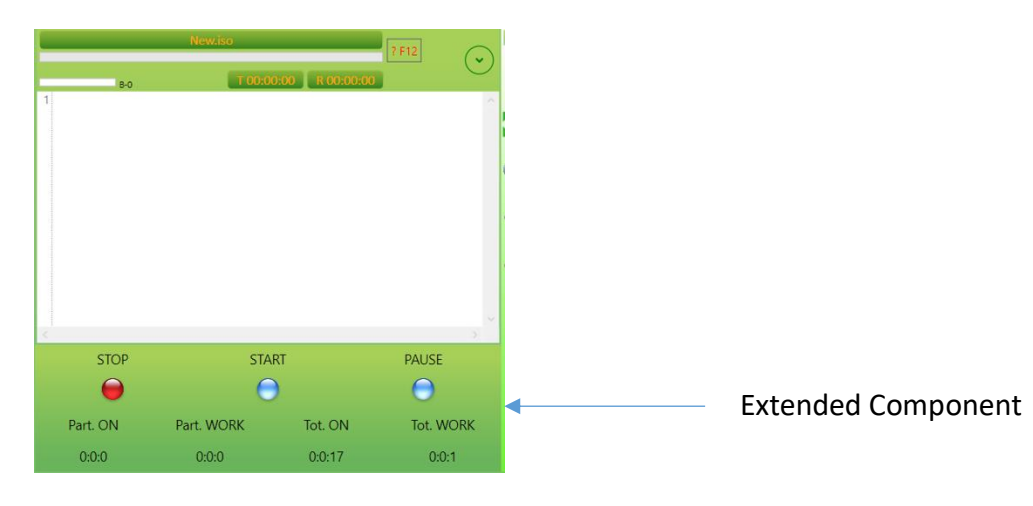

Extended Components available:

UsExtendedSpindleManager UsExtendedMDI UsExtendedFavorites UsExtendedState Null

# 14.1 UsExtendedSpindleManager

Load the Spindle manager panel (Spindle)

| Spindle Manager | 3000 | RPM       |
|-----------------|------|-----------|
| Start CW        | Stop | Start CCW |
| C               | 0    | 9         |

## 14.2 UsExtendedMDI

Load the MDI panel (the button in the Gcode Editor will be removed)

| G0X30 | M.D.I. Commands |
|-------|-----------------|
|       | START           |
|       |                 |
|       | START SCRIPT    |
|       |                 |

# **14.3 UsExtendedFavorites**

Load the last files used (the button in the Gcode Editor will be removed)

| Prova superiore 12_Se | cavallo | Cuore1 |
|-----------------------|---------|--------|
| Cuore                 | Aquila  | Brida  |
| Cuore_g66             |         |        |

# 14.4 UsExtendedState

Load the state of isosu panel

| STOP     | STA        | RT      | PAUSE     |
|----------|------------|---------|-----------|
| 0        | 0          | )       | Θ         |
| Part. ON | Part. WORK | Tot. ON | Tot. WORK |
| 0:0:0    | 0:0:0      | 0:0:17  | 0:0:1     |

### Stop,Start,Pause State indicators

| Part. ON   | Partial time of MACHINE ON   | days,hours,minutes |
|------------|------------------------------|--------------------|
|            | It is Reset to Power on      |                    |
| Part. WORK | Partial time of MACHINE WORK | days,hours,minutes |
|            | It is Reset to Power on      |                    |
| Tot. ON    | Total Time of MACHINE ON     | days,hours,minutes |
|            | It is manually reset         |                    |
| Tot. WORK  | Total Time of MACHINE WORK   | days,hours,minutes |
|            | It is manually reset         |                    |

### **Reset total Times**

Double click on the label Time

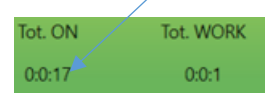

### Insert the 2 level password and press OK button

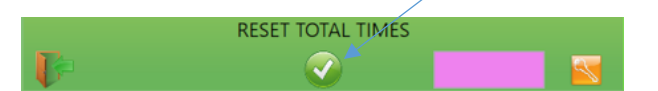

Both counters will be reset

# **15 Interface Portrait Mode**

The interface Portrait mode, is loaded automatically if the windows is set in Portrait view

This feature is a little bit different to interface Landscape Mode:

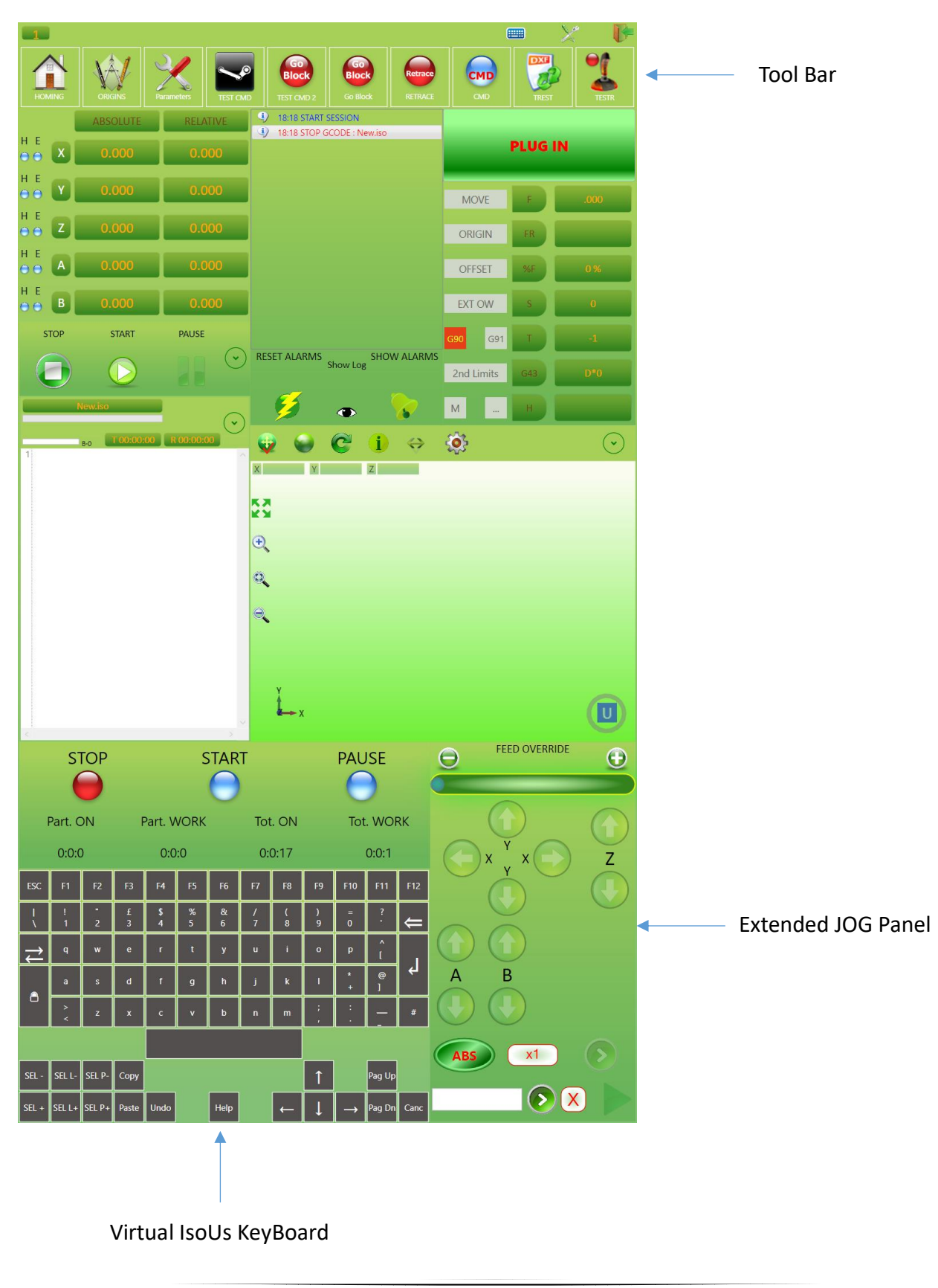

×

# 15.1 IsoUs Virtual KeyBoard

The virtual KeyBoard is like to hardware keyboard In some situation this KeyBoard is not active and is necessary use the Windows Virtual KeyBoard or Hardware KeyBoard.

Special Keys:

- SEL+ Select a character and move the cursor down
- SEL- Select a character and move the cursor up
- SEL L+ Select a line and move the cursor down
- **SEL L-** Select a **line** and move the cursor up
- **SEL P+** Select a **page** and move the cursor down
- SEL P- Select a page and move the cursor up
- **Copy** Copy the selected characters
- Paste Paste the selected characters
- Undo Undo modify
- Help Open the Gcode Help Window

### Gcode Help

Us Gcode Help

| ISTR           | PAR                                                                                                    | HELP                                          | EXAMPLE                              |   |
|----------------|----------------------------------------------------------------------------------------------------|-----------------------------------------------|--------------------------------------|---|
| _PM            | Positioners Number (n)<br>Parameter<br>0 - Returns Movement State - 0 Stop - 1 Movement<br>1 - Read Demand Position<br>2 - Read Actual Position<br>3 - Return 1 Axis Enabled - 0 Axis Disabled<br>4 - Return 1 HOMING Performed - 0 HOMING not Performed<br>5 - Return 1 Axis in ALARM - 0 OK                                                                                    | Positioners Status                            | SVAR=_PM(0,1)                        | ~ |
| ABS            | Expression                                                                                                    | Absolute Value                                | SVAR-ABS(SVAR1)                      |   |
| ACOS           | Expression                                                                                                    | ArcCosin                                      | SVAR+ACOS(SVAR1)                     |   |
| ASIN           | Expression                                                                                                    | ArcSin                                        | SVAR-ASIN(SVAR1)                     |   |
| ATAN           | Expression                                                                                                    | ArcTangent                                    | SVAR-ATAN(SVAR1)                     |   |
| CLEAR_VAR      |                                                                                                    | Clear All Data in the List Created by DIM_VAR | CLEAR_VAR                            |   |
| CNC.AXIS       | Cn - Process (from 1 to 8)<br>Axis/index - Axis index (from 0 to 9)<br>Axis/is/ye = 0 Read Absolute Demand Position<br>Axis/ype = 1 Read Real Absolute Position<br>Axis/ype = 3 Read Real Absolute Position Syncro<br>Axis/is/ye = 3 Read Real Absolute Position Syncro<br>Axis/is/ye = 4 Read Total Offset Value (Origins,Offset,Hn ecc.)<br>Sylar - Local Destination Variable | External Axes informations                    | CNC.AXIS Cn AxisIndex AxisType \$Var |   |
| CNC.ENABLEAXIS | Cn - Process (from 1 to 8)<br>Axis - Axis Number(from 0 to 8)<br>State = 0 Disable<br>State = 1 Enable                                                                                                    | Enable/Disable Axis                           | CNC.ENABLEAXOS Cn Axis State         |   |
| CNC.GROUP      | Cn - Process (from 1 to 8)<br>AxisIndex - Axis Index (from 0 to 9)<br>AxisType = 0 Read Absolute Demand Position<br>AxisType = 1 Read Read Absolute Position                                                                                                    | External Group Axes Informations              | CNC:GRDUP Cn NrAxis AxisType \$Var   | ~ |
| U.             |                                                                                                    |                                               |                                      |   |

Pressing the IsoUs KeyBoard characters, will be show the Gcode functions in alphabetical order. Push the CR key for send the Gcode function to Gcode Editor

# Index

| 1   | Prefac | e                                       |
|-----|--------|-----------------------------------------|
| 2   | Reduc  | tion of IsoUs Window                    |
| 3   | Axes P | anel5                                   |
| 3.1 | Butto  | n Type Values Visualization             |
| 3.2 | Axes   | State                                   |
| 3.3 | Absol  | ute Axes Values                         |
| 3.4 | Relati | ve Axes Value                           |
| 4   | JOG Pa | anel6                                   |
| 4.1 | Feed   | Override                                |
|     | 4.1.1  | SLIDER                                  |
|     | 4.1.2  | Buttons                                 |
| 4.2 | Axis S | Selector for JOG                        |
|     | 4.2.1  | Select by Button                        |
|     | 4.2.2  | Direct Selection                        |
| 4.3 | JOG A  | Axes                                    |
| 4.4 | MDI .  | JOG                                     |
|     | 4.4.1  | Select Absolute or Incremental movement |
|     | 4.4.2  | Axes Increment Selector                 |
|     | 4.4.3  | Target Value                            |
| 5   | Notify | Panel9                                  |
| 5.1 | Reset  | CN Alarms                               |
| 5.2 | Show   | CN Alarms                               |
| 5.3 | Show   | LOG File                                |
| 6   | Recov  | ery Essential BackUp11                  |
| 7   | MONI   | TOR Panel12                             |
| 7.1 | Signa  | 1 LED                                   |
| 7.2 | Gener  | al Informations                         |
| 8   | COMM   | ANDS Panel                              |
| 8.1 | Butto  | n START                                 |
| 8.2 | Butto  | n STOP                                  |
| 8.3 | Butto  | n PAUSE                                 |
| 8.4 | Butto  | n EXPANDER                              |
|     | 8.4.1  | Preview                                 |
|     | 8.4.2  | Step                                    |
|     | 8.4.3  | Calculation Work Time                   |

|      | 8.4.4   | Off Line Simulation           | . 16 |
|------|---------|-------------------------------|------|
|      | 8.4.5   | Test Collisions               | 16   |
| 9    | Panel P | LUG IN                        | .17  |
| 10   | Gcode H | EDITOR                        | 18   |
| 10.1 | EDIT    | OR Window                     | 18   |
|      | 10.1.1  | Syntax Errors                 | 18   |
|      | 10.1.2  | Instructions Help             | . 19 |
|      | 10.1.3  | Variebles Help                | . 19 |
|      | 10.1.4  | Percentage Gcode Worked       | . 19 |
|      | 10.1.5  | Buffer Level                  | 20   |
|      | 10.1.6  | Show Demand Line Worked       | 20   |
|      | 10.1.7  | Show Real Line Worked         | 20   |
|      | 10.1.8  | Button Expander               | . 20 |
| 10.2 | Load    | a Gcode File                  | 20   |
|      | 10.2.1  | Us Browser – Load File        | 21   |
| 10.3 | Save a  | a Gcode File                  | . 22 |
|      | 10.3.1  | Us Browser - Save File        | . 22 |
| 10.4 | Last F  | iles Used                     | .23  |
| 10.5 | MDI I   | nterface                      | .24  |
|      | 10.5.1  | Button Start                  | .24  |
|      | 10.5.2  | Button Start Script           | . 24 |
|      | 10.5.3  | Button Stop                   | . 24 |
| 10.6 | Input   | Data Mask                     | .25  |
| 10.7 | Break   | Points                        | .26  |
|      | 10.7.1  | Break Point Insertion         | .26  |
|      | 10.7.2  | Break Point Remove            | .26  |
| 10.8 | Option  | ns and Utility                | .27  |
|      | 10.8.1  | Find and Replace in the Gcode | . 27 |
|      | 10.8.2  | New Gcode                     | . 28 |
|      | 10.8.3  | New Input Mask                | . 28 |
|      | 10.8.4  | Show Demand Line              | . 32 |
|      | 10.8.5  | Show Real Line                | . 32 |
|      | 10.8.6  | Fast View                     | . 32 |
|      | 10.8.7  | Show Line in Preview          | . 33 |
|      | 10.8.8  | Remove Lines Numbers          | . 34 |
|      | 10.8.9  | Remove All Break Points       | . 34 |
|      | 10.8.10 | Watch Variables               | . 34 |

|       | 10.8.11 | Preview After Load                             | . 35 |
|-------|---------|------------------------------------------------|------|
|       | 10.8.12 | Editor Settings                                | . 35 |
| 11    | PREVIE  | EW Panel                                       | . 38 |
| 11.1  | Simul   | ate a Gcode                                    | . 38 |
| 11.2  | Machi   | ne Work Plane                                  | . 38 |
| 11.3  | Zoom    | and Pan                                        | . 38 |
|       | 11.3.1  | Zoom with Mouse                                | . 39 |
|       | 11.3.2  | Zoom with resistive Touch                      | . 39 |
|       | 11.3.3  | Zoom with capacitive Touch                     | . 39 |
|       | 11.3.4  | Pan with Mouse                                 | . 39 |
|       | 11.3.5  | Pan with resistive and capacitive Touch        | . 39 |
| 11.4  | Previe  | w Full Screen                                  | . 39 |
| 11.5  | Draw    | Rotation                                       | . 39 |
|       | 11.5.1  | Rotation with Mouse                            | . 39 |
|       | 11.5.2  | Rotation with resistive Touch                  | . 40 |
|       | 11.5.3  | Rotation with capacitive Touch                 | . 40 |
| 11.6  | Origir  | as and Offset                                  | . 40 |
|       | 11.6.1  | Symbols                                        | . 40 |
|       | 11.6.2  | Marker on Origins                              | . 41 |
| 11.7  | Gcode   | e Line information                             | . 41 |
| 11.8  | Show    | Path                                           | . 42 |
| 11.9  | Measu   | ires                                           | . 43 |
| 11.10 | ) Exc   | lude Gcode Elements                            | . 44 |
| 11.11 | l Star  | ndard Views                                    | . 45 |
| 11.12 | 2 Gen   | eral Informations on Gcode                     | . 46 |
| 11.13 | 3 Sim   | ulation with G41-G42                           | . 47 |
| 11.14 | 4 Rota  | ative Axis Simulation                          | . 48 |
| 11.15 | 5 Latl  | ne simulation                                  | . 51 |
| 11.16 | 5 5 A   | xes RTCP Simulation (Rotate Tool Center Point) | . 53 |
| 11.17 | 7 Rea   | l Machine Simulation (RMS)                     | . 54 |
|       | 11.17.1 | D.M.L.U (Dynamic Manual Limits Update)         | . 55 |
|       | 11.17.2 | P.O.M (Preview On Material)                    | . 56 |
| 11.18 | 8 Para  | ameters managements R.M.S.                     | . 58 |
| 11.19 | 9 Prev  | view Setting                                   | . 96 |
|       | 11.19.1 | Show Grid                                      | . 96 |
|       | 11.19.2 | Show Marker Origins                            | . 96 |
|       | 11.19.3 | Show Zoom Buttons                              | . 97 |

|      | 11.19.7   | Show Path Direction |     |
|------|-----------|---------------------|-----|
|      | 11.19.8   | Show Line Number    |     |
|      | 11.19.9   | Preview Settings    | 100 |
| 12   | Multiproc | cess Interface      | 114 |
| 12.1 | Select a  | Single Interface    | 114 |
| 12.2 | Select a  | Ill Interface       | 114 |
| 13   | Configura | ation and Utility   | 115 |
| 13.1 | IsoUs S   | tyle                | 115 |
| 13.2 | Languag   | ge Set              | 115 |
| 13.3 | IsoUs U   | Jtility             | 115 |
| 13.4 | Hide Iso  | oUs                 | 115 |
| 14   | Extended  | Components          | 116 |
| 14.1 | UsExter   | ndedSpindleManager  | 116 |
| 14.2 | UsExter   | ndedMDI             | 116 |
| 14.3 | UsExter   | ndedFavorites       | 116 |
| 14.4 | UsExter   | ndedState           | 117 |
| 15   | Interface | Portrait Mode       | 118 |
| 15.1 | IsoUs V   | /irtual KeyBoard    | 119 |

11.19.4

11.19.5

11.19.6